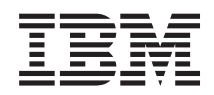

IBM Systems - iSeries Connecting to iSeries Developing iSeries Navigator Plug-ins

Version 5 Release 4

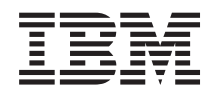

# IBM Systems - iSeries Connecting to iSeries Developing iSeries Navigator Plug-ins

Version 5 Release 4

#### Note

Before using this information and the product it supports, read the information in "Notices," on page 95.

#### Sixth Edition (February 2006)

This edition applies to version 5, release 4, modification 0 of i5/OS<sup>™</sup> (5722–SS1) and to all subsequent releases and modifications until otherwise indicated in new editions. This version does not run on all reduced instruction set computer (RISC) models nor does it run on CISC models.

#### © Copyright International Business Machines Corporation 2004. All rights reserved.

US Government Users Restricted Rights – Use, duplication or disclosure restricted by GSA ADP Schedule Contract with IBM Corp.

# Contents

| Developing iSeries Navigator Plug-ins       | 1  |
|---------------------------------------------|----|
| What's new for V5R4                         | 1  |
| Printable PDF                               | 1  |
| Plug-in support in iSeries Navigator        | 2  |
| What you can do with a plug-in              | 2  |
| How plug-ins work                           | 2  |
| Plug-in requirements                        | 4  |
| Distribute plug-ins                         | 5  |
| Identifying plug-ins to iSeries Navigator 1 | 13 |
| Install and run sample plug-ins             | 13 |
| Setting up sample C++ plug-ins              | 13 |
| Setting up sample Visual Basic plug-ins     | 15 |
| Setting up the sample Java plug-in          | 17 |

| Plug-in programming reference.    |     |     |    |  | . 20 |
|-----------------------------------|-----|-----|----|--|------|
| C++ Reference                     |     |     |    |  | . 20 |
| Visual Basic Reference            |     |     |    |  | . 68 |
| Java Reference                    |     |     |    |  | . 70 |
| Customize the plug-in registry    | fil | es  |    |  | . 71 |
| Code license and disclaimer infor | ma  | tio | n. |  | . 94 |
|                                   |     |     |    |  |      |
| Appendix. Notices                 |     |     |    |  | . 95 |
| Programming Interface Information | on  |     |    |  | . 97 |
| Trademarks                        |     |     |    |  | . 97 |
| Terms and conditions              |     |     |    |  | . 97 |

## **Developing iSeries Navigator Plug-ins**

Are you interested in integrating your iSeries<sup>™</sup> server administration tasks and client/server programs into a single application environment? The plug-in feature for iSeries Navigator allows you to do just that!

You can use plug-ins to consolidate third-party applications and specialized functions written in C++, Visual Basic (VB) or Java<sup>TM</sup> into the iSeries Navigator interface. Use these articles to learn what plug-ins are, how to create or customize them, and how to distribute them to your users.

**Note:** By using the code examples, you agree to the terms of the "Code license and disclaimer information" on page 94.

## What's new for V5R4

Find out what's new in this release

V5R4 includes support for Java runtime environment (JRE) 1.4.2.

Developing iSeries Navigator Plug-ins has an expanded section on the setup.ini file with new examples for exit program sections.

#### How to see what's new or changed

To help you see where technical changes have been made, this information uses:

- The >> image to mark where new or changed information begins.
- The 🎸 image to mark where new or changed information ends.

To find other information about what's new or changed this release, see the Memo to Users.

## **Printable PDF**

Use this to view and print a PDF of this information.

To view or download the PDF version of this document, select Developing iSeries Navigator plug-ins (about 99 KB).

## Saving PDF files

To save a PDF on your workstation for viewing or printing:

- 1. Right-click the PDF in your browser (right-click the link above).
- 2. Click the option that saves the PDF locally.
- 3. Navigate to the directory in which you want to save the PDF.
- 4. Click Save.

#### **Downloading Adobe Reader**

You need Adobe Reader installed on your system to view or print these PDFs. You can download a free copy from the Adobe Web site (www.adobe.com/products/acrobat/readstep.html)

## Plug-in support in iSeries Navigator

iSeries Navigator Plug-in support provides a convenient way to integrate your own functions and applications into a single user interface: iSeries Navigator.

These new functions and applications can vary in complexity from simple new behaviors to whole applications. Regardless of what specific new ability your plug-in provides, integrating it into iSeries Navigator provides several important benefits. For example, bundling common system tasks into a single location in iSeries Navigator can dramatically simplify common administration and operation functions. Also, iSeries Navigator's GUI interface ensures that your integrated functions can be completed easily, and with only minimal prerequisite skills.

## What you can do with a plug-in

Plug-ins are sets of predefined classes and methods that iSeries Navigator will start in response to a particular user action.

You can use plug-ins to add or modify objects and folders in the iSeries Navigator hierarchy that will represent your tools and applications. You can completely customize the support for your folders and objects by adding or modifying:

#### **Context menus**

Use context menus to launch applications, present new dialogs and add or modify behaviors.

#### **Property pages**

Use property pages to support customized attributes, for example additional security settings. You can add property pages to any object or folder that has a property sheet.

#### Toolbars

You can completely customize toolbars and buttons.

#### Custom folders and objects

You can add your own customized folders and objects into the iSeries Navigator tree hierarchy.

## How plug-ins work

A detailed example of how iSeries Navigator will locate a new plug-in and install it in a new configuration

# The following illustration demonstrates how a Java plug-in that adds a new container to the iSeries Navigator tree could work.

After identifying the new plug-in to the Windows<sup>®</sup> registry, iSeries Navigator will find the new plug-in and install it in a new configuration. Afterwards, the new container will appear in the iSeries Navigator hierarchy. When the user selects the container, the plug-in's Java code is called to obtain the container's contents--in this case, a list of messages on the user's default message queue.

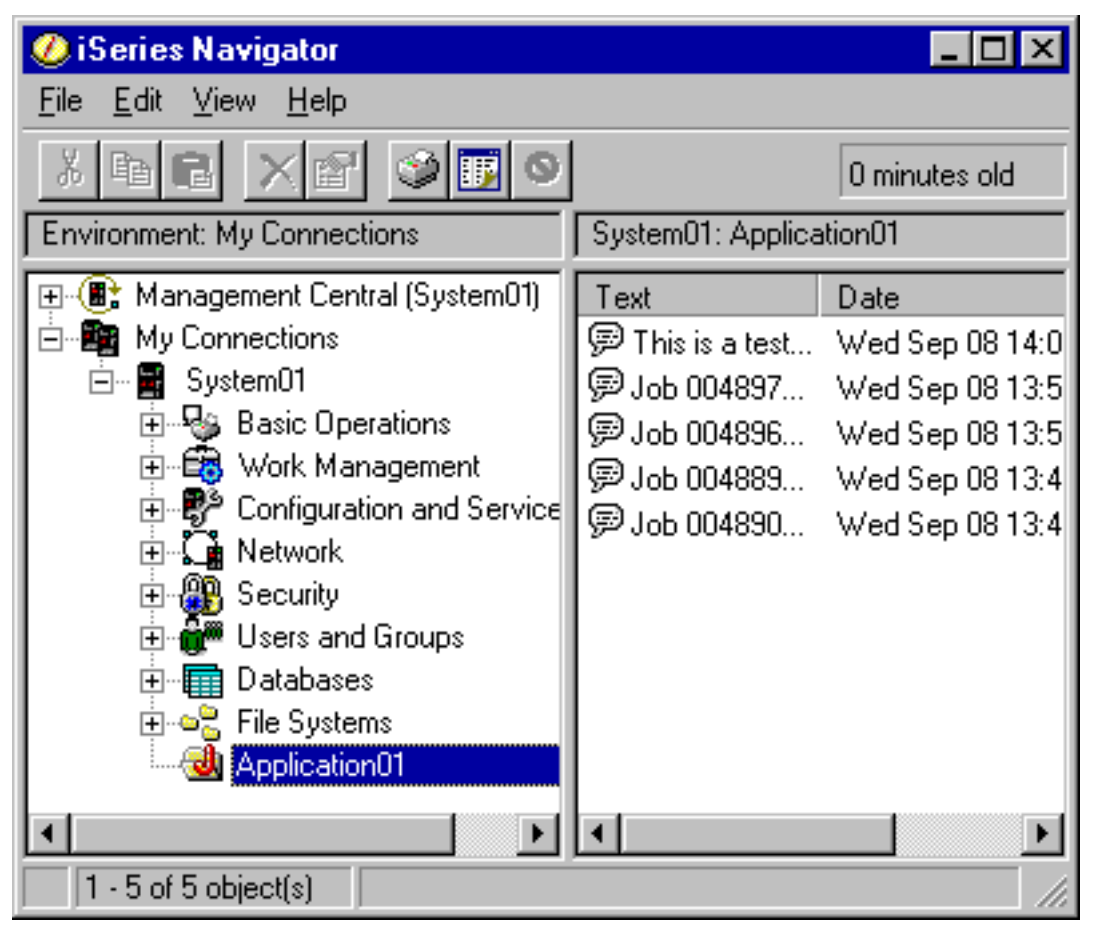

Figure 1. iSeries Navigator dialog -- messages in the message queue

iSeries Navigator communicates with the Java plug-in by calling methods defined on a Java interface: ListManager. This interface lets Java applications supply list data to the Navigator's tree and list views. To integrate your application into iSeries Navigator, you create a new Java class that implements this interface. The methods on the new class call into your existing Java application to obtain the list data, as shown below.

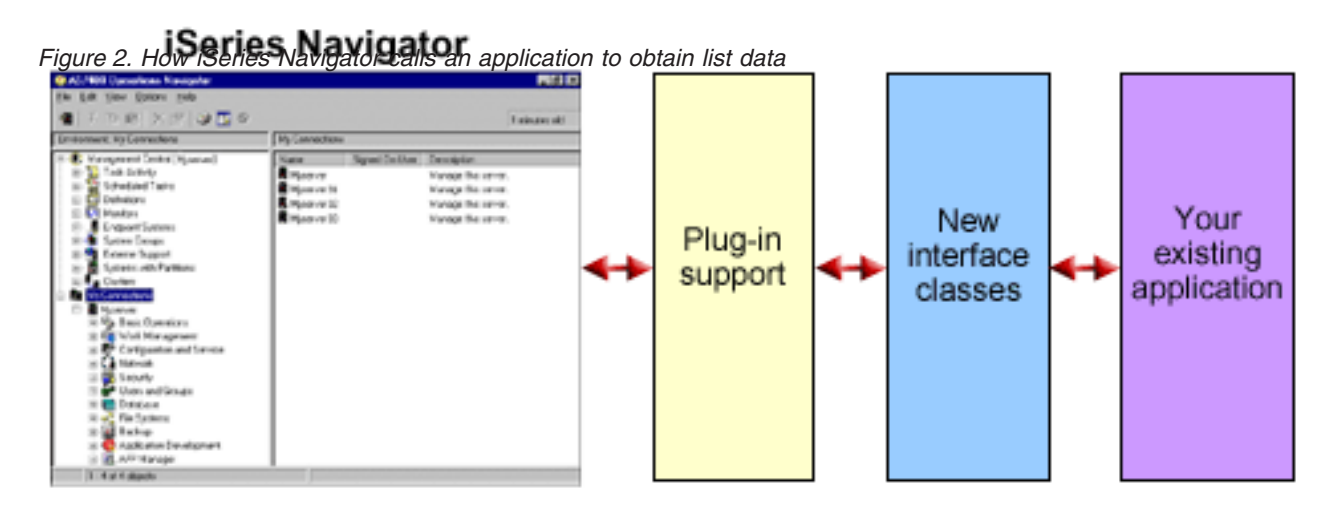

What happens when the user wants to perform an action on one of your objects? The illustration below shows what happens when the user right-mouse clicks on a message object to display its context menu.

Figure 3. iSeries Navigator object context menu

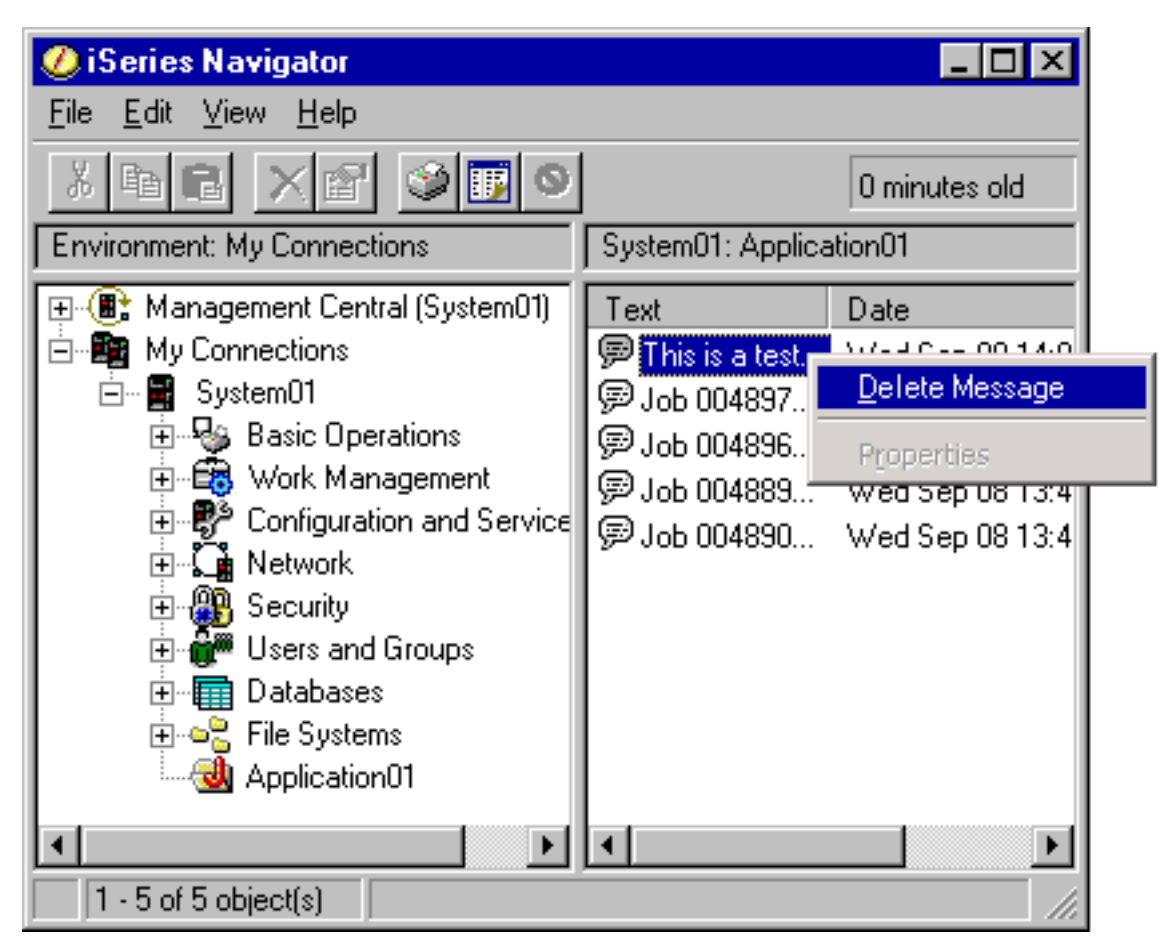

iSeries Navigator calls a predefined method on another Java interface: ActionsManager. This interface obtains the list of menu items supported for message objects. Once again, you would create a new Java class that implements this interface. This is how you make your application's specialized functions available to your users through iSeries Navigator. When the user selects the menu item, the Navigator calls another ActionsManager method to perform the action. Your ActionsManager implementation calls your existing Java application, which then can display a confirmation dialog or some other more sophisticated user interface panel that allows the user to perform a specialized task. The iSeries Navigator user interface is designed to let users work with lists of iSeries server resources and to perform actions on them. The architecture of the plug-in feature reflects this user interface design, both by defining interfaces for working with lists of objects in a hierarchy, and for defining actions on those objects. A third interface, DropTargetManager, handles drag-and-drop operations.

## **Plug-in requirements**

iSeries Navigator plug-in requirements differ according to the programming language that you use.

## C++ plug-ins

Plug-ins that are developed by using Microsoft<sup>®</sup>'s Visual C++ programming language must be written in Version 4.2 or later.

C++ plug-ins also require the following iSeries Navigator APIs:

| Header file                                     | Import library | Dynamic Link Library |
|-------------------------------------------------|----------------|----------------------|
| cwbun.h                                         | cwbunapi.lib   | cwbunapi.dll         |
| cwbunpla.h (Application<br>Administration APIs) | cwbapi.lib     | cwbunpla.dll         |

## Java plug-ins

I

Java plug-ins run on the IBM<sup>®</sup> runtime for Windows, Java Technology Edition. The following table indicates the version of Java installed with iSeries Access for Windows:

| Release | JRE   | Swing | JavaHelp |
|---------|-------|-------|----------|
| V5R4    | 1.4.2 | N/A   | 1.1.1    |
| V5R3    | 1.4.1 | N/A   | 1.1.1    |
| V5R2    | 1.3.1 | N/A   | 1.1.1    |
| V5R1    | 1.3.0 | N/A   | 1.1.1    |
| V4R5    | 1.1.8 | 1.1   | N/A      |
| V4R4    | 1.1.7 | 1.0.3 | N/A      |

All Java plug-ins require a small Windows resource DLL, that contains certain information about your plug-in. This allows iSeries Navigator to represent your function in the Navigator object hierarchy without having to load your plug-in's implementation. The sample's resource DLL was created by using Microsoft's Visual C++ version 4.2, but any C compiler that supports compiling and linking Windows resources may be used.

iSeries Navigator provides a Java console as an aid to debugging. The console is activated by selecting a registry file to write the required console indicators to the Windows registry. When the console is activated, the JIT compiler is turned off to allow source code line numbers to appear in the stack trace, and any exceptions that are encountered in the Navigator's Java infrastructure will be displayed in message boxes. The registry files for activating and for deactivating the console are provided with the sample Java plug-in, found in the iSeries Access for Windows Toolkit.

The sample's user interface was developed by using the Graphical Toolbox for Java, which is a part of the IBM Toolbox for Java component. The Toolbox is an optionally installable component of iSeries Access for Windows. It can be installed with the initial installation of the iSeries Access for Windows product or selectively installed later, by using the iSeries Access for Windows Selective Setup program.

## **Visual Basic plug-ins**

Visual Basic plug-ins run on Version 5.0 of the Visual Basic runtime environment.

#### **Related concepts**

"Install and run sample plug-ins" on page 13

The Programmer's Toolkit supplies sample plug-ins in each of the supported programming languages.

## **Distribute plug-ins**

Deliver your plug-in code to iSeries Navigator users by including it with your i5/OS<sup>®</sup> applications.

The installation program for the application writes the plug-in's code binaries, registry file, and translatable resources to a folder in the iSeries server integrated file system. After completing this process, your end users can obtain the plug-in from the iSeries Access for Windows folder (with the help of an

iSeries NetServer mapped network drive) using the iSeries Access for Windows Selective Setup program. Selective Setup copies your plug-in code to the user's machine, downloads the appropriate translatable resources based on the language settings on the user's PC, and runs the registry file to write your plug-in's registry information to the Windows registry. If you are not initially installed, you can also install plug-ins on the initial install using the custom option.

| For this type of plug-in | Install in this directory                                                                                                    | And include these files                                                                                                    |
|--------------------------|----------------------------------------------------------------------------------------------------|----------------------------------------------------------------------------------------------------|
| C++                      | /QIBM/USERDATA/OpNavPlugin/<br><vendor>.<component> (To prevent<br/>installation without iSeries Access for<br/>Windows)</component></vendor> | <ul> <li>The registry file for the plug-in.</li> <li>The iSeries Access for Windows setup file for the plug-in.</li> <li>The ActiveX server DLL for the plug-in, and any associated code DLLs.</li> </ul>                        |
| Java                     | /QIBM/USERDATA/OpNavPlugin/<br><vendor>.<component> (Java<br/>plug-ins require iSeries Access)</component></vendor>                           | <ul> <li>The registry file for the plug-in.</li> <li>The iSeries Access for Windows setup file for the plug-in.</li> <li>The Java JAR file contains all Java classes, HTML, .gif, PDML, PCML, and serialization files</li> </ul> |
| Visual Basic             | /QIBM/USERDATA/OpNavPlugin/<br><vendor>.<component> (VB plug-ins<br/>require iSeries Access for Windows)</component></vendor>                 | <ul> <li>The registry file for the plug-in.</li> <li>The iSeries Access for Windows setup file for the plug-in.</li> <li>The ActiveX server DLL for the plug-in, and any associated code DLLs.</li> </ul>                        |

Notes:

- The <vendor>.<component> subdirectory must match the one specified in the registry file.
- Support for the GUIPlugin location will be removed in a future release so you should migrate your plug-ins to the OpNavPlugin location.

Additionally, all plug-ins must create at least one directory below the <vendor>.<component> subdirectory called MRI29XX, where XX identifies a supported language. For example, MRI2924 (English). This directory should contain the correct national language version of the following items:

- The resource DLL for the plug-in
- The help files for the plug-in
- The MRI setup file for the plug-in.

## Upgrading or uninstalling the plug-in

After the users have installed your new plug-in, you may choose either to upgrade it at a later date or ship bug fixes. When the code is upgraded on the iSeries server, the iSeries Access Check Version program will detect that this process has occurred and automatically download the updates onto the users machines. iSeries Access for Windows also provides uninstall support, which lets your users completely remove the plug-in from their machines anytime they wish. Users can learn what plug-ins are installed on their machines by clicking on the Plug-ins tab on the iSeries Navigator Properties for an iSeries server.

# Restricting access to the plug-in with system policies and Application Administration

If you provide a Windows policy template with your plug-in, you can also take advantage of Windows system policies to control which network users can install your plug-in. Additionally, you can use the iSeries server based Application Administration support in iSeries Navigator to control which users and user groups can access your plug-in.

#### Setup.ini file

Your plug-in's setup.ini file provides the installation wizard with the information needed to install an iSeries Navigator plug-in on a client workstation. It also provides information that allows the Check Service Level program to determine when the plug-in needs to be upgraded or serviced.

The file must be named SETUP.INI, and it must reside in the primary <vendor>.<component> directory for the plug-in on the iSeries server.

The format of the file conforms to that of a standard Windows configuration (.INI) file. The file is divided into four parts:

- Plug-in information
- Service
- Sections to identify the files to install on the client workstation
- Sections to identify exit programs to run on the client workstation

```
Related concepts
```

"Sample VB plug-in directory of files" on page 16

#### Example: Information section of setup.ini:

Descriptions of the global information fields needed in the setup.ini file

The first section of the Setup file (Plug-in Info) contains global information about the plug-in:

[Plugin Info] Name=Sample plug-in NameDLL=sampmri.dll NameResID=128 Description=Sample plug-in description DescriptionDLL=sampmri.dll DescriptionResID=129 Version=0 VendorID=IBM.Sample JavaPlugin=YES

| Field in [Plugin Info]<br>section of Setup.ini | Description of field                                                                                                    |
|------------------------------------------------|----------------------------------------------------------------------------------------------------|
| Name                                           | English name of the plug-in. This name is displayed during installation of the plug-in when the translated name cannot be determined.                              |
| NameDLL                                        | Name of the resource DLL that contains the translated name of the plug-in. This DLL is located in the MRI directories of the plug-in.                              |
| NameResID                                      | Resource ID of the translated name in the MRI DLL. This field must contain the same value as the NameID field defined in the primary registry key for the plug-in. |
| Description                                    | English description of the plug-in. This description is displayed during installation of the plug-in when the translated description cannot be determined.         |
| DescriptionDLL                                 | Name of the resource DLL that contains the translated description of the plug-in. This DLL is located in the MRI directories of the plug-in.                       |

| Field in [Plugin Info]<br>section of Setup.ini | Description of field                                                                                                    |  |  |
|------------------------------------------------|----------------------------------------------------------------------------------------------------|--|--|
| DescriptionResID                               | Resource ID of the translated description in the MRI DLL. This field must contain the same value as the DescriptionID field that is defined in the primary registry key for the plug-in.                                                                                                    |  |  |
| Version                                        | A numeric value that indicates the release level of the plug-in. The Check Service Level program uses this value to determine whether the plug-in needs to be upgraded on the client workstation. This value is incremented by some amount for each new release of the plug-in.<br>The Version value is compared to the current Version value of the installed plug-in that is on the client workstation. When this Version value is greater than the one already existing on the client workstation, the Check Service Level program upgrades the plug-in |  |  |
| VendorID                                       | to the new Version.<br>The <vendor>.<component> string that is used to identify the plug-in. This string</component></vendor>                                                                                                    |  |  |
|                                                | is used to create the registry key for the plug-in in the iSeries Access for Windows<br>registry tree. The VendorID must be identical to the <vendor>.<component><br/>portion of the path where the plug-in will be installed on the iSeries server.</component></vendor>                                                                                                    |  |  |
| JavaPlugin                                     | JavaPlugin is used to indicate whether this is a Java plug-in. The install process needs to do some special processing if the plug-in is a Java plug-in. All JAR files must be installed into the \PLUGINS\ <vendor>.<component> directory, and this value is used to determine whether the install process should do this. If the plug-in is a Java plug-in and this value is set to NO or doesn't exist, the plug-in may not work after it is installed.</component></vendor>                                                                            |  |  |

#### Example: Service section of setup.ini:

The fields in this section of the setup.ini file contain the information used by the Check Service Level program

The second section of the setup file (Service) provides the Check Service Level program with the information it requires to determine if a new fix level of the plug-in should be applied to the client workstation:

[Service] FixLevel=0 AdditionalSize=0

Below is a listing of the meaning of each field:

| Field in [Service] section<br>of Setup.ini | Description of field                                                                                                    |
|--------------------------------------------|----------------------------------------------------------------------------------------------------|
| FixLevel                                   | A numeric value that indicates the service level of the plug-in. The Check Service Level program uses this value to determine whether the plug-in requires servicing. This value must be incremented by some amount with each service release for a particular Version.                                                                                                    |
|                                            | The FixLevel value is compared to the current FixLevel value of the installed plug-in on<br>the customer's computer. When this FixLevel value is greater than that of the plug-in<br>that is installed on the client workstation, the Check Service Level program will Service<br>the plug-in to the new FixLevel. The value must be reset to zero when a plug-in is<br>upgraded to a new Version or release level. |
| AdditionalSize                             | The amount of DASD space that is required to store any new or additional executable files that will be added to the plug-in during servicing. Install uses this value to determine if the workstation has adequate disk space for the plug-in.                                                                                                    |

#### **Example: Identify files section of setup.ini:**

This part of the setup.ini file contains the informations that identifies the files to be installed on the client workstation.

The third portion of the setup file contains sections that identify the files that are to be installed on the client workstation. The section in which a file appears identifies the locations of the source and target for each file. These file sections are used during initial installations or during an upgrade to a new version or release level.

The format for file entries in each file section should be n=file.ext, where n is the number of the file in that section. The numbering must start with one (1) and increment by one (1) until all of the files are listed in the section. For example:

[Base Files]
1=file1.dll
2=file2.dll
3=file3.dll

In all cases, only the file name and plug-in should be specified. Do not specify directory path names. If a file section contains no entries, the section simply is ignored.

| Note: | The Programmer's Toolkit provides | a sample setup | file for three | different sample | plug-ins: C++, |
|-------|-----------------------------------|----------------|----------------|------------------|----------------|
|       | Java, and Visual Basic.           |                |                |                  |                |

| Section in Setup.ini                                                    | Description                                                                                                    |
|-------------------------------------------------------------------------|----------------------------------------------------------------------------------------------------|
| [Base Files]                                                            | Files that are copied to \PLUGINS\ <vendor>.<component> under the Client Access install directory. Normally, the ActiveX server DLL (and associated code DLLs) for the plug-in reside here.</component></vendor>                                                                                                    |
|                                                                         | <b>For C++ and Visual Basic</b> , the ActiveX server DLL (and associated code DLLs) for the plug-in reside here.                                                                                                    |
|                                                                         | For Java, the Code JAR file name will reside here.                                                                                                    |
| [Shared Files]                                                          | Files that are copied to the Client Access Shared directory.                                                                                                    |
| [System Files]                                                          | Files that are copied to the \WINDOWS\SYSTEM or \WINNT\SYSTEM32 directory.                                                                                                    |
| [Core Files]                                                            | Files that are copied to the \WINDOWS\SYSTEM or \WINNT\SYSTEM32 directory that are use counted in the registry and are never removed. These are typically re-distributable files.                                                                                                    |
| [MRI Files]                                                             | Files that are copied from the MRI directories of the plug-in on the iSeries server to the CLIENT ACCESS\MRI29XX\ <vendor>.<component> directories on the workstation. This typically is where the locale-dependent resources for a plug-in reside. This will include your Resource MRI DLL name.</component></vendor>                                                                            |
| [Java MRI29xx] (where 29xx<br>is the NLV feature code for<br>the files) | Java files that are copied from the MRI29xx directory of the plug-in on the iSeries server to the same directory to which the [Base Files] are installed. This typically is where the JAR MRI29xx resources for the plug-in reside. For each MRI29xx directory supported by the Java plug-in, there needs to be a [Java MRI29xx] section listing those files. This only is used by Java plug-ins. |
| [Help files]                                                            | The .HLP and .CNT files that are copied from the MRI directories of the plug-in on the iSeries server to the CLIENT ACCESS\MRI29XX\ <vendor>.<component> directories on the workstation. The directory path to these files is written to HKEY_LOCAL_MACHINE\SOFTWARE\MICROSOFT\WINDOWS\HELP in the Windows registry.</component></vendor>                                                         |
| [Registry files]                                                        | The Windows registry file that is associated with the plug-in.                                                                                                    |

| Section in Setup.ini     | Description                                                                                                    |  |  |  |
|--------------------------|----------------------------------------------------------------------------------------------------|--|--|--|
| [Dependencies]           | Defines the sub components that must be installed before the plug-in can be installed.<br>AS400_Client_Access_Express is needed only if the plug-in requires other sub<br>components, besides the iSeries Navigator base support sub component, to be<br>installed.<br>AS400_Client_Access_Express                                                                                                    |  |  |  |
|                          | • The sub components are specified in a comma-delimited list. A single subcomponent is specified as a single number (AS400_Client_Access_Express=3). The CWBAD.H header file contains a list of constants that are prefixed with CWBAD_COMP These constants provide the numeric values that are used in the comma-delimited list for AS400_Client_Access_Express. There are several CWBAD_COMP_ constants that identify PC5250 font sub components. These constants must not be used in the AS400_Client_Access_Express value and are listed below:                                                                                                    |  |  |  |
|                          | <pre>//5250 Display and Printer Emulator sub components<br/>#define CWBAD_COMP_PC5250_BASE_KOREAN (150)<br/>#define CWBAD_COMP_PC5250_PDFPDT_KOREAN (151)<br/>#define CWBAD_COMP_PC5250_BASE_SIMPCHIN (152)<br/>#define CWBAD_COMP_PC5250_PDFPDT_SIMPCHIN (153)<br/>#define CWBAD_COMP_PC5250_BASE_TRADCHIN (154)<br/>#define CWBAD_COMP_PC5250_PDFPDT_TRADCHIN (155)<br/>#define CWBAD_COMP_PC5250_PDFPDT_TRADCHIN (155)<br/>#define CWBAD_COMP_PC5250_PDFPDT_STANDARD (156)<br/>#define CWBAD_COMP_PC5250_PONT_ARABIC (158)<br/>#define CWBAD_COMP_PC5250_FONT_BALTIC (159)<br/>#define CWBAD_COMP_PC5250_FONT_BALTIC (159)<br/>#define CWBAD_COMP_PC5250_FONT_LATIN2 (160)<br/>#define CWBAD_COMP_PC5250_FONT_CYRILLIC (161)<br/>#define CWBAD_COMP_PC5250_FONT_GREEK (162)<br/>#define CWBAD_COMP_PC5250_FONT_LAO (164)<br/>#define CWBAD_COMP_PC5250_FONT_LAO (164)<br/>#define CWBAD_COMP_PC5250_FONT_LAO (164)<br/>#define CWBAD_COMP_PC5250_FONT_THAI (165)<br/>#define CWBAD_COMP_PC5250_FONT_THAI (165)<br/>#define CWBAD_COMP_PC5250_FONT_TURKISH (166)<br/>#define CWBAD_COMP_PC5250_FONT_VIET (167)<br/>Note: The AS400_Client_Access_Express value is used if it exists, otherwise, this<br/>section is ignored</pre> |  |  |  |
| [Service Base Files]     | Files that are copied to \PLUGINS\ <vendor>.<component> under the iSeries Access for Windows install directory.</component></vendor>                                                                                                    |  |  |  |
| Service Shared Files     | Files that are copied to the iSeries Access for Windows Shared directory.                                                                                                    |  |  |  |
| [Service System Files]   | Files that are copied to the \WINDOWS\SYSTEM or \WINNT\SYSTEM32 directory.                                                                                                    |  |  |  |
| [Service Core Files]     | Files that are copied to the \WINDOWS\SYSTEM or \WINNT\SYSTEM32 directory.<br>These files are use counted in the registry, are never removed, and are typically<br>re-distributable files.                                                                                                    |  |  |  |
| [Service Registry Files] | The Windows registry file that is associated with the plug-in.                                                                                                    |  |  |  |

#### Example: Exit programs section of the setup.ini:

The final portion of the setup file contains sections that identify the programs that are to be run on theclient workstation before or after an install, upgrade or an uninstall.

Below are examples of the syntax used in these exit programs sections to identify and run programs onthe client workstation before or after an install, an upgrade, or an uninstall.

Example 1 - Optional program to be called before files are installed. This is only run during an initialinstall.

| [PreInstallProgram]

- | Program=whatever.exe
- | CmdLine=
- | CheckReturnCode=
- | Wait=

|           | Field in [PreInstallProgram] | Description                                                                                                    |
|-----------|------------------------------|----------------------------------------------------------------------------------------------------|
| <br>      | Program                      | Required. Only the file name is used if a path is specified. The program must reside<br>in the plug-in's <vendor>.<component> path in the installation source.</component></vendor>                                                                   |
| I         | CmdLine                      | Optional. Whatever commands are required by the specific program.                                                                                                    |
| <br> <br> | CheckReturnCode              | Optional. Default is N. Installation of this plug-in will not continue if this is set to Y and the return is non-zero. A message will not be displayed if the program returns a non-zero return code, but a message will be logged in the INSTLOG.TXT |
| <br>      | Wait                         | Optional. Wait for program to terminate before continuing to execute. The default is Y. If CheckReturnCode=Y, then Wait=Y is used no matter what is specified here.                                                                                   |

Example 2 - Optional program to be called after files are installed. This is only run during an initial
 install.

- [ [PostInstallProgram]
- | Program=whatever.exe

| CmdLine=

- l CheckReturnCode=
- | Wait=

|           | Field in<br>[PostInstallProgram] | Description                                                                                                    |
|-----------|----------------------------------|----------------------------------------------------------------------------------------------------|
| <br>      | Program                          | Required. Only the file name is used if a path is specified. The program must reside<br>in the plug-in's <vendor>.<component> directory on the PC.</component></vendor>                                                                                                    |
| I         | CmdLine                          | Optional. Whatever commands are required by the specific program.                                                                                                    |
| <br> <br> | CheckReturnCode                  | Optional. The same values are supported for the PostInstallProgram as are supported in the PreInstallProgram, however, since the plug-in is already installed at this point, the CheckReturnCode value is not as significant.                                                          |
| <br> <br> | Wait                             | Optional. Wait for program to terminate before continuing to execute. Again, the same values are supported for the PostInstallProgramas are for the PreInstallProgram, however, since the plug-in is already installed at this point, the CheckReturnCode value is not as significant. |

Example 3 - Optional program to be called before files are uninstalled.

| [UninstallProgram]

- | Program=whatever.exe
- | CmdLine=
- | CheckReturnCode=
- | Wait=

|           | Field in [UninstallProgram] | Description                                                                                                    |
|-----------|-----------------------------|----------------------------------------------------------------------------------------------------|
| <br>      | Program                     | Required. Only the file name is used if a path is specified. The program must reside in the plug-in's <vendor>.<component> directory on the PC.</component></vendor>                                                                                                    |
| I         | CmdLine                     | Optional. Whatever commands are required by the specific program.                                                                                                    |
| <br> <br> | CheckReturnCode             | Optional. Default is N. If the CheckReturnCode value is set to Y, the uninstall of the plug-in will not continue if the return value is non-zero. A message will not be displayed if the program returns a non-zero return code, but a message will be logged in the INSTLOG.TXT |
| <br>      | Wait                        | Optional. Wait for program to terminate before continuing to execute. The default is Y. If CheckReturnCode=Y, then Wait=Y is used no matter what is specified here.                                                                                                    |

Example 4 - Optional program to be called before files are upgraded.

| [PreUpgradeProgram]

| Program=whatever.exe

| CmdLine=

I CheckReturnCode=

| Wait=

|           | Field in<br>[PreUpgradeProgram] | Description                                                                                                    |
|-----------|---------------------------------|----------------------------------------------------------------------------------------------------|
| <br>      | Program                         | Required. Only the file name is used if a path is specified. The program must reside<br>in the plug-in's <vendor>.<component> path in the installation source.</component></vendor>                                                                   |
| I         | CmdLine                         | Optional. Whatever commands are required by the specific program.                                                                                                    |
| <br> <br> | CheckReturnCode                 | Optional. Default is N. Installation of this plug-in will not continue if this is set to Y and the return is non-zero. A message will not be displayed if the program returns a non-zero return code, but a message will be logged in the INSTLOG.TXT |
| <br>      | Wait                            | Optional. Wait for program to terminate before continuing to execute. The default is Y. If CheckReturnCode=Y, then Wait=Y is used no matter what is specified here.                                                                                   |

Example 5 - Optional program to be called after files have been upgraded.

- | [PostUpgradeProgram]
- | Program=whatever.exe
- | CmdLine=
- | CheckReturnCode=
- | Wait=

|           | Field in<br>[PostUpgradeProgram] | Description                                                                                                    |
|-----------|----------------------------------|----------------------------------------------------------------------------------------------------|
| <br>      | Program                          | Required. Only the file name is used if a path is specified. The program must reside<br>in the plug-in's <vendor>.<component> path in the installation source.</component></vendor>                                           |
| I         | CmdLine                          | Optional. Whatever commands are required by the specific program.                                                                                                    |
| <br> <br> | CheckReturnCode                  | Optional. The same values are supported for the PostUpgradeProgram as are supported in the PreUpgradeProgram, however, since the plug-in is already installed at this point, the CheckReturnCode value is not as significant. |
|           | Wait                             | Optional. Wait for program to terminate before continuing to execute. The default is Y. If CheckReturnCode=Y, then Wait=Y is used no matter what is specified here.                                                           |

#### | MRI setup file

Provides the iSeries Access for Windows Selective Setup program with the information it needs to install the locale-dependent resources that are associated with an iSeries Navigator plug-in on a client PC.

You must name the file MRISETUP.INI. A version of this file must reside in the MRI29XX subdirectory on the iSeries server for each national language that the plug-in supports.

The format of the file conforms to that of a standard Windows configuration (.INI) file. The file contains a single section, MRI Info. The MRI Info section provides the Version value for the MRI of the plug-in. The MRI for the plug-in includes all resource DLLs, as well as Help files (.HLP and .CNT) for a particular language. For example:

[MRI Info] Version=0

The iSeries Access for Windows Selective Setup program checks the Version value of the MRI during an initial install and during an upgrade of the plug-in when incrementing the Version or release level of the

I

plug-in. The MRI Version value in this file must match the Version value in the SETUP.INI file of the plug-in during the installation or upgrade. When these values do not match, the MRI files will not be copied to the client PC. The Programmer's Toolkit provides a sample MRI setup file with the sample plug-in.

#### **Related concepts**

"Sample VB plug-in directory of files" on page 16

## Identifying plug-ins to iSeries Navigator

Plug-ins identify themselves to iSeries Navigator by supplying information in the Windows registry when the plug-in software is installed on the Windows desktops of your users.

The registry entries specify the location of the plug-in code and identify the classes that implement the special iSeries Navigator interfaces. You can supply additional registry information that lets iSeries Navigator determine whether the plug-in's function should be activated for a particular iSeries system. For example, a plug-in may require a certain minimum release of i5/OS, or it may specify that a certain product needs to be installed on the iSeries server in order for it to function.

When a user clicks on an iSeries server in the iSeries Navigator hierarchy tree after installing a plug-in, iSeries Navigator examines the iSeries server to determine whether it is capable of supporting the new plug-in. The software prerequisites (specified in the plug-in's registry entries) are compared against the software installed on the iSeries server. If the plug-in's requirements are satisfied, the new function will be displayed in the hierarchy tree. If the requirements are not met, the plug-in's function will not appear for that iSeries server, unless the registry file specifies otherwise.

## Install and run sample plug-ins

The Programmer's Toolkit supplies sample plug-ins in each of the supported programming languages.

These samples provide an excellent way to learn how plug-ins work, and an efficient starting point for developing your own plug-ins. If you don't already have the Programmer's Toolkit installed, you will need to install it before working with any of the sample plug-ins. You can install the Toolkit through iSeries Access for Windows Selective Setup.

**Note:** Before starting to work on any of the sample plug-ins, you may want to be aware of the unique requirements for developing plug-ins in each of the three languages.

#### **Related concepts**

"Plug-in requirements" on page 4 iSeries Navigator plug-in requirements differ according to the programming language that you use.

## Setting up sample C++ plug-ins

This task involves building and running the sample ActiveX server DLL.

The sample provides a functioning Developer Studio workspace that you can use to set breakpoints and to observe the behavior of a typical iSeries Navigator plug-in. It also allows you to verify that your Developer Studio environment is set up correctly for compiling and linking plug-in code.

In order to get the sample C++ plug-in running or your PC, you must complete the following steps:

| Download the | Download the executable file cppsmppq.exe. When you run the file it will extract all the files          |
|--------------|----------------------------------------------------------------------------------------------------|
| C++ plug-in  | associated with the plug-in. Make a new directory, c:\MyProject, and copy all the files into it. If you |
|              | create a different directory, you will have to modify registry file to specify the correct location for |
|              | the plug-in.                                                                                            |

| Prepare to<br>build an<br>ActiveX      | <ol> <li>Create a new directory that is named "MyProject" on your local hard drive. This example<br/>assumes that the local drive is the C: drive.</li> <li>Note: If the new directory is not c:\MyProject, you will need to change the registry file.</li> </ol>                                                                                                    |
|----------------------------------------|----------------------------------------------------------------------------------------------------|
| server .dll                            | 2. Copy all of the sample files into this directory. You can download the samples from the Programmer's Toolkit - iSeries Navigator Plug-ins Web page.                                                                                                    |
|                                        | 3. In the Developer Studio, open the File menu and select Open Workspace.                                                                                                    |
|                                        | 4. In the Open Project Workspace dialog, switch to the <b>MyProject</b> directory and in <b>Files of Type:</b> select <b>Makefiles (*.mak)</b> .                                                                                                    |
|                                        | 5. Select sampext.mak and click Open.                                                                                                    |
|                                        | 6. Open the Tools menu and select Options                                                                                                    |
|                                        | 7. In the <b>Directories</b> tab, make sure that the Client Access Include directory appears at the top of your Include files search path.                                                                                                    |
|                                        | 8. In <b>Show directories for:</b> , select <b>Library files</b> . Make sure that the Client Access Lib directory appears at the top of your Library files search path.                                                                                                    |
|                                        | <b>9.</b> Click OK to save the changes, then close and reopen Developer Studio. This is the only known way to force Developer Studio to save the search path changes to your hard disk.                                                                                                    |
| Build the                              | 1. In the Developer Studio, open the <b>Build</b> menu and select <b>Set Default Configuration</b>                                                                                                    |
| ActiveX                                | 2. In the Default Project Configuration dialog, select samptext <b>Win32 Debug Configuration</b> .                                                                                                    |
| server DLL                             | 3. Open the <b>Build</b> menu and select <b>Rebuild All</b> to compile and link the DLL.<br><b>Note:</b> If the DLL does not compile and link cleanly, double-click the error messages in the Build window to locate and fix the errors. Then open the <b>Build</b> menu and select <b>sampext.dll</b> to restart the build.                                           |
| Build the<br>resource<br>library       | The resource DLL that contains the translatable text strings and other locale-dependent resources for the plug-in is included with the sample. This means that you do not have to create this DLL on your own. Even if your plug-in supports only one language, your plug-in code must load its text strings and locale-specific resources from this resource library. |
|                                        | To build the resource DLL, complete the following steps:                                                                                                    |
|                                        | 1. In Developer Studio, open the <b>File</b> menu and select <b>Open Workspace</b> and select the <b>MyProject</b> directory.                                                                                                    |
|                                        | 2. Specify Makefiles (*.mak) in Files of Type:.                                                                                                    |
|                                        | 3. Select sampmri.mak and click Open.                                                                                                    |
|                                        | 4. Open the Build menu and select Rebuild All to compile and link the DLL.                                                                                                    |
| Register the<br>ActiveX<br>server .dll | The SAMPDBG.REG file in the MyProject directory contains registry keys that communicate the location of the sample plug-in on your workstation to the iSeries Navigator. If you specified a directory other than c:\MyProject, complete the following steps.                                                                                                    |
|                                        | 1. Open the SAMPDBG.REG file in the Developer Studio (or use your chosen text editor).                                                                                                    |
|                                        | 2. Replace all occurrences of "c:\\MyProject\\" with "x:\\ <dir>\" where x is the drive letter where your directory resides and <dir> is the name of the directory.</dir></dir>                                                                                                    |
|                                        | 3. Save the file.                                                                                                    |
|                                        | 4. In Windows Explorer, double-click the SAMPDBG.REG file. This will write the entries in the registry file to the Windows registry on your machine.                                                                                                    |

| Run iSeries<br>Navigator in | То | run iSeries Navigator and observe the sample plug-in in action, complete the following steps.                                                                                                    |
|-----------------------------|----|----------------------------------------------------------------------------------------------------|
| the debugger                | 1. | In Developer Studio, open the <b>Build</b> menu and select <b>Debug</b> → <b>Go</b> .                                                                                                    |
|                             | 2. | At the prompt, type the fully-qualified path to the iSeries Navigator executable in the iSeries<br>Access for Windows Install directory on your workstation. The path will be C:\PROGRAM<br>FILES\IBM\CLIENT ACCESS\CWBUNNAV.EXE or something similar.           |
|                             | З. | Click OK. The main window of the iSeries Navigator will open.                                                                                                    |
|                             | 4. | Because you have just registered a new Navigator plug-in, a dialog in iSeries Navigator will prompt you to scan for the new plug-in.                                                                                                    |
|                             | 5. | After the progress indicator finishes, click <b>OK</b> in the resulting dialog.                                                                                                    |
|                             | 6. | After the Navigator window refreshes, a new folder (3rd Party Sample Folder) appears in the hierarchy under the iSeries server that was initially selected. You can now interact with the plug-in in iSeries Navigator and observe its behavior in the debugger. |

Programmer's Toolkit - iSeriesNavigator Plug-ins Web page

## Setting up sample Visual Basic plug-ins

The sample Visual Basic (VB) plug-in adds a folder to the iSeries Navigator hierarchy that provides a list of i5/OS libraries, and illustrates how to implement properties and actions on those library objects.

In addition to installing the plug-in code, the sample plug-in includes a Readme.txt file, and two registry files, one for use during development, and another for distribution with the retail version. See the sample VB plug-in directory of files for detailed description of all the files included with the VB plug-in.

In order to get the sample VB plug-in running on your PC, you must complete the following steps:

| Download the<br>VB plug-in         | Download the executable file vbopnav.exe. When you run the file it will extract all the files associated with the plug-in. Make a new directory, c:\VBSample, and copy all the files into it. If you create a different directory, you will have to modify registry file to specify the correct location for the plug-in.                                                                                                    |  |
|------------------------------------|----------------------------------------------------------------------------------------------------|--|
| Create the VB<br>project           | <ul> <li>B Open vbsample.vpb in Visual Basic. In the reference dialog, select IBM iSeries Access for Windows ActiveX Object Library, and iSeries Navigator Visual Basic Plug-in Support.</li> <li>Note: If either of these references do not appear in your References dialog, select Browse and look for cwbx.dll and cwbunvbi.dll in the iSeries Access for Windows shared directory. The IBM iSeries Access ActiveX Object Library contains OLE automation objects that the sample application requires to make remote command calls to the iSeries server. The iSeries Navigator Visual Basic Plug-in Support contains classes and interfaces required to create a Visual Basic Plug-in. directory.</li> </ul>                       |  |
| Build the<br>ActiveX<br>server DLL | Select <b>Make</b> from the Visual Basic file menu to build the DLL. If it doesn't compile and link, locate and fix the errors, and then rebuild the DLL.                                                                                                    |  |
| Build the<br>resource<br>library   | <ol> <li>Open Microsoft Developer Studio, open the File menu, select Open Workspace and then select<br/>the VBSample\win32 directory.</li> <li>In Files of Type:, specify Makefiles (*.mak)</li> <li>Select vbsmpmri.mak and click Open.</li> <li>Open the Build menu and select Rebuild All to compile and link the DLL.</li> <li>Note: You do not have to create this DLL on your own. The sample includes a resource DLL that<br/>contains the translatable text strings and other locale-dependent resources for the plug-in is included<br/>with the sample. Even if your plug-in supports only one language, your plug-in code must load its<br/>text strings and locale-specific resources from this resource library.</li> </ol> |  |
| Register the plug-in               | Double-click the file vbsmpdbg.reg in order to register the plug-in. If you did not use the directory c:\VBSample, edit the registry file, and replace all occurrences of "c:\\VBSample\\" with the fully-qualified path to the plug-in code. You must use double back slashes in the path.                                                                                                    |  |

| Run the    | Start iSeries Navigator, and click on the "+" next to an iSeries server to expand the tree. iSeries   |
|------------|----------------------------------------------------------------------------------------------------|
| plug-in in | Navigator will detect the changes to the registry, and prompt you to scan the iSeries server in order |
| iSeries    | to verify that it is capable of supporting the new plug-in. After completing the scan, iSeries        |
| Navigator  | Navigator will display the new plug-in in the tree hierarchy.                                         |

"Sample VB plug-in directory of files"

#### Related tasks

Download the executable file vbopnav.exe

### Sample VB plug-in directory of files

The following tables describe all of the files included with the sample VB plug-in.

| Visual Basic project file | Description                   |
|---------------------------|-------------------------------|
| vbsample.vbp              | Visual Basic 5.0 project file |

| VB forms     | Description                    |
|--------------|--------------------------------|
| authorty.frm | Set authority form             |
| delete.frm   | Confirm delete form            |
| propsht.frm  | Property Sheet form            |
| sysstat.frm  | System status form             |
| wizard.frm   | Create new library wizard form |

| VB Modules | Description          |
|------------|----------------------|
| global.bas | Global declarations. |

| VB Class Modules | Description                      |
|------------------|----------------------------------|
| actnman.cls      | SampleActions Manager class      |
| dropman.cls      | Sample Drop Target Manager class |
| library.cls      | Library class                    |
| listman.cls      | Sample List Manager class        |

| VB Binaries  | Description                           |
|--------------|---------------------------------------|
| authorty.frx | Set authority form binary             |
| delete.frx   | Confirm delete form binary            |
| propsht.frx  | Property Sheet form binary            |
| sysstat.frx  | System status form binary             |
| wizard.frx   | Create new library wizard form binary |
| vbsample.bin | Vbsample binary                       |

| Configuration settings | Description                                              |
|------------------------|----------------------------------------------------------|
| mrisetup.ini           | Install information for plug-in's translatable resources |
| setup.ini              | Install information for plug-in's executables            |

| Registry entries | Description                               |
|------------------|-------------------------------------------|
| vbsmpdbg.reg     | Registry file for use during development. |
| vbsmprls.reg     | Registry file used during installation.   |

| Files for constructing the resource DLL | Description |
|-----------------------------------------|-------------|
| vbsmpmri.mak                            | Make File   |
| vbsmpmri.rc                             | RC file     |
| vbsmpres.h                              | Header file |

| Images       | Description                                                  |
|--------------|--------------------------------------------------------------|
| compass.bmp  | iSeries Navigator icon                                       |
| lib.ico      |                                                              |
| vbsmpflr.ico | Visual Basic Sample plug-in folder in open and closed state. |
| vbsmplib.ico | Visual Basic Sample plug-in library icon.                    |

"Setting up sample Visual Basic plug-ins" on page 15

The sample Visual Basic (VB) plug-in adds a folder to the iSeries Navigator hierarchy that provides a list of i5/OS libraries, and illustrates how to implement properties and actions on those library objects.

"MRI setup file" on page 12

Provides the iSeries Access for Windows Selective Setup program with the information it needs to install the locale-dependent resources that are associated with an iSeries Navigator plug-in on a client PC.

"Setup.ini file" on page 7

Your plug-in's setup.ini file provides the installation wizard with the information needed to install an iSeries Navigator plug-in on a client workstation. It also provides information that allows the Check Service Level program to determine when the plug-in needs to be upgraded or serviced.

## Setting up the sample Java plug-in

The sample Java plug-in works with message queues in QUSRSYS on a given iSeries server.

The first plug-in allows you to view, add and delete messages in your default message queue, the one with the same name as your iSeries user ID. The second plug-in adds support for multiple message queues. Finally, the third plug-in adds the ability to drag and drop messages between queues.

In addition to installing the plug-in code, the sample plug-in includes Java docs, a Readme.txt file, and two registry files, one for use during development and another for distribution with the retail version. See the Sample Java plug-in directory of files for a detailed description of all files included with the Java plug-ins.

To set up the sample Java plug-in:

| Download the sample Java | Download the executable file jvopnav.exe. When you run this file, it will extract all of |
|--------------------------|------------------------------------------------------------------------------------------|
| plug-ins                 | the previously mentioned files. You should allow the executable to install the files in  |
|                          | the default directory: jvopnav\com\ibm\as400\opnav.                                      |

| Identify the plug-in to<br>iSeries Navigator | <ol> <li>Edit the file MsgQueueSampleX.reg in<br/>jvopnav\com\ibm\as400\opnav\MsgQueueSampleX. (X=1, 2 or 3, depending on<br/>which sample you are installing.)</li> </ol>                |
|----------------------------------------------|----------------------------------------------------------------------------------------------------|
|                                              | 2. Find the lines: "NLS"="c:\\jvopnav\\win32\\mri\\MessageQueuesMRI.dll" and "JavaPath"="c:\\jvopnav"                                                                                     |
|                                              | <b>3</b> . Replace "c:\\" with the fully-qualified path to the jvopnav directory on your PC. You must double all back slashes in the path.                                                |
|                                              | 4. Save your changes, and double click the registry file.                                                                                                    |
| Run the sample Java<br>plug-in.              | 1. Start iSeries Navigator, and click on the "+" next to an iSeries server to expand the tree.                                                                                            |
|                                              | 2. iSeries Navigator will detect the changes to the registry, and prompt you to scan the iSeries server in order to verify that it is capable of supporting the new plug-in.              |
|                                              | 3. Click Scan Now                                                                                                    |
|                                              | 4. iSeries Navigator will scan the iSeries server. When it finishes, it will display a new folder in the hierarchy tree, Java Message Queue Sample 1, 2 or 3.                             |
|                                              | 5. Double click on the new folder                                                                                                    |
|                                              | 6. The first sample plug-in will display the contents of your default message queue in QUSRSYS on the iSeries server. The second and third samples will display a list of message queues. |
|                                              | <ul> <li>7. Add a new message by right-clicking on the message queue folder, and selecting New → Message.</li> </ul>                                                                      |
|                                              | 8. The plug-in displays a PDML dialog allowing you to enter the message text.                                                                                                    |
|                                              | 9. Delete a message by right-clicking on a message and selecting <b>Delete</b> . You can also do this from the toolbar.                                                                   |
|                                              | 10. If you're using the third sample plug-in, you can select a message, drag it to another queue, and then drop it.                                                                       |
|                                              | 11. The plug-in will then move the message to the other queue.                                                                                                    |

"Sample Java plug-in directory of files"

#### **Related** information

Download the executable file jvopnav.exe.

#### Sample Java plug-in directory of files

The following tables describe all of the files included with the sample Java plug-ins. For more information, read the plug-in's javadoc documentation. These were installed in your jvopnav\com\ibm\as400\opnav\MsgQueueSample1\docs directory. Start with the file Package-com.ibm.as400.opnav.MsgQueueSample1.html.The sample's package name is com.ibm.as400.opnav.MsgQueueSample1. All class names are prefixed with "Mq" to differentiate them from like-named classes in other packages.

| Java source code files; first sample plug-in | Description                                                                        |
|----------------------------------------------|------------------------------------------------------------------------------------|
| MqMessagesListManager.java                   | The ListManager for lists of messages.                                             |
| MqActionsManager.java                        | The ActionsManager implementation which handles all context menus for the plug-in. |
| MqMessageQueue.java                          | A collection of iSeries server message objects on a message queue.                 |
| MqMessage.java                               | An object representing an iSeries server message.                                  |
| MqNewMessageBean.java                        | The UI DataBean implementation for the "New Message" dialog.                       |
| MqDeleteMessageBean.java                     | The UI DataBean implemetation for the "Confirm Delete" dialog.                     |

| Java source code files; second sample plug-in | Description                                                                        |
|-----------------------------------------------|------------------------------------------------------------------------------------|
| MqListManager.java                            | The master ListManager implementation for the plug-in.                             |
| MqMessageQueuesListManager.java               | A slave ListManager for lists of message queues.                                   |
| MqMessagesListManager.java                    | A slave ListManager for lists of messages.                                         |
| MqActionsManager.java                         | The ActionsManager implementation which handles all context menus for the plug-in. |
| MqMessageQueueList.java                       | A collection of iSeries server message queues.                                     |
| MqMessageQueue.java                           | A collection of iSeries server message objects on a particular queue.              |
| MqMessage.java                                | An object representing an iSeries server message.                                  |
| MqNewMessageBean.java                         | The UI DataBean implementation for the "New Message" dialog.                       |
| MqDeleteMessageBean.java                      | The UI DataBean implemetation for the "Confirm Delete" dialog.                     |

| Java source code files; third sample plug-in | Description                                                                        |
|----------------------------------------------|------------------------------------------------------------------------------------|
| MqListManager.java                           | The master ListManager implementation for the plug-in.                             |
| MqMessageQueuesListManager.java              | A slave ListManager for lists of message queues.                                   |
| MqMessagesListManager.java                   | A slave ListManager for lists of messages.                                         |
| MqActionsManager.java                        | The ActionsManager implementation which handles all context menus for the plug-in. |
| MqDropTargetManager.java                     | The DropTargetManager implementation which handles drag/drop for the plug-in.      |
| MqMessageQueueList.java                      | A collection of iSeries server message queues.                                     |
| MqMessageQueue.java                          | A collection of iSeries server message objects on a particular queue.              |
| MqMessage.java                               | An object representing an iSeries server message.                                  |
| MqNewMessageBean.java                        | The UI DataBean implementation for the "New Message" dialog.                       |
| MqDeleteMessageBean.java                     | The UI DataBean implemetation for the "Confirm Delete" dialog.                     |

| PDML files           | Description                                                                    |
|----------------------|--------------------------------------------------------------------------------|
| MessageQueueGUI.pdml | Contains all Java UI panel definitions for the plug-in.                        |
| MessageQueueGUI.java | The associated Java resource bundle (subclasses java.util.ListResourceBundle). |

| Online help files            | Description                                           |
|------------------------------|-------------------------------------------------------|
| IDD_MSGQ_ADD.html            | Online help skeleton for the "New Message" dialog.    |
| IDD_MSGQ_CONFIRM_DELETE.html | Online help skeleton for the "Confirm Delete" dialog. |

| Serialized files                 | Description                                                                                                    |
|----------------------------------|----------------------------------------------------------------------------------------------------|
| IDD_MSGQ_ADD.pdml.ser            | Serialized panel definition for the "New Message" dialog.                                                                                                    |
| IDD_MSGQ_CONFIRM_DELETE.pdml.ser | Serialized panel definition for the "Confirm Delete" dialog.<br><b>Note:</b> If you make changes to MessageQueueGUI.pdml, rename these files. Otherwise your changes will not be reflected in the panels. |

| Registry entries                                                                       | Description                                                                                                    |
|----------------------------------------------------------------------------------------|----------------------------------------------------------------------------------------------------|
| MsgQueueSample1.reg<br>MsgQueueSample2.reg<br>MsgQueueSample3.reg                      | Windows registry entries that tell iSeries Navigator that this plug-in exists, and identifies its Java interface implementation classes.                                                                                                    |
| MsgQueueSample1install.reg<br>MsgQueueSample2install.reg<br>MsgQueueSample3install.reg | The registry file for distribution with the retail version of your plug-in. This version of the registry file cannot be read directly by Windows. It contains substitution variables that represent the directory path of the iSeries Access for Windows installation directory. When the user invokes the iSeries Access for Windows Selective Setup program to install your plug-in from the iSeries server, Selective Setup reads this registry file, fills in the correct directory paths, and writes the entries to the registry on the user's machine. The entries in this file should therefore be kept in sync with the registry file used in development. |

"Setting up the sample Java plug-in" on page 17 The sample Java plug-in works with message queues in QUSRSYS on a given iSeries server.

## Plug-in programming reference

iSeries Navigator handles plug-ins in each programming language in a different way.

You can use the following topics to learn about the flow of control in iSeries Navigator for each type of plug-in, as well as specific reference information regarding the unique interfaces for each language.

In addition to reference information specific to each language, each plug-in requires some customization to Windows registry files.

## **C++ Reference**

Use the following topics to learn about the flow of control in iSeries Navigator for C++.

#### iSeries Navigator structure and flow of control for C++ plug-ins

The internal architecture of the iSeries Navigator product is intended to serve as an integration point for an extensible, broad-based operations interface for the iSeries server.

Each functional component of the interface is packaged as an ActiveX server DLL. iSeries Navigator uses Microsoft's Component Object Model (COM) technology to activate only the component implementations that currently are needed to service a user request. This avoids the problem of having to load the entire product at start up, thereby consuming the majority of Windows resources, and impacting performance of the entire system. Multiple servers may register their request to add menu items and dialogs to a given object type in the Navigator hierarchy.

Plug-ins work by responding to method calls from iSeries Navigator that are generated in response to user actions. For example, when a user right-clicks on an object in the Navigator hierarchy, the Navigator constructs a context menu for the object, and displays the menu on the screen. The Navigator obtains the menu items by calling each plug-in that has registered its intention to supply context menu items for the selected object type.

The functions that are implemented by a plug-in logically are grouped into "interfaces." An interface is a set of logically related methods on a class that iSeries Navigator can call to perform a specific function. The Component Object Model supports the definition of interfaces in C++ through the declaration of an abstract class that defines a set of pure virtual functions. Classes that call the interface are known as implementation classes. Implementation classes subclass the abstract class definition and provide C++ code for each of the functions defined on the interface.

A given implementation class may implement as many interfaces as the developer chooses. When creating a new project workspace for an ActiveX server DLL in the Developer Studio, the AppWizard generates macros that facilitate interface implementation. Each interface is declared as a nested class on a containing implementation class. The nested class has no member data and does not use any functions other than those that are defined on its interface. Its methods typically call functions on the implementation class to get and set state data, and to perform the actual work that is defined by the interface specification.

## iSeries Navigator COM interfaces for C++

The functions implemented by a plug-in logically are grouped into **Component Object Model (COM) interfaces**.

An interface is a set of logically related methods on a class that iSeries Navigator can call to perform a specific function. A plug-in may implement one or more COM interfaces, depending on the type of function that the developer intends to provide. For example, when a user right-clicks an object in the tree hierarchy, iSeries Navigator constructs a context menu for the object and displays the menu on the screen. The Navigator obtains the menu items by calling each plug-in that has registered its desire to supply context menu items for the selected object type. The plug-ins pass their menu items to the Navigator when it calls their implementation of the **QueryContextMenu** method on the **IContextMenu interface**.

| Interface                   | Method               | Description                                                                                                    |
|-----------------------------|----------------------|----------------------------------------------------------------------------------------------------|
| IContextMenu                | QueryContextMenu     | Supplies context menu items when a user right-clicks on an object.                                                                                                    |
|                             | GetCommandString     | Supplies help text for context menu<br>items and, based on the state of the<br>object, also indicates whether the<br>item should be enabled or grayed.                        |
|                             | InvokeCommand        | Displays the appropriate dialog and<br>performs the requested action. It's<br>called when the user clicks on a<br>given menu item.                                            |
| IPropSheetExt               | AddPages             | Creates the property page or pages<br>being added by using standard<br>Windows APIs. It then adds the<br>pages by calling a function that was<br>passed to it as a parameter. |
| IDropTarget                 | DragEnter            | Active when the user drags an object over the drop area.                                                                                                    |
|                             | DragLeave            | Active when the user drags an object out of the drop area.                                                                                                    |
|                             | DragOver             | Active while the user is over the drop area.                                                                                                    |
|                             | Drop                 | Active when the user drops the object.                                                                                                    |
| IPersistFile                | Load                 | Called to initialize the extension with<br>the fully qualified object name of the<br>selected folder.                                                                         |
| IA4SortingHierarchyFolder   | IsSortingEnabled     | Indicates whether sorting is enabled for a folder.                                                                                                    |
|                             | SortOnColumn         | Sorts the list on the specified list view column.                                                                                                    |
| IA4FilteringHierarchyFolder | GetFilterDescription | Returns a text description of the current include criteria.                                                                                                    |

| Interface                      | Method              | Description                                                                                                    |
|--------------------------------|---------------------|----------------------------------------------------------------------------------------------------|
| IA4PublicObjectHierarchyFolder | GetPublicListObject | Implemented by a plug-in when it<br>desires to make its list objects<br>available for use by other by other<br>plug-ins |
| IA4ListObject                  | GetAttributes       | Returns a list of supported attribute<br>IDs and the type of data associated<br>with each.                              |
|                                | GetValue            | Given an attribute ID, returns the current value of the attribute.                                                      |
| IA4TasksManager                | QueryTasks          | Returns a list of tasks supported by this object                                                                        |
|                                | TaskSelected        | Informs the IA4TasksManager<br>implementation that a particular task<br>has been selected by the user.                  |

## IA4 interfaces

In addition to Microsoft's COM interfaces, IBM supplies the IA4HierarchyFolder and IA4PropSheetNotify interfaces.

IA4PropSheetNotify, notifies third-party property pages when the main dialog closes. It also defines methods that communicate information to the plug-in. For example, the method may communicate whether the iSeries user whose properties are being displayed already exists or is being defined, and whether changes should be saved or discarded.

IA4HierarchyFolder allows a plug-in to add new folders to the iSeries Navigator hierarchy. The purpose of this interface is to supply the data used to populate the contents of a new folder that your plug-in added to the Navigator hierarchy. It also defines methods for specifying list view columns and their headings, and for defining a custom toolbar that is associated with a folder.

See the following topics for more information:

#### Description of IA4HierarchyFolder Interface:

The IA4HierarchyFolder interface describes a set of functions that the independent software vendor will implement. IA4HierarchyFolder is a component object model (COM) interface that IBM defined for the purpose of allowing third parties to add new folders and objects to the iSeries Navigator hierarchy.

For a description of the Microsoft COM, see the Microsoft Web site.

The iSeries Navigator program calls the methods on the IA4HierarchyFolder interface whenever it needs to communicate with the third-party plug-in. The primary purpose of the interface is to supply the Navigator with list data that will be used when displaying the contents of a folder defined by the plug-in. The methods on the interface allow the Navigator to bind to a particular third-party folder and list its contents. There are methods for returning the number of columns in the details view and their associated headings. Additional methods exist that supply the specifications for a custom toolbar to be associated with the folder.

The interface implementation is typically compiled and linked into an ActiveX server Dynamic Link Library (DLL). The Navigator learns about the existence of the new DLL by means of entries in the Windows registry. These entries specify the location of the DLL on the user's personal computer and the "junction point" in the object hierarchy where the new folder or folders are to be inserted. The Navigator then loads the DLL at the appropriate time and calls methods on the IA4HierarchyFolder interface as needed.

The header file CWBA4HYF.H contains declarations of the interface prototype and associated data structures and return codes.

#### Related information

Microsoft Web site

#### IA4HierarchyFolder interface specifications listing:

An item identifier, or data entity, identifies all folders and objects in the Windows namespace. Item identifiers are like filenames in a hierarchical file system. The Windows namespace is, in fact, a hierarchical namespace with its root at the Desktop.

An item identifier consists of a two-byte count field that is followed by a binary data structure of variable length (see the SHITEMID structure in the Microsoft header file SHLOBJ.H). This item identifier uniquely describes an object relative to the parent folder of the object.

The iSeries Navigator uses item identifiers that adhere to the following given structure that must be returned by IA4HierarchyFolder::ItemAt.

<cb><item name>\x01<item type>\x02<item index>

where

<cb> is the size in bytes of the item identifier, including the count field itself

<item name> is the translated name of the object, suitable for displaying to the user

<item type> is a unique language-independent string that identifies the object type. It must be at least four characters in length.

<item index> is the zero-based index that identifies the position of the object within the list of parent folder objects.

Link to any of the following IA4HierarchyFolder specifications:

#### IA4HierarchyFolder::Activate: Purpose

Places the IA4HierarchyFolder instance in an activated state. This function also performs any processing that is needed to prepare a folder for enumeration, including calling the iSeries server to prime the cache of folder objects on the client. The function is called from a data thread so that long running operations will not degrade the performance of the user interface. This is a required member function.

#### Syntax

HRESULT STDMETHODCALLTYPE Activate();

#### Parameters

None.

#### **Return Codes**

Returns NOERROR if successful or E\_FAIL if unable to obtain the contents of the folder.

#### Comments

The iSeries Navigator calls this function the first time a user selects or expands a folder. It is called again, after a call to Close, when the user has requested a refresh of the folder contents.

The function may be called at other times whenever a pointer to the folder interface needs to be reestablished. An example would be when the user selects a folder a second time. After selecting another folder, the function should simply return TRUE if the associated processing has already been performed.

For extremely large lists, you may choose to return from Activate before the list is completely constructed, after having first created a worker thread to continue building the list. If this is the case, make sure that your implementation of GetListSize returns the correct indication of whether the list is completely constructed.

#### IA4HierarchyFolder::BindToList: Purpose

Returns an instance of IA4HierarchyFolder that corresponds to a particular folder in the iSeries Navigator hierarchy. This is a required member function.

#### Syntax

```
HRESULT STDMETHODCALLTYPE BindToList(
   HWND hwnd,
   LPCITEMIDLIST pidl,
   REFIID riid,
   LPVOID* ppvOut
 );
```

#### Parameters

- **hwnd** Handle of the view window that will display the list which may be either a tree or list control. A component should use this handle to determine if a list of objects for this view is already cached on the client.
- **pidl** Pointer to an ITEMIDLIST (item identifier list) structure that uniquely identifies the folder to be enumerated.
- **riid** Identifier of the interface to return. This parameter points to the IID\_IA4HierarchyFolder interface identifier.

#### ppvOut

Address that receives the interface pointer. If an error occurs, a NULL pointer should be returned at this address.

#### **Return Codes**

Returns NOERROR if successful or E\_FAIL if a general error occurred.

#### Comments

If an instance of IA4HierarchyFolder already exists for the specified folder, then this member function should return the cached instance instead of instantiating and initializing a separate instance. However, if the window handle associated with the cached object is not the same as the value specified on the hwnd parameter, then a new instance should be created.

The function should initialize implementation class member variables from the parameters supplied.

#### IA4HierarchyFolder::DisplayErrorMessage: Purpose

Called to display an error message to the end user whenever Activate returns an error. This is a required member function.

#### Syntax

HRESULT STDMETHODCALLTYPE DisplayErrorMessage();

#### Parameters

None.

#### **Return Codes**

Returns NOERROR if successful or an E\_FAIL if there is no message to display.

#### Comments

None.

#### IA4HierarchyFolder::GetAttributesOf: Purpose

Returns the attributes of a particular folder in the iSeries Navigator hierarchy. The attribute indicators are the same as those defined for the Microsoft interface method IShellFolder::GetAttributesOf. This is a required member function.

#### Syntax

```
HRESULT STDMETHODCALLTYPE GetAttributesOf(
   LPCITEMIDLIST pidl,
   ULONG* ulfInOut
);
```

#### Parameters

**pidl** Pointer to an ITEMIDLIST (item identifier list) structure that uniquely identifies the object whose attributes are to be retrieved.

#### ulfInOut

The returned object attributes. On input, this parameter will be set to indicate which object attributes to retrieve.

#### **Return Codes**

Returns NOERROR if successful or E\_FAIL if unable to locate the object attributes.

#### Comments

Refer to the Windows include file shlobj.h for constants that define the bit flags.

This function is called repeatedly by the iSeries Navigator when populating a tree or list view. Long running operations should therefore be avoided.

IA4HierarchyFolder::GetColumnDataItem: Purpose

Returns a data field for a folder or object to be displayed in a column in the list view of the iSeries Navigator. This is a required member function.

#### Syntax

HRESULT STDMETHODCALLTYPE GetColumnDataItem( LPCITEMIDLIST pidl, LPARAM lParam, char \* lpszColumnData, UINT cchMax );

#### Parameters

**pidl** Pointer to an ITEMIDLIST (item identifier list) structure that uniquely identifies the object whose column data is to be obtained.

#### lParam

The value that was previously associated with the column for which data is requested by the component (see GetColumnInfo).

#### lpszColumnData

Address of the buffer that will receive the null-terminated data string.

#### cchMax

Size of the buffer that will receive the null-terminated data string.

#### **Return Codes**

Returns NOERROR if successful or an E\_FAIL if unable to retrieve the column data.

#### Comments

This function is called repeatedly by the iSeries Navigator when populating a list view. Long running operations should therefore be avoided.

#### IA4HierarchyFolder::GetColumnInfo: Purpose

Returns a data structure that describes the columns needed to display the contents of a particular folder in a details view. This is an optional member function.

#### Syntax

```
HRESULT STDMETHODCALLTYPE GetColumnInfo(
    LPVOID* ppvInfo
);
```

#### Parameters

#### ppvInfo

The returned data structure. The returned structure should consist of an instance of the A4hyfColumnInfo structure. This structure contains an array of A4hyfColumnItem structures, one for each column in the list view.

Each column item structure supplies the translated string for the column heading, the default width of the column, and an integer value that uniquely identifies the data field that supplies data for the column. Refer to CWBA4HYF.H.

#### **Return Codes**

Returns NOERROR if successful or E\_NOTIMPL if unable to implement the function.

#### Comments

iSeries Navigator calls this function after the call to Open has returned, to create the column headings for a details view.

If this function is not implemented, the Navigator will insert two columns: Name and Description. GetColumnDataItem must be capable of returning data for these two fields, which are identified with integer values of 0 and 1, respectively.

Use the Windows IMalloc interface to allocate memory for the returned structures. The Navigator will be responsible for deleting this memory.

IA4HierarchyFolder::GetIconIndexOf: Purpose

Returns the index into the component resource DLL that may be used to load the icon for the hierarchy folder. This is a required member function.

#### Syntax

```
HRESULT STDMETHODCALLTYPE GetIconIndexOf(
   LPCITEMIDLIST pidl,
   UINT uFlags,
   int* piIndex
);
```

#### Parameters

- **pidl** Pointer to an ITEMIDLIST (item identifier list) structure that uniquely identifies the object whose icon index is to be retrieved.
- **uFlags** This parameter may be zero, or it may contain the value GIL\_OPENICON, indicating that the icon which should be supplied is an open folder. GIL\_OPENICON is defined in the Windows include file SHLOBJ.H.

#### piIndex

Pointer to an integer that receives the icon index.

#### **Return Codes**

Returns NOERROR if successful or E\_FAIL if unable to determine the index.

#### Comments

iSeries Navigator repeatedly calls this function when populating a tree or list view. Long running operations should therefore be avoided.

IA4HierarchyFolder::GetItemCount: Purpose

Returns the total count of objects contained in a particular folder in the iSeries Navigator hierarchy. This is a required member function.

#### Syntax

```
HRESULT STDMETHODCALLTYPE GetItemCount(
    ULONG* pCount
);
```

#### Parameters

#### pCount

Pointer to a long integer that will receive the count of items in the list.

#### **Return Codes**

Returns A4HYF\_OK\_LISTCOMPLETE if the list is completely built and the total count of items is known. Returns A4HYF\_OK\_LISTNOTCOMPLETE if the list is still being constructed; in this situation the item count represents the count of items in the partially constructed list. Returns A4HYF\_E\_LISTDATAERROR if an error is encountered while constructing the list. In this situation the item count represents only the items that are already cached on the client.

#### Comments

Following a successful return from Activate, Navigator calls this function to obtain the count of objects for the folder that is about to be populated. Following the call to this function, Navigator repeatedly calls ItemAt to obtain the item identifiers for the objects in the folder.

For extremely large lists, you may choose to return from Activate before the entire list has been cached on the client. If this is the case, you should return A4HYF\_OK\_LISTNOTCOMPLETE from GetItemCount. From that point on, GetItemCount will be called by the iSeries Navigator every 10 seconds until A4HYF\_OK\_LISTCOMPLETE or A4HYF\_E\_LISTDATAERROR is returned.

#### IA4HierarchyFolder::GetToolBarInfo: **Purpose**

Returns a structure that describes the custom tool bar that is associated with the specified folder in the iSeries Navigator hierarchy. This is a required member function.

#### Syntax

```
HRESULT STDMETHODCALLTYPE GetToolBarInfo(
    LPCITEMIDLIST pidl,
    LPVOID* ppvInfo
  );
```

#### Parameters

**pidl** Pointer to an ITEMIDLIST (item identifier list) structure that uniquely identifies the object for which tool bar information is to be retrieved.

#### ppvInfo

The returned data structure. An instance of A4hyfToolBarInfo should be returned in this pointer. This structure supplies the count of toolbar buttons for the object, the address of an array of TBBUTTON structures containing the attributes for each button, and the instance handle of the plug-in. Refer to CWBA4HYF.H.

#### **Return Codes**

Returns NOERROR if successful or E\_NOTIMPL if you choose not to implement the function.

#### Comments

This function is called each time a user selects a folder or object that belongs to an iSeries Navigator plug-in.

Use the Windows IMalloc interface to allocate memory for the returned structure. The Navigator will be responsible for deleting this memory.

If this member function is not implemented, the default iSeries Navigator tool bar will be used. This toolbar contains Copy, Paste, Delete, Properties, buttons for the four list views, and Refresh. The iSeries Navigator calls the implementation of IContextMenu::GetCommandString (with the GCS\_VALIDATE flag set) that is in your product to discover which of the toolbar buttons should be enabled for your objects.

#### IA4HierarchyFolder::GetListObject: Purpose

Given a fully-qualified object name, this function returns a pointer to a cached proxy object created by the plug-in. This is an optional member function.

#### Syntax

```
HRESULT STDMETHODCALLTYPE GetListObject(
    const char * lpszObjectName,
    LPVOID* ppvObj
);
```

#### Parameters

#### lpszObjectName

The fully-qualified object name for which a list object will be returned.

#### ppvObj

The returned pointer to an implementation-defined object. The calling routine should cast this pointer to an appropriate object type.

#### **Return Codes**

Returns NOERROR if successful or E\_NOTIMPL if you choose not to implement the function.

#### Comments

Calls to this function occur whenever your plug-in code calls **cwbUN\_GetListObjectFromName** or **cwbUN\_GetListObjectFromPidl** to obtain a "proxy" object that was instantiated by the Activate method. The plug-in uses this proxy object to access data on the iSeries server, or to perform actions on the iSeries server. Because IA4HierarchyFolder implementation maintains the cache of proxy objects, the calling program should not attempt to delete the object.

#### IA4HierarchyFolder::ItemAt: **Purpose**

Returns as SHITEMID (item identifier) structure for the folder object at the specified position in the list of folder contents. This is a required member function.

#### Syntax

```
HRESULT STDMETHODCALLTYPE ItemAt(
    ULONG ulIndex,
    LPITEMIDLIST* ppidl
);
```

#### Parameters

#### ulIndex

The zero-based index of the item for which an item identifier is requested.

ppidl Address of the pointer that will receive the requested item identifier.

#### **Return Codes**

Returns NOERROR if successful or E\_FAIL if the item is not available. Returns E\_OUTOFMEMORY if insufficient memory was available for the item identifier.

#### Comments

The iSeries Navigator repeatedly calls this function to populate a folder in realtime. Long running operations should therefore be avoided. Refer to CWBA4HYF.H for the format of iSeries Navigator item identifiers. Use the Windows IMalloc interface to allocate memory for the item identifier.

#### IA4HierarchyFolder::ProcessTerminating: Purpose

Call to this function occur when the user closes the iSeries Navigator window to provide the plug-in with an opportunity to save persistent data. This is an optional member function.

#### Syntax

HRESULT STDMETHODCALLTYPE ProcessTerminating();

#### **Return Codes**

Returns NOERROR if successful or E\_NOTIMPL if you choose not to implement the function. Error returns are ignored.

#### Comments

None

#### IA4HierarchyFolder::Refresh: Purpose

Destroys any cached folder objects and rebuilds the cache using new data obtained from the iSeries server. This is a required member function.

#### Syntax

HRESULT STDMETHODCALLTYPE Refresh();

#### **Return Codes**

Returns NOERROR if successful or A4HYF\_E\_LISTDATAERROR if an error occurred when accessing the objects in the folder.

#### Comments

iSeries Navigator calls this function is called whenever a performing a global refresh of the main iSeries Navigator window.

#### Description of IA4PropSheetNotify interface:

Like the IA4HierarchyFolder interface, the IA4PropSheetNotify interface describes a set of functions that the independent software vendor will implement. IA4PropSheetNotify is a COM interface IBM defined to allow third parties to add new property pages to any property sheet that the iSeries Navigator defines for an iSeries server user.

The iSeries Navigator program calls the methods on the IA4PropSheetNotify interface whenever it needs to communicate with the third-party plug-in. The purpose of the interface is to provide notification when the main Properties dialog for an iSeries user is closing. The notification indicates whether any changes that are made by the user should be saved or discarded. The intention is that the interface be added to the same implementation class that is used for IPropSheetExt.

The interface implementation is compiled and linked into the ActiveX server DLL for the plug-in. The Navigator learns of the existence of the new DLL by means of entries in the Windows registry. These entries specify the location of the DLL on the user's personal computer. The Navigator then loads the DLL at the appropriate time, calling methods on the IA4PropSheetNotify interface as needed.

CWBA4HYF.H contains declarations of the interface prototype and associated data structures and return codes.
## IA4PropSheetNotify interface specifications listing:

The IA4PropSheetNotify interface supplies notifications to the implementation of IShellPropSheetExt that are needed when adding additional property pages to one of the Users and Groups property sheets.

These notifications are necessary because creating and destroying Users and Groups property sheets may occur many times before the user clicks **OK** on the main Properties dialog. IA4PropSheetNotify informs the IShellPropSheetExt implementation when changes that are made by the user should be saved.

The iSeries Navigator learns about an IA4PropSheetNotify implementation by means of the normal registry entries that are defined for iSeries Navigator plug-ins. In addition, when a property sheet handler for the Users and Groups component is registered, a special registry value is supported that allows the plug-in to specify to which property sheet it desires to add pages.

Link to any of the following IA4PropSheetNotify interface specifications:

#### **Related concepts**

"Property pages for a property sheet handler" on page 87

The Microsoft Foundation Class Library classes cannot be used to construct property pages for a property sheet handler. However, IBM provides **CExtPropertyPage**, which may be used in place of the MFC class CPropertyPage.

#### IA4PropSheetNotify::InformUserState: Purpose

Called immediately following creation of the IShellPropSheetExt instance to inform the implementation whether this user already exists on the iSeries server or is being created for the first time.

#### Syntax

```
HRESULT STDMETHODCALLTYPE InformUserState(
    UINT wUserState
  );
```

#### Parameters

#### wUserState

The current state of the iSeries user. Supplies one of three mutually exclusive values:

#### IUS\_NEWUSER

Creating a user based on attributes that are supplied by the iSeries Navigator user.

### **IUS\_NEWUSERBASEDON**

Creating a user based on the attributes of an existing iSeries user.

#### IUS\_USEREXISTS

The user already exists on the iSeries.

### **Return Codes**

Returns NOERROR if successful or E\_FAIL if a general error occurred.

### Comments

None

### IA4PropSheetNotify::ApplyChanges: Purpose

Called to inform the implementation that data that belongs to the user should now be saved.

### Syntax

```
HRESULT STDMETHODCALLTYPE ApplyChanges(
    const char * pszNewUserName
);
```

### Parameters

### pszNewUserName

Supplies the name of the new iSeries user if creating the user for the first time, for example, if InformUserState specifies a value other than IUS\_USEREXISTS.

### **Return Codes**

Returns NOERROR if successful or E\_FAIL if a general error occurred.

### Comments

None

IA4PropSheetNotify::GetErrorMessage: Purpose

Called when errors are returned on ApplyChanges to retrieve the implementation's error message text.

# Syntax

```
HRESULT STDMETHODCALLTYPE GetErrorMessage(
    char * pszErrMsg,
    UINT cchMax
);
```

# Parameters

# pszErrMsg

Address of the buffer that will receive the null-terminated error message.

### cchMax

Size of the buffer that will receive the null-terminated error message.

# **Return Codes**

Returns NOERROR if successful or E\_FAIL if unable to retrieve the message text or if message text was too large to fit in the buffer.

# Comments

None

# **iSeries Navigator APIs**

iSeries Navigator APIs help plug-in developers obtain and manage certain types of global information.

### iSeries Navigator API listing:

The iSeries Navigator APIs listed and grouped by function.

| Function                                                                                                    | iSeries Navigator APIs            |
|----------------------------------------------------------------------------------------------------|-----------------------------------|
| <b>System values:</b> This API allows the plug-in developer to obtain the current value of an iSeries system value. | "cwbUN_GetSystemValue" on page 34 |

| Function                                                                                                    | iSeries Navigator APIs                                                              |
|----------------------------------------------------------------------------------------------------|-------------------------------------------------------------------------------------|
| <b>System handles:</b> These APIs allow the plug-in developer<br>to obtain and to release the current value of an iSeries<br>system object handle that contains connection properties<br>including the secure sockets layer (SSL) settings to be<br>used for the specified iSeries system. | "cwbUN_GetSystemHandle" on page 35<br>"cwbUN_ReleaseSystemHandle" on page 36        |
| <b>User input validation:</b> These APIs allow the plug-in developer to check whether the current user has authority to a particular iSeries object. The APIs also allow the developer to determine if the user has one or more special authorities.                                       | "cwbUN_CheckObjectAuthority" on page 37<br>"cwbUN_CheckSpecialAuthority" on page 37 |
| <b>User authority checking:</b> This API allows the plug-in developer to check whether certain types of user-supplied strings are valid before transmitting them to the iSeries server.                                                                                                    | "cwbUN_CheckAS400Name" on page 38                                                   |
| <b>User profile attributes:</b> This API allows the plug-in developer to obtain the value of any of the user profile attributes for the current iSeries Navigator user.                                                                                                    | "cwbUN_GetUserAttribute" on page 39                                                 |
| <b>Data management:</b> Objects that the user has selected are                                                                                                    | "cwbUN_ConvertPidlToString" on page 40                                              |
| the item identifier list, and the object name. Data                                                                                                    | "cwbUN_GetDisplayNameFromItemId" on page 40                                         |
| management APIs provide the plug-in developer with a means of extracting information from these structures.                                                                                                    | "cwbUN_GetDisplayNameFromName" on page 41                                           |
|                                                                                                    | "cwbUN_GetDisplayPathFromName" on page 42                                           |
|                                                                                                    | "cwbUN_GetIndexFromItemId" on page 42                                               |
|                                                                                                    | "cwbUN_GetIndexFromName" on page 43                                                 |
|                                                                                                    | "cwbUN_GetIndexFromPidl" on page 43                                                 |
|                                                                                                    | "cwbUN_GetListObject" on page 44                                                    |
|                                                                                                    | "cwbUN_GetParentFolderNameFromName" on page 44                                      |
|                                                                                                    | "cwbUN_GetParentFolderPathFromName" on page 45                                      |
|                                                                                                    | "cwbUN_GetParentFolderPidl" on page 46                                              |
|                                                                                                    | "cwbUN_GetSystemNameFromName" on page 46                                            |
|                                                                                                    | "cwbUN_GetSystemNameFromPidl" on page 47                                            |
|                                                                                                    | "cwbUN_GetSystemNameFromPidl" on page 47                                            |
|                                                                                                    | "cwbUN_GetTypeFromName" on page 47                                                  |
|                                                                                                    | "cwbUN_GetTypeFromPidl" on page 48                                                  |
| <b>Refresh the iSeries Navigator window:</b> Following the                                                                                                    | "cwbUN_RefreshAll" on page 49                                                       |
| completion of an operation on behalf of the user, these<br>APIs enable execution of a request by the plug-in to<br>refresh the tree and list views or to place a message in<br>the Navigator status bar.                                                                                   | "cwbUN_RefreshList" on page 49                                                      |
|                                                                                                    | "cwbUN_RefreshListItems" on page 50                                                 |
|                                                                                                    | "cwbUN_UpdateStatusBar" on page 50                                                  |
| <b>ODBC connections:</b> These APIs allow the plug-in developer to reuse and end the handle for an ODBC                                                                                                    | "cwbUN_GetODBCConnection" on page 51                                                |
| connection that already has been obtained by the Database component of the iSeries Navigator.                                                                                                    | "cwbUN_EndODBCConnections" on page 51                                               |

| Function                                                                                                    | iSeries Navigator APIs                                                                                                    |
|----------------------------------------------------------------------------------------------------|----------------------------------------------------------------------------------------------------|
| Access iSeries Navigator icons: These APIs allow the plug-in developer to access the icon image lists for objects that appear in the Navigator object hierarchy.                                                                                                    | "cwbUN_GetIconIndex" on page 52<br>"cwbUN_GetSharedImageList" on page 52                                                                                                    |
| <b>Application Administration:</b> These APIs allow the plug-in developer to programmatically determine whether a user is denied or allowed use of an Administrable function. An <b>Administrable function</b> is any function whose use can be controlled through the Application Administration sub component of iSeries Navigator.                                                                                                    | "cwbUN_GetAdminValue" on page 53<br>"cwbUN_GetAdminValueEx" on page 54<br>"cwbUN_GetAdminCacheState" on page 55<br>"cwbUN_GetAdminCacheStateEx" on page 56                                                                                                    |
| <b>Install:</b> This API allows the plug-in developer to determine if an iSeries Navigator sub component is installed.                                                                                                    | "cwbUN_IsSubcomponentInstalled" on page 57                                                                                                    |
| <ul> <li>Directory Services: These APIs provide information about the Directory Services (LDAP) server on an iSeries computer, and functions to connect to the server. The connection functions enable you to connect to a server using information (distinguished names, password, etc.) cached by the iSeries Access for Windows. The connection functions use the LDAP client shipped with iSeries Access for Windows (LDAP.LIB and LDAP.DLL) and therefore require that your application use that client.</li> <li>Functions that use strings are available in ANSI and Unicode versions.</li> <li>Functions that return distinguished names and other strings for use with LDAP client APIs also are provided in a UTF-8 version for use with LDAP version 3 servers.</li> </ul> | <pre>"cwbUN_OpenLocalLdapServer" on page 57 "cwbUN_FreeLocalLdapServer" on page 58 "cwbUN_GetLdapSvrPort" on page 59 "cwbUN_GetLdapSvrSuffixCount" on page 59 "cwbUN_GetLdapSvrSuffixName" on page 60 "cwbUN_OpenLdapPublishing" on page 61 "cwbUN_FreeLdapPublishing" on page 62 "cwbUN_GetLdapPublishCount" on page 62 "cwbUN_GetLdapPublishType" on page 63 "cwbUN_GetLdapPublishServer" on page 63 "cwbUN_GetLdapPublishPort" on page 64 "cwbUN_GetLdapPublishPort" on page 64</pre> |

# cwbUN\_GetSystemValue: Purpose

Returns a string that contains the value of an iSeries system value.

### Syntax

```
CWBAPI unsigned int WINAPI cwbUN_GetSystemValue(
    USHORT usSystemValueId,
    const char * szSystemName,
    char * szSystemValue,
    UINT cchMax
   );
```

# Parameters

# const char \* szSystemValueId - input

A numeric value that identifies the iSeries system value to be retrieved. Definitions for the system value constants are in the header file 'CWBA4SVL.H'

# char \* szSystemValue - output

Address of the buffer that will receive the null-terminated system value string.

### UINT cchMax - input

Size of the buffer that will receive the null-terminated value string.

### **Return Codes**

The following list shows common return values:

# CWB\_OK

Successful completion.

CWBUN\_INTERNAL\_ERROR Could not retrieve the system value.

### CWB\_BUFFER\_OVERFLOW

The buffer is too small to contain the returned string.

### Usage

The value that is returned by this API is **not** a National Language Support (NLS) string and is not translated. For example, '\*NONE' will be returned instead of 'None.'

### cwbUN\_GetSystemHandle: Purpose

Returns a system handle that contains the security (SSL), userID, and password settings that are used for this iSeries system. The system handle will have the settings that were configured in iSeries Navigator for the input iSeries system name.

If the application name is set to NULL, the returned system handle will be unique. If the application name is set, the same system handle that matches the application name will be returned.

If an application requires a unique OS/400 job for a system, then NULL or a unique name should be passed in for the application name.

If an application requires to share an OS/400 job, then all callers of this function should pass in the same application name.

# Syntax

```
CWBAPI unsigned int WINAPI cwbUN_GetSystemHandle(
    char * szSystemName,
    char * szAppName,
    cwbC0_SysHandle * systemHandle
);
```

### Parameters

char \* szSystemName - input

Pointer to an ASCIIZ string that contains the name of the system for which you want a system handle to be created.

### char \* szAppName - input

Pointer to an ASCIIZ string of no more than 12 characters. This uniquely identifies the application that will share a single system handle.

# cwbCO\_SysHandle \* systemHandle - output

Pointer to the handle of the system for this system name.

### **Return Codes**

The following list shows common return values:

### CWB\_OK

Successful completion.

### CWBUN\_NULL\_PARM

System name was NULL.

### CWBUN\_INVALID\_NAME\_PARM

The system name is not valid.

### CWB\_NON\_REPRESENTABLE\_UNICODE\_CHAR

One or more input UNICODE characters have no representation in the code page that is being used.

### CWB\_API\_ERROR

The system handle could not be returned.

### Usage

This function must be used by all third-party applications that want to support SSL using the iSeries Access for Windows APIs. For example, all iSeries Access for Windows communications APIs require a system handle to support SSL.

When the caller of this function no longer needs the system handle for communications, the handle can be released by calling function **cwbUN\_ReleaseSystemHandle**.

All handles will be released when the iSeries Navigator application (cwbunnav.exe) terminates.

### cwbUN\_ReleaseSystemHandle: Purpose

Releases a system handle that contains the security (SSL) settings to be used for this iSeries <sup>(TM)</sup> system. The system handle is obtained using the **cwbUN\_GetSystemHandle** function.

If the caller of this function has the last reference to the handle, the handle resources actually will be destroyed.

### Syntax

```
CWBAPI unsigned int WINAPI cwbUN_ReleaseSystemHandle(
    cwbCO_SysHandle * systemHandle
);
```

### Parameters

### cwbCO\_SysHandle \* systemHandle - input

Pointer to the handle of the system that was obtained on a cwbUN\_GetSystemHandle call.

### **Return Codes**

The following list shows common return values:

### CWB\_OK

Successful completion.

### CWB\_API\_ERROR

The system handle could not be released.

### Usage

When the caller of this function no longer needs the system handle for communications, the handle can be released.

### cwbUN\_CheckObjectAuthority: Purpose

Returns an indication of whether the iSeries Navigator user has authority to a particular object on the iSeries server.

### Syntax

```
CWBAPI unsigned int WINAPI cwbUN_CheckObjectAuthority(
    const char * szObjectPath,
    const char * szObjectType,
    const char * szAuthorityType,
    const char * szSystemName
  );
```

### Parameters

### const char \* szObjectPath - input

The iSeries object path for which authority is to be checked.

#### const char \* szObjectType - input

The iSeries object type for the object for which authority is to be checked, for example \*DTAQ.

#### const char \* szAuthorityType - input

The iSeries object authority to be checked. Possible values are:

If more than one authority is to be checked, the authorities should be concatenated (for example, \*OBJMGT\*OBJEXIST). Up to eleven authority types may be specified on a single call. The function will return CWB\_OK only if the user has all of the specified authorities to the object.

### const char \* szSystemName - input

The name of the iSeries system on which to perform the check.

### **Return Codes**

The following list shows common return values:

### CWB\_OK

The user has the specified authority to the object.

### CWBUN\_USER\_NOT\_AUTHORIZED

The user does not have the specified authority.

### CWBUN\_OBJECT\_NOT\_FOUND

The specified object could not be checked.

### CWBUN\_INTERNAL\_ERROR

Object authority could not be checked.

### Usage

If \*EXCLUDE is specified as an authority, no other authority types may be specified. \*AUTLMGT is valid only if 'szObjectType' is \*AUTL.

### cwbUN\_CheckSpecialAuthority: Purpose

Returns an indication of whether the iSeries Navigator user has a particular special authority on the iSeries server.

```
CWBAPI unsigned int WINAPI cwbUN_CheckSpecialAuthority(
    const char * szSpecialAuthority,
    const char * szSystemName
 );
```

#### Parameters

#### const char \* szSpecialAuthority - input

The iSeries server special authority to be checked. Possible values are:

#### const char \* szSystemName - input

The name of the iSeries system on which to perform the check.

#### **Return Codes**

The following list shows common return values:

#### CWB\_OK

The user has the specified special authority.

### CWBUN\_USER\_NOT\_AUTHORIZED

The user does not have the specified authority.

#### CWBUN\_INTERNAL\_ERROR

Special authority could not be checked.

Usage

None

#### cwbUN\_CheckAS400Name: Purpose

Returns an indication of whether a specified string is a valid name parameter on the iSeries server.

### Syntax

```
CWBAPI unsigned int WINAPI cwbUN_CheckAS400Name(
    const char * szAS400Name,
    const char * szSystemName,
    USHORT usTypeId
  );
```

#### Parameters

**const char \* szAS400Name - input** The iSeries name whose validity is to be checked.

#### const char \* szSystemName - input

The name of the iSeries system on which to perform the check.

## USHORT usTypeId - input

A numeric value that indicates how the input string should be interpreted: as a long object name, a short object name, a communications name, or a string (type constants are defined above).

#### **Return Codes**

The following list shows common return values:

#### CWB\_OK

Successful completion.

## CWBUN\_NAME\_TOO\_LONG Name is too long.

CWBUN\_NAME\_NULLSTRING String is empty - no characters at all.

# CWBUN\_NAME\_INVALIDCHAR

Character not valid.

# CWBUN\_NAME\_STRINGTOOLONG

String is too long.

#### CWBUN\_NAME\_MISSINGENDQUOTE End quote is missing.

CWBUN\_NAME\_INVALIDQUOTECHAR Character not valid for quote string.

CWBUN\_NAME\_ONLYBLANKS Found a string of only blanks.

CWBUN\_NAME\_STRINGTOOSHORT String is too short.

CWBUN\_NAME\_TOOLONGFORIBM String is OK, but too long for IBM command.

**CWBUN\_NAME\_INVALIDFIRSTCHAR** The first character is not valid.

Usage

None

### cwbUN\_GetUserAttribute: Purpose

Returns a string that contains the value of a user profile attribute for the current iSeries Navigator user.

### Syntax

```
CWBAPI unsigned int WINAPI cwbUN_GetUserAttribute(
    USHORT usAttributeId,
    const char * szSystemName,
    char * szValue,
    UINT cchMax
 );
```

### Parameters

### USHORT usAttributeId - input

A numeric value which identifies the user attribute value to be retrieved. Definitions for the user attribute constants are in the header file 'CWBA4USR.H.'

# const char \* szSystemName - input

The name of the iSeries system from which to retrieve the user attribute.

char \* szValue - output

Address of the buffer that will receive the null-terminated attribute value string.

### UINT cchMax - input

Size of the buffer that will receive the null-terminated value string.

### **Return Codes**

The following list shows common return values:

### CWB\_OK

Successful completion.

### CWBUN\_INTERNAL\_ERROR

Could not retrieve attribute value.

#### CWB\_BUFFER\_OVERFLOW

The buffer is too small to contain the returned string.

#### Usage

The value that is returned by this API is **not** an NLS string and is not translated. For example, '\*NONE' will be returned instead of 'None.'

#### cwbUN\_ConvertPidlToString: Purpose

Converts an iSeries Navigator item identifier list to a fully-qualified object name.

#### Syntax

```
CWBAPI unsigned int WINAPI cwbUN_ConvertPidlToString(
    LPCITEMIDLIST pidl,
    char * szObjectName,
    UINT cchMax
);
```

#### Parameters

#### LPCITEMIDLIST pidl - input

Pointer to the ITEMIDLIST (item identifier list) structure that is to be converted.

#### char \* szObjectName - output

Address of the buffer that will receive the null-terminated object name.

#### UINT cchMax - input

Size of the buffer that will receive the null-terminated object name.

### **Return Codes**

The following list shows common return values:

### CWB\_OK

Successful completion.

### CWBUN\_FORMAT\_NOT\_VALID

The specified item identifier list is not valid.

#### WB\_BUFFER\_OVERFLOW

The buffer is too small to contain the returned string.

#### Usage

None

#### cwbUN\_GetDisplayNameFromItemId: Purpose

Extracts the item name field from a Unity item identifier.

### Syntax

```
CWBAPI unsigned int WINAPI cwbUN_GetDisplayNameFromItemId(
    const char * szItemId,
    char * szItemName,
    UINT cchMax
);
```

#### Parameters

#### const char \* szItemId - input

The Unity item identifier from which the item name will be extracted.

#### char \* szItemName - output

Address of the buffer that will receive the null-terminated item name.

#### UINT cchMax - input

Size of the buffer that will receive the null-terminated item name.

### **Return Codes**

The following list shows common return values:

### CWB\_OK

Successful completion.

### CWBUN\_FORMAT\_NOT\_VALID

Specified item identifier not valid.

### CWB\_BUFFER\_OVERFLOW

The buffer is too small to contain the returned string.

### Usage

None

### cwbUN\_GetDisplayNameFromName: Purpose

Extracts the item name field from a fully-qualified Unity object name.

### Syntax

```
CWBAPI unsigned int WINAPI cwbUN_GetDisplayNameFromName(
    const char * szObjectName,
    char * szItemName,
    UINT cchMax
 );
```

### Parameters

### const char \* szObjectName - input

The Unity object name from which the item name will be extracted.

### char \* szItemName - output

Address of the buffer that will receive the null-terminated item name.

### UINT cchMax - input

Size of the buffer that will receive the null-terminated item name.

### **Return Codes**

The following list shows common return values:

### CWB\_OK

Successful completion.

### CWBUN\_FORMAT\_NOT\_VALID

Specified object name is not valid.

### CWB\_BUFFER\_OVERFLOW

The buffer is too small to contain the returned string.

### Usage

None

### cwbUN\_GetDisplayPathFromName: Purpose

Converts a fully-qualified Unity object name to a fully-qualified pathname suitable for displaying to the user.

### Syntax

```
CWBAPI unsigned int WINAPI cwbUN_GetDisplayPathFromName(
    const char * szObjectName,
    char * szPathName,
    UINT cchMax
 );
```

### Parameters

const char \* szObjectName - input

The Unity object name from which the pathname will be derived.

char \* szPathName - output

Address of the buffer that will receive the null-terminated pathname.

UINT cchMax - input

Size of the buffer that will receive the null-terminated pathname.

### **Return Codes**

The following list shows common return values:

#### CWB\_OK

Successful completion.

### CWBUN\_FORMAT\_NOT\_VALID

Specified object name is not valid.

### CWB\_BUFFER\_OVERFLOW

The buffer is too small to contain the returned string.

Usage

None

### cwbUN\_GetIndexFromItemId: Purpose

Extracts the item index field from a Unity item identifier.

### Syntax

```
CWBAPI unsigned int WINAPI cwbUN_GetIndexFromItemId(
    const char * szItemId,
    ULONG* piIndex
);
```

# Parameters

```
const char * szItemId - input
```

The Unity item identifier from which the item index will be extracted.

# ULONG\* piIndex - output

Address of an unsigned long integer that will receive the item index.

# **Return Codes**

The following list shows common return values:

### CWB\_OK

Successful completion.

# CWBUN\_FORMAT\_NOT\_VALID

Specified item identifier not valid.

### Usage

None

### cwbUN\_GetIndexFromName: Purpose

Extracts the item index field from a fully-qualified Unity object name.

### Syntax

```
CWBAPI unsigned int WINAPI cwbUN_GetIndexFromName(
    const char * szObjectName,
    ULONG* piIndex
);
```

### Parameters

# const char \* szObjectName - input

The Unity object name from which the item index will be extracted.

### ULONG\* piIndex - output

Address of an unsigned long integer that will receive the item index.

### **Return Codes**

The following list shows common return values:

### CWB\_OK

Successful completion.

### CWBUN\_FORMAT\_NOT\_VALID

Specified object name is not valid.

### Usage

None

# cwbUN\_GetIndexFromPidl: Purpose

Extracts the item index field from a fully-qualified Unity item identifier list.

### Syntax

```
CWBAPI unsigned int WINAPI cwbUN_GetIndexFromPidl(
   LPCITEMIDLIST pidl,
   ULONG* piIndex
);
```

### Parameters

# LPCITEMIDLIST pidl - input

Pointer to an ITEMIDLIST (item identifier list) structure from which the item index will be extracted.

#### ULONG\* piIndex - output

Address of an unsigned long integer that will receive the item index.

#### **Return Codes**

The following list shows common return values:

### CWB\_OK

Successful completion.

#### CWBUN\_FORMAT\_NOT\_VALID The specified item identifier list is not valid.

#### Usage

None

### cwbUN\_GetListObject: Purpose

Get a pointer to the object associated with the specified list object name.

### Syntax

```
CWBAPI unsigned int WINAPI cwbUN_GetListObject(
    const char * szFileName,
    LPVOID *pListObject
);
```

### Parameters

```
const char * szFileName - input
```

The Unity object name from which the object pointer will be found and returned.

### LPVOID pListObject - output

Address of a pointer to the request Unity object.

### **Return Codes**

The following list shows common return values:

### CWB\_OK

Successful completion.

### Usage

None

### cwbUN\_GetParentFolderNameFromName: Purpose

Extracts the name of an object's parent folder from a fully-qualified Unity object name.

### Syntax

```
CWBAPI unsigned int WINAPI cwbUN_GetParentFolderNameFromName(
    const char * szObjectName,
    char * szParentFolderName,
    UINT cchMax
 );
```

### Parameters

#### const char \* szObjectName - input

The Unity object name from which the parent folder name will be extracted.

#### char \* szParentFolderPath - output

Address of the buffer that will receive the null-terminated parent folder name.

#### UINT cchMax - input

Size of the buffer that will receive the null-terminated parent folder name.

#### **Return Codes**

The following list shows common return values:

#### CWB\_OK

Successful completion.

#### CWBUN\_FORMAT\_NOT\_VALID

Specified object name is not valid.

### CWB\_BUFFER\_OVERFLOW

The buffer is too small to contain the returned string.

#### Usage

None

#### cwbUN\_GetParentFolderPathFromName: Purpose

Given a fully-qualified Unity object name, returns the fully-qualified object name of the object's parent folder.

#### Syntax

```
CWBAPI unsigned int WINAPI cwbUN_GetParentFolderPathFromName(
    const char * szObjectName,
    char * szParentFolderPath,
    UINT cchMax
);
```

#### Parameters

#### const char \* szObjectName - input

The Unity object name from which the parent folder object name will be extracted.

#### char \* szParentFolderPath - output

Address of the buffer that will receive the null-terminated parent folder object name.

#### UINT cchMax - input

Size of the buffer that will receive the null-terminated parent folder object name.

#### **Return Codes**

The following list shows common return values:

### CWB\_OK

Successful completion.

#### CWBUN\_FORMAT\_NOT\_VALID

Specified object name is not valid.

#### CWB\_BUFFER\_OVERFLOW

The buffer is too small to contain the returned string.

## Usage

None

### cwbUN\_GetParentFolderPidl: Purpose

Given a fully-qualified Unity item identifier list, returns the fully-qualified item identifier list of the object's parent folder.

### Syntax

```
CWBAPI unsigned int WINAPI cwbUN_GetParentFolderPidl(
    LPCITEMIDLIST pidl,
    LPITEMIDLIST *ppidl
  );
```

### Parameters

### LPCITEMIDLIST pidl - input

Pointer to an ITEMIDLIST (item identifier list) structure from which the parent folder item identifier list will be extracted.

### LPITEMIDLIST\* ppidl - output

Address of an item identifier list pointer that will receive the parent folder item identifier list.

### **Return Codes**

The following list shows common return values:

### CWB\_OK

Successful completion.

# CWBUN\_FORMAT\_NOT\_VALID

The specified item identifier list is not valid.

### Usage

None

### cwbUN\_GetSystemNameFromName: Purpose

Extracts the iSeries system name from a fully-qualified Unity object name.

### Syntax

```
CWBAPI unsigned int WINAPI cwbUN_GetSystemNameFromName(
    const char * szObjectName,
    char * szSystemName,
    UINT cchMax
   );
```

### Parameters

### const char \* szObjectName - input

The Unity object name from which the system name will be extracted.

### char \* szSystemName - output

Address of the buffer that will receive the null-terminated system name.

### UINT cchMax - input

Size of the buffer that will receive the null-terminated system name.

### **Return Codes**

The following list shows common return values:

### CWB\_OK

Successful completion.

# CWBUN\_FORMAT\_NOT\_VALID Specified object name is not valid.

### CWB\_BUFFER\_OVERFLOW

The buffer is too small to contain the returned string.

Usage

None

### cwbUN\_GetSystemNameFromPidl: Purpose

Extracts the iSeries system name from a fully-qualified Unity item identifier list.

#### Syntax

```
CWBAPI unsigned int WINAPI cwbUN_GetSystemNameFromPidl(
   LPCITEMIDLIST pidl,
   char * szSystemName,
   UINT cchMax
);
```

#### Parameters

#### LPCITEMIDLIST pidl - input

Pointer to an ITEMIDLIST (item identifier list) structure from which the system name will be extracted.

```
char * szSystemName - output
Address of the buffer that will receive the null-terminated system name.
```

#### UINT cchMax - input

Size of the buffer that will receive the null-terminated system name.

### **Return Codes**

The following list shows common return values:

### CWB\_OK

Successful completion.

### CWBUN\_FORMAT\_NOT\_VALID

The specified item identifier list is not valid.

### CWB\_BUFFER\_OVERFLOW

The buffer is too small to contain the returned string.

Usage

None

#### cwbUN\_GetTypeFromName: Purpose

Extracts the item type field from a fully-qualified Unity object name.

### Syntax

```
CWBAPI unsigned int WINAPI cwbUN_GetTypeFromName(
    const char * szObjectName,
    char * szType,
    UINT cchMax
);
```

#### Parameters

# const char \* szObjectName - input

The Unity object name from which the item index will be extracted.

# char \* szType - output

Address of the buffer that will receive the null-terminated item type.

### UINT cchMax - input

Size of the buffer that will receive the null-terminated item type.

#### **Return Codes**

The following list shows common return values:

#### CWB\_OK

Successful completion.

#### CWBUN\_FORMAT\_NOT\_VALID

Specified object name is not valid.

### CWB\_BUFFER\_OVERFLOW

The buffer is too small to contain the returned string.

#### Usage

None

### cwbUN\_GetTypeFromPidl: Purpose

Extracts the item index field from a fully-qualified Unity item identifier list.

#### Syntax

```
CWBAPI unsigned int WINAPI cwbUN_GetTypeFromPidl(
    LPCITEMIDLIST pidl,
    char * szType,
    UINT cchMax
);
```

#### Parameters

#### LPCITEMIDLIST pidl - input

Pointer to an ITEMIDLIST (item identifier list) structure from which the item index will be extracted.

#### char \* szType - output

Address of the buffer that will receive the null-terminated item type.

#### UINT cchMax - input

Size of the buffer that will receive the null-terminated item type.

### **Return Codes**

The following list shows common return values:

CWB\_OK

Successful completion.

# CWBUN\_FORMAT\_NOT\_VALID

The specified item identifier list is not valid.

# CWB\_BUFFER\_OVERFLOW

The buffer is too small to contain the returned string.

# Usage

None

# cwbUN\_RefreshAll: Purpose

Refreshes the contents of the tree window and the list window for the iSeries Navigator.

# Syntax

```
CWBAPI unsigned int WINAPI cwbUN_RefreshAll(
    const char * pszStatusText
  );
```

### Parameters

# const char \* pszStatusText - input

A null-terminated string to be placed in the status bar window on completion. This parameter may be NULL.

# **Return Codes**

The following list shows common return values:

# CWB\_OK

Successful completion.

# CWBUN\_WINDOW\_NOTAVAIL

Could not find the view windows.

# Usage

Use this function to refresh the entire contents of the iSeries Navigator after performing an action that is requested by the user.

# cwbUN\_RefreshList: Purpose

Refreshes the contents of the list view window for the iSeries Navigator.

# Syntax

```
CWBAPI unsigned int WINAPI cwbUN_RefreshList(
    const char * pszStatusText
 );
```

# Parameters

# const char \* pszStatusText - input

A null-terminated string to be placed in the status bar window on completion. This parameter may be NULL.

# **Return Codes**

The following list shows common return values:

### CWB\_OK

Successful completion.

### CWBUN\_WINDOW\_NOTAVAIL

Could not find list view window.

### Usage

Use this function to refresh the contents of the list window after performing an action that is requested by the user.

### cwbUN\_RefreshListItems: Purpose

Refreshes the currently selected item (or items) in the list view window of the iSeries Navigator.

### Syntax

```
CWBAPI unsigned int WINAPI cwbUN_RefreshListItems(
    const char * pszStatusText
);
```

### Parameters

### const char \* pszStatusText - input

A null-terminated string to be placed in the status bar window on completion. This parameter may be NULL.

### **Return Codes**

The following list shows common return values:

### CWB\_OK

Successful completion.

### CWBUN\_WINDOW\_NOTAVAIL

Could not find list view window.

### Usage

Use this function to refresh the selected items in the list window after performing an action that was requested by the user.

### cwbUN\_UpdateStatusBar: Purpose

Inserts a text string into the status bar of the iSeries Navigator window.

### Syntax

```
CWBAPI unsigned int WINAPI cwbUN_UpdateStatusBar(
    const char * pszStatusText
);
```

### Parameters

```
const char * pszStatusText - input
```

A null-terminated string to be placed in the status bar window on completion.

### **Return Codes**

The following list shows common return values:

### CWB\_OK

Successful completion.

CWBUN\_WINDOW\_NOTAVAIL

Could not find status bar window.

### Usage

Use this function to inform the user that an action that was requested by clicking the OK button on a dialog has completed successfully.

### cwbUN\_GetODBCConnection: Purpose

Return the handle to an ODBC connection on the specified iSeries server system. If no connection exists to the specified iSeries server, the API obtains a new handle.

### Syntax

```
CWBAPI unsigned int WINAPI cwbUN_GetODBCConnection(
    const char * szSystemName,
    HDBC *phDBC
);
```

### Parameters

const char \* szSystemName - input

The name of the iSeries system on which to retrieve an ODBC connection.

### HDBC \*phDBC - output

Address to return the ODBC connection handle.

### **Return Codes**

The following list shows common return values:

### CWB\_OK

Successful completion.

### Usage

None

### cwbUN\_EndODBCConnections: Purpose

Ends all ODBC connections previously opened by cwbUN\_GetODBCConnection.

### Syntax

```
CWBAPI unsigned int WINAPI cwbUN_EndODBCConnections(
);
```

### Parameters

None

### **Return Codes**

The following list shows common return values:

### CWB\_OK

Successful completion.

#### CWB\_INVALID\_API\_HANDLE

Handle was not created.

#### Usage

It is important to remember that the **EndODBCConnections** function only closes connections that were opened using the **GetODBCConnection** function. The **EndODBCConnections** function is unaware of ODBC connections opened directly or by using other interfaces.

Also ensure that the destructor for the folder of your application extension invokes the **EndODBCConnections** if any code in your extension uses **GetODBCConnection**.

#### See also cwbUN\_GetODBCConnection.

#### cwbUN\_GetIconIndex: Purpose

Get the index in the image list of the specified icon.

### Syntax

```
CWBAPI unsigned int WINAPI cwbUN_GetIconIndex(
   LPCITEMIDLIST pidl,
   UINT uFlags,
   int* piIndex
);
```

#### Parameters

#### LPCITEMIDLIST pidl - input

Pointer to the ITEMIDLIST (item identifier list) structure that is used to identify the icon to be referenced.

#### **UINT uFlags - input**

Specification of the type of icon index to retrieve (defined above). The following flag types are allowed:

#### int \* piIndex - output

Address of the integer that will receive the icon index.

#### **Return Codes**

The following list shows common return values:

#### CWB\_OK

Successful completion.

### CWBUN\_INVALID\_FLAG\_VALUE

Not a valid supported flag value.

### Usage

None

### cwbUN\_GetSharedImageList: Purpose

Retrieve the icon image list associated with iSeries Navigator.

CWBAPI unsigned int WINAPI cwbUN\_GetSharedImageList( UINT uFlags, HIMAGELIST \*phImageList );

#### Parameters

#### UINT uFlags - input

Specification of the type of image list to retrieve (defined above) The following flag types are allowed:

#### HIMAGELIST\* phImageList -

Address of the variable that will receive the image list handle.

### **Return Codes**

The following list shows common return values:

#### CWB\_OK

Successful completion.

# CWBUN\_INVALID\_FLAG\_VALUE

Not a valid supported flag value.

### CWBUN\_CANT\_GET\_IMAGELIST

A failure occurred while attempting to get the icon image list.

Usage

None

### cwbUN\_GetAdminValue: Purpose

This API returns an indication of whether the current iSeries Navigator user on the specified iSeries server is allowed or denied use of a specific administrable function. An **Administrable function** is any function whose use can be controlled through the Application Administration subcomponent of iSeries Navigator.

For example, the Application Administration subcomponent allows an administrator to control whether a user can access several functions in iSeries Navigator. One of these functions is Job Management. The cwbUN\_GetAdminValue API can be used to programmatically determine if the current iSeries Navigator user can use the Job Management function by specifying the name of the Administrable function that corresponds to Job Management. See the cwbunpla.h header file for a list of Administrable function names that are supported in iSeries Navigator.

### Syntax

```
CWBAPI unsigned int WINAPI cwbUN_GetAdminValue(
const char * szSystemName,
char* adminFunction,
cwbUN_Usage& usageValue);
```

#### Parameters

### const char \* szSystemName

The name of the iSeries system on which to perform the check.

#### char\* adminFunction

A pointer to an ASCII string that contains the name of the Administrable function. The string must be null terminated and has a maximum length of 30 bytes + 1 byte for the NULL terminator. See cwbunpla.h for a list of supported input values.

#### cwbUN\_Usage & usageValue

This value is only valid if the return code of CWB\_OK is returned. One of two values will be returned:

- cwbUN\_granted -- User is allowed use of the function.
- cwbUN\_denied -- user is denied use of the function.

### **Return Codes**

The following list shows common return values:

### CWB\_OK

The API was successful.

### CWBSY\_USER\_CANCELLED

The user cancelled the user ID and password prompt presented by the API.

### Usage

This API determines if the current iSeries Navigator user for the specified iSeries server is allowed to use the specified function. If no user is currently signed on to the specified iSeries server, the API will sign the user on, possibly displaying a user ID and password prompt.

This API can only be used to check Administrable functions that are in the iSeries Navigator or the Client Applications function category.

### cwbUN\_GetAdminValueEx: Purpose

This API returns an indication of whether the current user on the specified iSeries server is allowed or denied use of a specific administrable function. An **Administrable function** is any function whose use can be controlled through the Application Administration subcomponent of iSeries Navigator.

```
Note: iSeries Navigator plug-ins should use the cwbUN_GetAdminValue API instead of cwbUN_GetAdminValueEx.
```

For example, the Application Administration subcomponent allows an administrator to control whether a user can access several functions in iSeries Navigator. One of these functions is 'Job Management'. The cwbUN\_GetAdminValueEx API can be used to programmatically determine if the current user can use the Job Management function by specifying the name of the Administrable function that corresponds to Job Management. See the CWBUNPLA.H header file for a list of Administrable function names that are supported in iSeries Navigator.

This API provides the same function as cwbUN\_GetAdminValue, except that it is designed to accept a system object handle instead of a system name.

### Syntax

```
CWBAPI unsigned int WINAPI cwbUN_GetAdminValueEx(
    cwbC0_SysHandle* pSysHandle,
    char* adminFunction,
    cwbUN_Usage& usageValue);
```

### Parameters

### cwbCO\_SysHandle\* pSysHandle

A pointer to a system object handle. The system name must be specified in the system object prior to calling this API. The cwbUN\_GetAdminValueEx API's behavior is based on whether the system object has obtained a signon to the iSeries server:

### Not Signed On->

cwbUN\_GetAdminValueEx will signon to the iSeries server. The latest Application Administration settings for the user will be downloaded from the iSeries server if they are not already cached on the client PC.

#### Signed On->

If the system object was signed on to the iSeries server specifying that the iSeries userID and password should be validated (Validate Mode), then the cwbUN\_GetAdminValueEx API will be using a snapshot of Application Administration settings that were accurate at the time the signon was completed. If the signon was done without validating the userID and password, then it is possible that cwbUN\_GetAdminValueEx will use a copy of the Application Administration settings that may be as much as 24 hours old.

#### char\* adminFunction

A pointer to an ASCII string that contains the name of the Administrable function. The string must be null terminated and has a maximum length of 30 bytes + 1 byte for the NULL terminator. See CWBUNPLA.H for a list of supported input values.

#### cwbUN\_Usage& usageValue

This value is only valid if the return code of CWB\_OK is returned. One of two values will be returned:

#### cwbUN\_granted

User is allowed use of the function.

#### cwbUN\_denied

User is denied use of the function.

### **Return Codes**

The following list shows common return values:

### CWB\_OK

The API was successful.

### CWBSY\_USER\_CANCELLED

The user cancelled the user ID and password prompt presented by the API.

### Usage

This API determines if the current iSeries user (as defined by the input system object) is allowed to use the specified function. If no user is currently signed on to the specified iSeries server, the API will sign the user on, possibly displaying a user ID and password prompt.

This API can only be used to check Administrable functions that are in the iSeries Navigator or the Client Applications function category.

### cwbUN\_GetAdminCacheState: Purpose

This API indicates whether the next invocation of the cwbUN\_GetAdminValue API will be long running. The cwbUN\_GetAdminValue API caches data on the PC. If the cache is not current, cwbUN\_GetAdminValue may present a sign-on prompt, or perform other processing, in order to update its cache.

#### Syntax

```
CWBAPI unsigned int WINAPI cwbUN_GetAdminCacheState(
    const char * szSystemName,
    cwbUN_State& adminState);
```

#### Parameters

#### const char \* szSystemName

The name of the iSeries system on which to perform the check.

#### cwbUN\_State& adminState

Indicates if the next invocation of the cwbUN\_GetAdminValue API will be long running or if it will use its internal cache to return without accessing the host iSeries server.

One of three values will be returned:

#### cwbUN\_logon

There is no current user for the specified iSeries server. The cwbUN\_GetAdminValue API may present a sign-on prompt.

#### cwbUN\_refresh

cwbUN\_GetAdminValue will access the iSeries server to update its internal cache.

#### cwbUN\_cache

cwbUN\_GetAdminValue has a current cache and should not be long running.

#### **Return Codes**

The following list shows common return values:

### CWB\_OK

The API was successful.

#### Usage

This API can be used by users of cwbUN\_GetAdminValue to determine if the next invocation of cwbUN\_GetAdminValue will be long running.

### cwbUN\_GetAdminCacheStateEx: Purpose

This API indicates whether the next invocation of the cwbUN\_GetAdminValueEx API will be long running. The cwbUN\_GetAdminValueEx API caches data on the PC. If the cache is not current, the cwbUN\_GetAdminValueEx API may present a sign-on prompt, or perform other processing, in order to update its cache.

### Syntax

```
CWBAPI unsigned int WINAPI cwbUN_GetAdminCacheStateEx(
    cwbCO_SysHandle* pSysHandle,
    cwbUN_State& adminState);
```

### Parameters

### cwbCO\_SysHandle\* pSysHandle - input

A pointer to a system object handle. The system name must be specified in the system object prior to calling this API.

#### cwbUN\_State& adminState

Indicates if the next invocation of the cwbUN\_GetAdminValue API will be long running or if it will use its internal cache to return without accessing the host iSeries server.

One of three values will be returned:

#### cwbUN\_logon

There is no current user for the specified iSeries server. The cwbUN\_GetAdminValue API may present a sign-on prompt.

#### cwbUN\_refresh

cwbUN\_GetAdminValue will access the iSeries server to update its internal cache.

#### cwbUN\_cache

cwbUN\_GetAdminValue has a current cache and should not be long running.

#### **Return Codes**

The following list shows common return values:

### CWB\_OK

The API was successful.

### Usage

This API can be used by users of cwbUN\_GetAdminValueEx to determine if the next invocation of cwbUN\_GetAdminValueEx will be long running.

#### cwbUN\_IsSubcomponentInstalled: Purpose

Determines if an iSeries Navigator subcomponent is installed on the PC.

#### Syntax

```
CWBAPI BOOL WINAPI cwbUN_IsSubcomponentInstalled(
    UNIT uOption);
```

#### Parameters

#### **UNIT uOption**

Specifies the iSeries Navigator subcomponent to check. See the API's prolog in cwbun.h for a list of supported values.

### **Return Codes**

Returns a boolean value.

TRUE If the subcomponent is installed.

#### FALSE

If the subcomponent is not installed

#### Usage

None.

### cwbUN\_OpenLocalLdapServer: Purpose

Creates a handle that can be used to access configuration information about the Directory Services (LDAP) server on the iSeries server.

#### Syntax

#### Parameters

## LPCSTR system - input

Pointer to iSeries system name.

### cwbUN\_ldapSvrHandle \*pHandle - output

On return, contains a handle that can be used with the following APIs:

- cwbUN\_FreeLocalLdapServer
- cwbUN\_GetLdapSvrPort
- cwbUN\_GetLdapSvrSuffixCount
- cwbUN\_GetLdapSuffixName

Note: This handle should be released with a call to cwbUN\_FreeLocalLdapServer

#### **Return Codes**

The following list shows common return values:

### CWB\_OK

Successful completion.

# CWB\_INVALID\_API\_PARAMETER

Invalid parameter specified.

### CWB\_INVALID\_POINTER

A NULL pointer was specified.

### CWBUN\_LDAP\_NOT\_AVAIL

Directory Services is not installed or the server has not been configured.

Usage

None

### cwbUN\_FreeLocalLdapServer: Purpose

Frees resources associated with the input handle.

### Syntax

```
int cwbUN_FreeLocalLdapServer
  ( cwbUN_ldapSvrHandle handle
);
```

### Parameters

```
cwbUN_ldapSvrHandle handle - input
```

The handle for which resources should be freed.

### **Return Codes**

The following list shows common return values:

### CWB\_OK

Successful completion.

### CWB\_INVALID\_API\_HANDLE

handle was not created by cwbUN\_OpenLocalLdapServer()

### Usage

The handle is obtained by a call to cwbUN\_OpenLocalLdapServer.

### cwbUN\_GetLdapSvrPort: Purpose

Returns the port number that is used by the LDAP server.

### Syntax

### Parameters

### cwbUN\_ldapSvrHandle handle - input

A handle previously obtained by a call to cwbUN\_OpenLocalLdapServer().

#### int \* port - output

The port number used for LDAP connections.

#### int \* sslPort - output

The port number used for SSL connections.

### **Return Codes**

The following list shows common return values:

### CWB\_OK

Successful completion.

### CWB\_INVALID\_API\_HANDLE

Invalid handle.

# CWB\_INVALID\_POINTER

A NULL pointer was specified.

Usage

None

### cwbUN\_GetLdapSvrSuffixCount: Purpose

Returns the number of suffixes configured for this server. A suffix is the distinguished name (DN) of a starting point in the directory tree.

### Syntax

### Parameters

### cwbUN\_ldapSvrHandle handle - input

A handle previously obtained by a call to cwbUN\_OpenLocalLdapServer().

#### int \* count - output

The number of suffixes present on the server.

### **Return Codes**

The following list shows common return values:

#### CWB\_OK

Successful completion.

#### CWB\_INVALID\_API\_HANDLE Invalid handle.

#### **CWB INVALID POINTER**

A NULL pointer was specified.

Usage

None

#### cwbUN\_GetLdapSvrSuffixName: Purpose

Returns the distinguished name of the suffix.

#### Syntax

```
int cwbUN GetLdapSuffixNameA
    ( cwbUN ldapSvrHandle
                               handle,
      int
                               index,
     LPSTR
                               suffix.
     int
                               *length
    );
int cwbUN GetLdapSuffixNameW
    ( cwbUN_ldapSvrHandle
                               handle,
                               index,
      int
     LPWSTR
                               suffix,
                               *length
     int
    );
int cwbUN GetLdapSuffixName8 /* returns suffix in UTF-8 */
    ( cwbUN ldapSvrHandle handle,
                              index,
     int
     LPSTR
                              suffix,
                               *length
      int
    );
```

#### Parameters

#### cwbUN\_ldapSuffixHandle handle - input

A handle previously obtained by a call to cwbUN\_OpenLocalLdapServer().

#### int index - input

Zero-based index of the suffix. This value must be less than the count returned by cwbUN\_GetLdapSvrSuffixCount().

#### LPSTR suffix - output

Pointer to the buffer that will contain the distinguished name of the suffix.

#### int \* length - input/output

Pointer to the length of the suffix buffer. If the buffer is too small to hold the string, including space for the terminating NULL, the size of the buffer needed will be filled into this parameter.

#### **Return Codes**

The following list shows common return values:

#### CWB\_OK

Successful completion.

# CWB\_INVALID\_API\_HANDLE

Invalid handle.

# CWB\_INVALID\_API\_PARAMETER

Invalid index.

# CWB\_INVALID\_POINTER

A NULL pointer was specified.

# CWB\_BUFFER\_OVERFLOW

The suffix buffer is not large enough to hold the entire result.

Usage

None

### cwbUN\_OpenLdapPublishing: Purpose

Creates a handle that can be used to access configuration information about information published by this iSeries server to LDAP directories.

### Syntax

```
int cwbUN_OpenLdapPublishingW
  ( LPCWSTR system,
    cwbUN_ldapPubHandle *pHandle
  );
int cwbUN_OpenLdapPublishingA
  ( LPCSTR system,
    cwbUN ldapPubHandle *pHandle
```

cwbUN\_IdapPubHandle \*pHa );

### Parameters

LPCSTR system - input Pointer to iSeries system name.

### cwbUN\_ldapSvrHandle \*pHandle - output

On return, contains a handle that can be used with the following APIs:

### **Return Codes**

The following list shows common return values:

### CWB\_OK

Successful completion.

- CWB\_INVALID\_API\_PARAMETER Invalid parameter specified.
- CWB\_INVALID\_API\_HANDLE Invalid handle.

# CWB\_INVALID\_POINTER

A NULL pointer was specified.

### CWBUN\_LDAP\_NOT\_AVAIL

Directory services is not installed or the server has not been configured.

### Usage

None

### cwbUN\_FreeLdapPublishing: Purpose

Frees resources associated with the input handle.

#### Syntax

```
int cwbUN_FreeLdapPublishing
  ( cwbUN_ldapPubHandle handle
);
```

#### Parameters

**cwbUN\_ldapPubHandle handle - input** The handle for which resources should be freed.

#### **Return Codes**

The following list shows common return values:

CWB\_OK

Successful completion.

# CWB\_INVALID\_API\_HANDLE

Handle was not created by cwbUN\_OpenLdapPublishing().

#### Usage

The handle is obtained by a call to cwbUN\_OpenLdapPublishing().

### cwbUN\_GetLdapPublishCount: Purpose

Returns the number of publishing records configured for this iSeries server. A publish record identifies a category of information to be published, and how and where it is to be published.

### Syntax

#### Parameters

#### cwbUN\_ldapPubHandle handle - input

A handle previously obtained by a call to cwbUN\_OpenLdapPublishing().

int \* count - output

The number of publish records configured on the iSeries server.

#### **Return Codes**

The following list shows common return values:

### CWB\_OK

Successful completion.

```
CWB_INVALID_API_HANDLE
Invalid handle.
```

# CWB\_INVALID\_POINTER

A NULL pointer was specified.

### Usage

None

### cwbUN\_GetLdapPublishType: Purpose

Returns the type of information for which this publish record is.

#### Syntax

#### Parameters

#### cwbUN\_ldapPubHandle handle - input

A handle previously obtained by a call to cwbUN\_OpenLdapPublishing().

#### int index - input

Zero-based index of the publish record. This value must be less than the count returned by cwbUN\_GetLdapPublishCount().

#### cwbUN\_LdapPubCategories \* information - output

The type of information for which this publish record is. Possible values include:

# CWBUN\_LDAP\_PUBLISH\_USERS

User information

### CWBUN\_LDAP\_PUBLISH\_COMPUTERS iSeries systems

### CWBUN\_LDAP\_PUBLISH\_NETWORK\_INVENTORY NetFinity

### CWBUN\_LDAP\_PUBLISH\_PRINTERS iSeries printers

#### **Return Codes**

The following list shows common return values:

#### CWB\_OK

Successful completion.

CWB\_INVALID\_API\_HANDLE Invalid handle.

CWB\_INVALID\_API\_PARAMETER Invalid index.

CWB\_INVALID\_POINTER A NULL pointer was specified.

#### Usage

None

#### cwbUN\_GetLdapPublishServer: Purpose

Returns the name of the server to which this information is published.

);

int cwbUN\_GetLdapPublishServerA

| ( CWDUN_ICapPubHancie | nanuie, |
|-----------------------|---------|
| int                   | index,  |
| LPSTR                 | server, |
| int                   | *length |
| );                    |         |

#### Parameters

### cwbUN\_ldapPubHandle handle - input

A handle previously obtained by a call to cwbUN\_OpenLdapPublishing().

#### int index - input

Zero-based index of the publish record. This value must be less than the count returned by cwbUN\_GetLdapPublishCount().

#### LPSTR server - output

Pointer to the buffer that will contain the name of the server.

#### int \* length - input/output

Pointer to the length of the server buffer. If the buffer is too small to hold the string, including space for the terminating NULL, the size of the buffer needed will be filled into this parameter.

#### **Return Codes**

The following list shows common return values:

### CWB\_OK

Successful completion.

#### CWB\_INVALID\_API\_HANDLE

Invalid handle.

### CWB\_INVALID\_API\_PARAMETER

Invalid index.

### CWB\_INVALID\_POINTER

A NULL pointer was specified.

### CWB\_BUFFER\_OVERFLOW

The suffix buffer is not large enough to hold the entire result.

#### Usage

None

### cwbUN\_GetLdapPublishPort: Purpose

Returns the port number of the server used to publish this information.

int cwbUN GetLdapPublishPort

( cwbUN\_ldapPubHandle handle, int index, int \*port, cwbUN\_LdapCnnSecurity \*connectionSecurity );

Parameters

#### cwbUN\_ldapPubHandle handle - input

A handle previously obtained by a call to cwbUN\_OpenLdapPublishing().

#### int index - input

Zero-based index of the publish record. This value must be less than the count returned by cwbUN\_GetLdapPublishCount().

#### int \* port - output

The port number used to connect to the server.

#### cwbUN\_LdapCnnSecurity \* connectionSecurity - output

The type of connection used to connect to the server. This indicates the type of connection that can be established over the associated port. Possible values include:

#### CWBUN\_LDAPCNN\_NORMAL

A normal connection is used.

#### CWBUN\_LDAPCNN\_SSL

An SSL connection is used.

#### **Return Codes**

The following list shows common return values:

#### CWB\_OK

Successful completion.

CWB\_INVALID\_API\_HANDLE Invalid handle.

#### CWB\_INVALID\_API\_PARAMETER Invalid index.

CWB\_INVALID\_POINTER

A NULL pointer was specified.

Usage

None

#### cwbUN\_GetLdapPublishParentDn: Purpose

Returns the parent distinguished name of the published objects. For example, if the parentDN for publishing users was cn=users,o=ace industry,c=us, and user information was published for John Smith, the dn of the published object could be cn=john smith,cn=users,ou=ace industry,c=us.

```
int cwbUN GetLdapPublishParentDnA
    ( cwbUN ldapPubHandle handle,
      int
                           index,
     LPSTR
                           parentDn,
     int
                           *length
    );
int cwbUN GetLdapPublishParentDn8 /* return parentDn in UTF-8 */
    ( cwbUN_ldapPubHandle handle,
      int
                           index,
     LPSTR
                           parentDn,
     int
                           *length
    );
```

#### Parameters

### cwbUN\_ldapPubHandle handle - input

A handle previously obtained by a call to cwbUN\_OpenLdapPublishing().

#### int index - input

Zero-based index of the publish record. This value must be less than the count returned by cwbUN\_GetLdapPublishCount().

#### LPSTR parentDn - output

Pointer to the buffer that will contain the name of the parentDn.

#### int \* length - input/output

Pointer to the length of the parentDn buffer. If the buffer is too small to hold the string, including space for the terminating NULL, the size of the buffer needed will be filled into this parameter.

#### **Return Codes**

The following list shows common return values:

#### CWB\_OK

Successful completion.

#### CWB\_INVALID\_API\_HANDLE

Invalid handle.

#### CWB\_INVALID\_API\_PARAMETER

Invalid index.

#### CWB\_INVALID\_POINTER

A NULL pointer was specified.

#### CWB\_BUFFER\_OVERFLOW

The suffix buffer is not large enough to hold the entire result.

#### Usage

None

#### Return codes unique to iSeries Navigator APIs

List of the iSeries Navigator API return codes and their associated meanings

| 6000 | CWBUN_BAD_PARAMETER                  |  |
|------|--------------------------------------|--|
|      | An input parameter was not valid.    |  |
| 6001 | CWBUN_FORMAT_NOT_VALID               |  |
|      | The input object name was not valid. |  |
| 6002 | CWBUN_WINDOW_NOTAVAIL                |  |
|      | View window not found.               |  |
| 6003 | CWBUN_INTERNAL_ERROR                 |  |
|      | Processing error occurred.           |  |
| 6004 | CWBUN_USER_NOT_AUTHORIZED            |  |

#### 66 IBM Systems - iSeries: Connecting to iSeries Developing iSeries Navigator Plug-ins
| 6005     | User does not have specified authority.<br>CWBUN_OBJECT_NOT_FOUND       |
|----------|-------------------------------------------------------------------------|
| 6006     | Object not found on the iSeries.                                        |
|          | Invalid item ID parameter.                                              |
| 6007     | CWBUN_NULL_PARM<br>NULL parameter passed.                               |
| 6008     | CWBUN_RTN_STR_TOO_LONG                                                  |
| 6009     | CWBUN_INVALID_OBJ_NAME                                                  |
| 6010     | Invalid object name parameter.<br>CWBUN_INVALID_PIDL                    |
| 6011     | Invalid PIDL parameter.<br>CWBUN_NULL_PIDL_RETURNED                     |
| 6012     | Parent folder PIDL was NULL.<br>CWBUN_REFRESH_FAILED                    |
| 6012     | Refresh list failed.<br>CWBUN UPDATE FAILED                             |
|          | Update toolbar failed.                                                  |
| 6013     | CWBUN_INVALID_NAME_IYPE<br>Invalid iSeries name type.                   |
| 6014     | CWBUN_INVALID_AUTH_TYPE                                                 |
| 6016     | CWBUN_HOST_COMM_ERROR                                                   |
| 6017     | iSeries communications error.                                           |
| 0017     | Invalid name parameter.                                                 |
| 6018     | CWBUN_NULL_DISPLAY_STRING                                               |
| 6019     | Null display string returned.<br>CWBUN_GENERAL_FAILURE                  |
| 6020     | General iSeries operation failure.<br>CWBUN_INVALID_SYSVAL_ID           |
| 6021     | Invalid system value ID.<br>CWBUN INVALID LIST OBJECT                   |
| 6022     | Can not get list object from name.                                      |
| 0022     | Invalid IFS path specified.                                             |
| 6023     | CWBUN_LANG_NOT_FOUND<br>Extension does not support any of the languages |
|          | installed.                                                              |
| 6024     | CWBUN_INVALID_USER_ATTR_ID<br>Invalid user attribute ID.                |
| 6025     | CWBUN_GET_USER_ATTR_FAILED                                              |
| 6026     | CWBUN_INVALID_FLAG_VALUE                                                |
| 6027     | Invalid flag parameter value set.                                       |
| 0027     | Cannot get icon image list.                                             |
| The foll | owing return codes are for name check APIs.                             |
| 6050     | CWBUN_NAME_TOO_LONG                                                     |
| 6051     | CWBUN_NAME_NULLSTRING                                                   |
| 6054     | CWBUN_NAME_INVALIDCHAR                                                  |
| 6055     | Invalid character.<br>CWBUN_NAME_STRINGTOOLONG                          |
| 6056     | String too long.<br>CWBUN_NAME_MISSINGENDQUOTE                          |
| 6057     | End quote missing.<br>CWBUN_NAME_INVALIDQUOTECHAR                       |
| 6058     | Char invalid for quote string.<br>CWBUN NAME ONLYBLANKS                 |
| 6059     | A string of only blanks found.<br>CWBUN_NAME_STRINGTOOSHORT             |
| 6060     | String is too short.                                                    |
| 0000     |                                                                         |

| 6011<br>6020 | String OK, too long for IBM <sup>(K)</sup> cmd.<br>CWBUN_NAME_INVALIDFIRSTCHAR<br>The first char is invalid.<br>CWBUN_NAME_CHECK_LAST<br>Reserved range. |
|--------------|----------------------------------------------------------------------------------------------------|
| The foll     | owing return codes are for LDAP-related APIs.                                                                                                    |
| 6101         | CWBUN_LDAP_NOT_AVAIL                                                                                                    |
| 6102         | CWBUN_LDAP_BIND_FAILED<br>LDAP bind failed.                                                                                                    |
| The foll     | owing return codes are for check iSeries $^{(\mbox{\scriptsize TM})}$ name APIs.                                                                         |
| 1001         | CWBUN_NULLSTRING<br>String is empty                                                                                                    |
| 1004         | CWBUN_INVALIDCHAR<br>Invalid character                                                                                                    |
| 1005         | CWBUN_STRINGTOOLONG<br>String is too long.                                                                                                    |
| 1006         | CWBUN_MISSINGENDQUOTE<br>End quote for quoted string missing.                                                                                            |
| 1007         | CWBUN_INVALIDQUOTECHAR<br>Character invalid for guoted string.                                                                                           |
| 1008         | CWBUN_ONLYBLANKS<br>String contains only blanks.                                                                                                    |
| 1009         | CWBUN_STRINGTOOSHORT<br>String is less than the defined minimum.                                                                                         |
| 1011         | CWBUN_TOOLONGFORIBM<br>String is OK, but too long for IBM commands.                                                                                      |
| 1012         | CWBUN_INVALIDFIRSTCHAR<br>First character is invalid.                                                                                                    |
| 1999         | CWBUN_GENERALFAILURE<br>Unspecified error.                                                                                                    |
|              |                                                                                                    |

# **Visual Basic Reference**

Use the following topics to learn about the flow of control in iSeries Navigator for Visual Basic.

### iSeries Navigator structure and flow of control for Visual Basic plug-ins

For Visual Basic plug-ins, iSeries Navigator provides a built-in ActiveX server that manages the communication between Navigator and the plug-in's implementation.

Visual Basic programmers who are developing iSeries Navigator plug-ins then use the facilities that are provided by Microsoft's Visual Basic 5.0 to create their plug-in classes, and to package them in an ActiveX server DLL.

Plug-ins work by responding to method calls from iSeries Navigator that are generated in response to user actions. For example, when a user right-clicks on an object in the Navigator hierarchy, Navigator constructs a context menu for the object and displays the menu on the screen. Navigator obtains the menu items by calling each plug-in that has registered its intent to supply context menu items for the selected object type.

The functions that are implemented by a plug-in are logically grouped into **interfaces**. An interface is a set of logically related methods on a class that iSeries Navigator can call to perform a specific function. For Visual Basic plug-ins, three interfaces are defined:

- ListManager
- ActionsManager
- DropTargetManager

# iSeries Navigator data for Visual Basic plug-ins

When the Navigator calls a function implemented by a plug-in, the request typically involves an object or objects the user selected in the main Navigator window. The plug-in must be able to determine which objects have been selected. The plug-in receives this information as a list of fully-qualified object names. For Visual Basic plug-ins, an ObjectName class is defined that provides information about the selected objects. Plug-ins that add folders to the object hierarchy must return items in the folder to iSeries Navigator in the form of "item identifiers." For Visual Basic plug-ins, an ItemIdentifier class is defined that is used by the plug-in to return the requested information.

### iSeries Navigator services for Visual Basic plug-ins

An iSeries Navigator plug-in sometimes will need to affect the behavior of the main Navigator window. For example, following completion of a user operation, it may be necessary to refresh the Navigator list view or to insert text into the Navigator's status area. A utility class called UIServices is supplied in the Visual Basic environment that provides the required services. A Visual Basic plug-in also can use the C++ APIs in the cwbun.h header file to achieve similar results. For detailed descriptions of this class and its methods, see the online help that is provided with the iSeries Navigator Visual Basic Plug-in Support DLL (cwbunvbi.dll and cwbunvbi.hlp).

### **Related concepts**

"iSeries Navigator ListManager interface class"

The **ListManager interface class** is used for data serving in iSeries Navigator. For example, when a list view needs to be created and filled with objects, iSeries Navigator will call methods in the ListManager class to do this.

"iSeries Navigator ActionsManager interface class" on page 70

The ActionsManager interface class is used to build context menus, and to implement commands of the context menu actions. For example, when a user performs a right mouse-click on a Visual Basic list object in iSeries Navigator, the queryActions method in the ActionsManager interface class will be called to return the context menu item strings.

"iSeries Navigator DropTargetManager interface class" on page 70

The **DropTargetManager interface class** is used to handle drag-and-drop operations in iSeries Navigator.

### **iSeries Navigator Visual Basic interfaces**

A Visual Basic plug-in must implement one or more iSeries Navigator interface classes, depending on the type of function that the developer intends to provide to the iSeries Navigator.

The Programmer's Toolkit contains a link to the Visual Basic interface definition help file.

There are three iSeries Navigator interface classes:

Note: Your application does not have to implement all three interface classes.

### iSeries Navigator ListManager interface class:

The **ListManager interface class** is used for data serving in iSeries Navigator. For example, when a list view needs to be created and filled with objects, iSeries Navigator will call methods in the ListManager class to do this.

The Visual Basic Sample plug-in provides an example of this class in the file listman.cls. You must have a ListManager class if your plug-in needs to populate iSeries Navigator component lists.

For detailed descriptions of this class and its methods, see the online help provided with the iSeries Navigator Visual Basic Plug-in Support DLL (cwbunvbi.dll and cwbunvbi.hlp).

### **Related concepts**

"iSeries Navigator structure and flow of control for Visual Basic plug-ins" on page 68 For Visual Basic plug-ins, iSeries Navigator provides a built-in ActiveX server that manages the communication between Navigator and the plug-in's implementation.

### iSeries Navigator ActionsManager interface class:

The **ActionsManager interface class** is used to build context menus, and to implement commands of the context menu actions. For example, when a user performs a right mouse-click on a Visual Basic list object in iSeries Navigator, the queryActions method in the ActionsManager interface class will be called to return the context menu item strings.

The Visual Basic Sample plug-in provides an example of this class in the file **actnman.cls**. You must define an ActionsManager interface class for each unique object type that your plug-in supports. You can specify the same ActionsManager interface class for different object types, but your code logic must handle being called with multiple types of objects.

For detailed descriptions of this class and its methods, see the online help provided with the iSeries Navigator Visual Basic Plug-in Support DLL (cwbunvbi.dll and cwbunvbi.hlp files).

### **Related concepts**

"iSeries Navigator structure and flow of control for Visual Basic plug-ins" on page 68 For Visual Basic plug-ins, iSeries Navigator provides a built-in ActiveX server that manages the communication between Navigator and the plug-in's implementation.

### iSeries Navigator DropTargetManager interface class:

The DropTargetManager interface class is used to handle drag-and-drop operations in iSeries Navigator.

When a user selects a Visual Basic list object, and performs mouse drag-and-drop operations on it, methods in this class will be called to perform the drag-and-drop operations.

For detailed descriptions of this class and its methods, see the online help provided with the iSeries Navigator Visual Basic Plug-in Support DLL (cwbunvbi.dll and cwbunvbi.hlp).

### **Related concepts**

"iSeries Navigator structure and flow of control for Visual Basic plug-ins" on page 68 For Visual Basic plug-ins, iSeries Navigator provides a built-in ActiveX server that manages the communication between Navigator and the plug-in's implementation.

# Java Reference

Use the following topics to learn about the flow of control in iSeries Navigator for Java.

### iSeries Navigator structure and flow of control for Java plug-ins

For Java plug-ins, iSeries Navigator provides a built-in ActiveX server that manages the communication between the Navigator and the plug-in's Java classes.

The server component uses the Java Native Interface (JNI) API to create the plug-in's objects and to call their methods. Thus, Java programmers who are developing iSeries Navigator plug-ins do not need to be concerned with the details of ActiveX server implementation.

When a user is interacting with iSeries Navigator Java plug-ins, calls will be generated to the different registered Java interface classes for the implementation of the specific request.

Plug-ins work by responding to method calls from iSeries Navigator that are generated in response to user actions. For example, when a user right-clicks on an object in the Navigator hierarchy, the Navigator

constructs a context menu for the object, and displays the menu on the screen. The Navigator obtains the menu items by calling each plug-in that has registered its intent to supply context menu items for the selected object type.

The functions that are implemented by a plug-in logically are grouped into "interfaces." An interface is a set of logically related methods on a class that iSeries Navigator can call to perform a specific function. For Java plug-ins, the following three **Java interfaces** are defined:

- ListManager
- ActionsManager
- DropTargetManager

Product architecture for iSeries Navigator plug-ins

The internal architecture of the iSeries Navigator product reflects that it is intended to serve as an integration point for an extensible, broad-based operations interface for the iSeries server. Each functional component of the interface is packaged as an ActiveX server. The Navigator learns about the existence of a particular server component by means of entries in the Windows registry. Multiple servers may register their request to add menu items and dialogs to a given object type in the Navigator hierarchy.

Note: For third-party Java plug-ins to be available to iSeries Navigator users, iSeries Access for Windows users must have Version 4 Release 4 Modification Level 0 of iSeries Access for Windows installed on their personal computers.

#### iSeries Navigator data for Java plug-ins

When the Navigator calls a function implemented by a plug-in, the request typically involves an object or objects the user selected in the main Navigator window. The plug-in must be able to determine which objects have been selected. The plug-in receives this information as a list of fully-qualified object names. For Java plug-ins, an ObjectName class is defined that provides information about the selected objects. Plug-ins that add folders to the object hierarchy must return items in the folder to iSeries Navigator in the form of "item identifiers." For Java plug-ins, an ItemIdentifier class is defined that is used by the plug-in to return the requested information.

An iSeries Navigator plug-in sometimes will need to affect the behavior of the main Navigator window. For example, following completion of a user operation, it may be necessary to refresh the Navigator list view or to insert text into the Navigator's status area. Utility classes are supplied in the package com.ibm.as400.opnav that provide the required services.

# Customize the plug-in registry files

After modifying the sample plug-ins, you'll need to make some modifications to the registry files. This topic provides a walk-through of the registry files for each type of plug-in, and recommends some modifications.

Registry files identify plug-ins to iSeries Navigator, describe their functions, and specify any prerequisites for using the plug-in.

The sample plug-ins include two registry files: a windows-readable copy for use during development, and a copy for distribution on the iSeries server. You'll need to make some modifications to these registry files after developing your plug-in. To help you make those changes, this topic provides an overview of the registry files, and detailed descriptions of the required sections of each registry file.

iSeries navigator uses the registry files to learn about the plug-ins existence, requirements and functions. In order to provide that information every plug-in must specify at least the following information:

• A "primary" registry key that that provides global information about the plug-in. This section includes the Programmatic Identifier (ProgID) which specifies the vendor and component name for your

plug-in, and will also name the folder in which your plug-in resides on the iSeries server. The ProgID must follow the form <vendor>.<component>, i.e. IBM.Sample.

- Registry keys that identify the object types in the iSeries Navigator hierarchy for which a plug-in intends to supply additional function.
- A separate registry key for the root of each sub tree of objects that a plug-in adds to the object hierarchy. This key contains information about the root folder of the sub tree.

### Descriptions of the required sections of the registry files, and the recommended changes:

- C++ registry files
- VB registry files
- Java registry files

### Special considerations for the registry files

- Property sheet handling in C++
- Property sheet handling in VB
- SSL support in plug-ins

### Customize the C++ registry values

The sample plug-includes two registry files: SAMDBG.REG, a windows-readable registry file for use during development and SAMPRLS.REG, a registry file for distribution on the iSeries server.

The following table describes the sections in these registry files, and recommends changes for use when developing your own plug-in.

### Primary registry key

```
; ------;
; Define the primary registry key for the plugin
; NOTE: NLS and ServerEntryPoint DLL names must
; not contain qualified directory paths
[HKEY_CLASSES_ROOT\IBM.AS400.Network\3RD PARTY plug-inS\IBM.Sample]
"Type"="PLUGIN"
"NLS"="sampmri.dll"
"NameID"=dword:00000080
"DescriptionID"=dword:00000081
"MinimumIMPIRelease"="NONE"
"MinimumISCRelease"="030701"
"ProductID"="NONE"
"ServerEntryPoint"="sampext.dll"
```

See the topic Example Primary registry key for a description of each of the fields and the recommended values.

### **Data Server Implementation**

```
; This section will register an IA4HierarchyFolder implementation
for each new
; folder added to the iSeries Navigator hierarchy.
[HKEY_CLASSES_ROOT\CLSID\{D09970E1-9073-11d0-82BD-08005AA74F5C}]
@="AS/400 Data Server - Sample Data"
[HKEY_CLASSES_ROOT\CLSID\{D09970E1-9073-11d0-82BD-08005AA74F5C}\InprocServer32]
@="%CLIENTACCESS%\Plugins\IBM.Sample\sampext.dll"
"ThreadingModel"="Apartment"
```

If your plug-in will add more than one new folder to the hierarchy, you must duplicate this section of the registry file for each additional folder, making sure to generate a separate GUID for each folder. If your plug-in doesn't add any folders, you can remove this section.

- 1. Change the name of the DLL to match the name of the DLL that is generated by your new project workspace.
- 2. Generate and copy a new GUID (See the global changes section at the bottom of this page)
- **3**. Replace both occurrences of the CLSID in this section of the registry with the new GUID string you just generated.
- 4. Search for the string "IMPLEMENT\_OLECREATE" in your version of the file SAMPDATA.CPP
- 5. Paste the new GUID over the existing CLSID in the comment line, then change the CLSID in the IMPLEMENT\_OLECREATE macro call to match the hex values in your new GUID. Replace the word "Sample" with the name of your new folder.
- **6**. Create two new source files for each new GUID, using a renamed copy of SAMPDATA.H and SAMPDATA.CPP as a base.

**Note:** The header file (.H) contains the class declaration for the new implementation class. The implementation file (.CPP) contains the code that obtains the data for the new folder.

- 7. Replace all occurrences of the class name "CSampleData" in the two source files with a class name that is meaningful in the context of your plug-in.
- 8. To add the new implementation files to the project workspace, open the **Insert** menu and select **Files Into Project...**.
- **9**. Because you are duplicating SAMPDATA.CPP in this way, all your new folders will initially contain library objects.

### Shell plug-in implementation

```
;-----; This section will register the shell plug-in implementation class.
; A shell plug-in adds context menu items and/or property pages
; for new or existing objects in the hierarchy.
[HKEY_CLASSES_ROOT\CLSID\{3D7907A1-9080-11d0-82BD-08005AA74F5C}]
  @="AS/400 Shell plug-ins - Sample"
[HKEY_CLASSES_ROOT\CLSID\{3D7907A1-9080-11d0-82BD-08005AA74F5C}\InprocServer32]
  @="%CLIENTACCESS%\Plugins\IBM.Sample\sampext.dll"
  "ThreadingModel"="Apartment"
;-------; Approve shell plug-in (required under Windows NT<sup>(R)</sup>)
[HKEY_LOCAL_MACHINE\S0FTWARE\Microsoft\Windows\CurrentVersion\Shell Extensions\Approved]
  "{3D7907A1-9080-11d0-82BD-08005AA74F5C}"="AS/400 Shell plug-ins - Sample"
```

This section registers the shell plug-in implementation class. Every c++ plug-in must use this section.

- 1. Change the DLL name to match the name of the DLL that was generated by your new project workspace.
- 2. Generate and copy a new GUID (see the global changes section at the bottom of this page).
- **3**. Replace all occurrences of the CLSID in the entries that are shown in the example above with the new GUID you just generated.
- 4. Search for the string "IMPLEMENT\_OLECREATE" in your version of the file EXTINTFC.CPP
- 5. Paste the new GUID over the existing CLSID in the comment line, then change the CLSID in the IMPLEMENT\_OLECREATE macro call to match the hex values in your new GUID.

Shell plug-in implementation for objects

\_\_\_\_\_ ; Register a context menu handler for the new folder and its objects [HKEY CLASSES ROOT\IBM.AS400.Network\3RD PARTY plug-inS\IBM.Sample\shellex\Sample\\* \ContextMenuHandlers\{3D7907A1-9080-11d0-82BD-08005AA74F5C}] ;-----; Register a property sheet handler for the new folder and its objects [HKEY CLASSES ROOT\IBM.AS400.Network\3RD PARTY EXTENSIONS\IBM.Sample\shellex\Sample\\* \PropertySheetHandlers\{3D7907A1-9080-11d0-82BD-08005AA74F5C}] \_\_\_\_\_ ; Register the Auto Refresh property sheet handler for the new folder and its objects ; (this will allow your folder to take advantage of the iSeries Navigator ; Auto Refresh function) [HKEY CLASSES ROOT\IBM.AS400.Network\3RD PARTY plug-inS\IBM.Sample\shellex\Sample\\* \PropertySheetHandlers\{5E44E520-2F69-11d1-9318-0004AC946C18}] ; Register drag and drop context menu handlers [HKEY CLASSES ROOT\IBM.AS400.Network\3RD PARTY plug-inS\IBM.Sample\shellex\Sample\\* \DragDropHandlers\{3D7907A1-9080-11d0-82BD-08005AA74F5C}] [HKEY CLASSES ROOT\IBM.AS400.Network\3RD PARTY plug-inS\IBM.Sample\shellex\File Systems\\* \DragDropHandlers\{3D7907A1-9080-11d0-82BD-08005AA74F5C}] ; Register Drop Handler to accept drops of objects [HKEY CLASSES ROOT\IBM.AS400.Network\3RD PARTY plug-inS\IBM.Sample\shellex\Sample\\*\DropHandler] @="{3D7907A1-9080-11d0-82BD-08005AA74F5C}" ; Register that this plug-in supports Secure Socket Layer (SSL) Connection ; Note: "Support Level"=dword:00000001 says the plugin supports SSL ; Note: "Support Level"=dword:00000000 says the plugin does not support SSL [HKEY CLASSES ROOT\IBM.AS400.Network\3RD PARTY EXTENSIONS\IBM.Sample\SSL] "Support Level"=dword:00000001

The final section of the registry specifies which objects in the Navigator hierarchy are affected by implementation of the plug-in.

- 1. Replace the CLSID in this section with the new GUIDs.
- **2**. If your plug-in will not add additional property pages to a property sheet for a folder or object, then remove the registry entry for the property sheet handler.
- **3**. If your plug-in will not be a drop handler for objects, remove the drag and drop context menu handler and drop handler registry entries.
- 4. Edit the subkeys \Sample \\*\. For more information see, Shell plug-ins.
- 5. Edit or remove the code in your version of EXTINTFC.CPP, that checks for the object types defined by the sample.

You should see the folders, context menu items, property pages, and drop actions from the sample, depending on how much function from the sample you decided to retain

**Note:** The code file based on the sample file EXTINTFC.CPP contains the code that will be called for context menus, property pages, and drop actions. The sample code contains checks for the object types that the sample defines. You must edit this file and either remove these tests or change them to check for the object types for which you wish to provide new function.

### **Global changes**

### You have to specify a unique ProgID and GUIDs for use throughout the plug-in registry file.

### Define a unique programmatic identifier, or ProgID, for your plug-in:

The ProgID should match the <vendor>.<component> text string, where vendor identifies the name of the vendor who developed the plug-in, and component describes the function being provided. In the sample plug-in, the string "IBM.Sample" identifies IBM as the vendor, and "Sample" as the description of the function that is provided by the plug-in. This will be used throughout the registry file, and will name the directory where your plug-in will reside on both the iSeries server and the workstation. Replace every occurrence of "IBM.Sample" in the registry file with your ProgID.

### Generate new GUIDs, and replace the CLSID values in the registry file:

For your iSeries Navigator C++ plug-in to work properly, you must replace specific CLSIDs in your new registry file with GUIDs that you generate.

The Component Object Model from Microsoft uses 16-byte hex integers to uniquely identify ActiveX implementation classes and interfaces. These integers are known as GUIDs (Globally Unique Identifiers). GUIDs that identify implementation classes are called CLSIDs. (pronounced "class IDs") iSeries Navigator uses the Windows ActiveX runtime support to load a plug-in's components, and to obtain a pointer to an instance of the plug-in's implementation class that resides in a specific ActiveX server DLL. The first stage of this mapping, from the CLSID to the name and location of the server DLL, is accomplished by means of a registry entry. Therefore, an iSeries Navigator plug-in must register a CLSID for each implementation class that it provides.

Follow these steps to generate your GUIDs:

- 1. From the Windows taskbar, select **Start** and then **Run**.
- 2. Type GUIDGEN and click OK.
- 3. Make sure that Registry Format is selected.
- 4. To generate a new GUID value, select New GUID.
- 5. To copy the new GUID value to the clipboard, select **Copy**.

### Example: Primary registry key:

The primary registry key defines a set of fields that specify global information for the plug-in. This information is required.

;------; Define the primary registry key for the plugin ; NOTE: NLS and ServerEntryPoint DLL names must not contain qualified directory paths [HKEY\_CLASSES\_ROOT\IBM.AS400.Network\3RD PARTY plug-inS\IBM.Sample] "Type"="PLUGIN" "NLS"="sampmri.dll" "NameID"=dword:00000080 "DescriptionID"=dword:00000081 "MinimumIMPIRelease"="NONE" "MinimumRISCRelease"="030701" "ProductID"="NONE" "ServerEntryPoint"="sampext.dll"

| Primary Registry key field | Field Description                                                                                                    |  |  |
|----------------------------|----------------------------------------------------------------------------------------------------|--|--|
| Туре                       | If the plug-in adds new folders to the iSeries Navigator<br>hierarchy, the value of this field should be PLUGIN.<br>Otherwise, it should be EXT.                                                                                                    |  |  |
| NLS                        | Identifies the name of the resource DLL that contains the<br>locale-dependent resources for the plug-in. In the<br>development version of the registry file, this may be a<br>fully-qualified pathname.                                                                                                    |  |  |
| NameID                     | A double word containing the resource identifier of the<br>text string in the resource DLL which will be used to<br>identify the plug-in in the iSeries Navigator user<br>interface.                                                                                                    |  |  |
| DescriptionID              | A double word that contains the resource identifier of the text string in the resource DLL. This resource DLL is used to describe the function of the plug-in in the iSeries Navigator user interface.                                                                                                    |  |  |
| MinimumIMPIRelease         | A 6-character string that identifies the minimum release<br>of i5/OS that runs on the IMPI hardware that the plug-in<br>requires. The string should be of the form vvrrmm,<br>where vv is the i5/OS Version, rr is the Release, and mm<br>is the Modification Level. For example, if the plug-in<br>requires Version 3 Release 2 Modification Level 0, the<br>value of this field should be "030200."<br>If the plug-in does not support any i5/OS release that<br>runs on IMPI hardware (releases prior to Version 3<br>Release 6), the value of this field should be "NONE." If<br>the plug-in can support any release that runs on IMPI<br>hardware, the value of this field should be "ANY." |  |  |
| MinimumRISCRelease         | A 6-character string that identifies the minimum release<br>of i5/OS that runs on RISC hardware that the plug-in<br>requires. The string should be of the form vvrrmm,<br>where vv is the i5/OS Version, rr is the Release, and mm<br>is the Modification Level. For example, if the plug-in<br>requires Version 3 Release 7 Modification Level 1, the<br>value of this field should be "030701."<br>If the plug-in does not support any i5/OS release that<br>runs on RISC hardware (Version 3 Release 6 and above),<br>the value of this field should be "NONE." If the plug-in<br>can support any release that runs on RISC hardware, the<br>value of this field should be "ANY."             |  |  |
| ProductID                  | A 7-character string that specifies the product ID of a<br>prerequisite iSeries server licensed program that is<br>required by the plug-in. If the plug-in does not require<br>that a particular licensed program be installed on the<br>iSeries server, the value of this field should be "NONE."<br>Multiple comma-separated product IDs may be specified<br>if multiple IDs exist for the same product.                                                                                                    |  |  |

| Primary Registry key field | Field Description                                                                                                    |  |
|----------------------------|----------------------------------------------------------------------------------------------------|--|
| ServerEntryPoint           | The name of the code DLL that implements the server<br>entry point. This entry point is called by the iSeries<br>Navigator when it needs to determine whether the<br>plug-in is supported on a particular iSeries server. If the<br>plug-in does not implement the entry point, the value of<br>this field should be "NONE." In the development version<br>of the registry file, this may be a fully-qualified<br>pathname.                                                                           |  |
| JavaPath                   | The classpath string that identifies the location of your<br>plug-in's Java classes. During development of your<br>plug-in, this field might contain the directory paths for<br>the directories where your class files reside. In the<br>production version of the registry file, it should identify<br>your JAR file names relative to the iSeries Access for<br>Windows install path, each preceded by the iSeries<br>Access for Windows substitution variable that represents<br>the install path. |  |
| JavaMRI                    | The base names of the JAR files that contain<br>locale-dependent resources for the plug-in. iSeries<br>Navigator will search for each JAR file after first<br>suffixing the name with the appropriate Java language<br>and country identifiers. If no MRI JAR files exist for a<br>given locale, iSeries Navigator will expect the MRI for<br>the base locale (usually US English) to reside in the code<br>JAR files.                                                                                |  |

### **Related tasks**

"Customize the VB plug-in registry values" on page 78 The sample plug-includes two registry files: VBSMPDBG.REG, a windows-readbale registry file for use during development and VBSMPRLS.REG, a registry file for distribution on the iSeries server.

### Shell plug-ins:

These registry keys map a particular node or set of nodes in the hierarchy to the type of function supplied by the plug-in, and to the CLSID of the implementation class which implements the function.

Remember that any number of shell plug-ins may register their intent to add function to a given object type in the Navigator hierarchy. The plug-in should never assume that it is the only server component which is providing function for a given object type. This applies not only to existing object types, but also to any new objects that a plug-in may choose to define. If your plug-in is widely used, there is nothing to prevent another vendor from extending object types that are defined by your plug-in.

# **Object type identifiers**

A pair of object type identifiers, subkeys \Sample\\*\, are always expected at this level in the subkey hierarchy.

The first identifier in the pair specifies the root folder for a Navigator component. For plug-ins that add new folders, this identifier should always match the registry key name for a root folder specified the previous section. For plug-ins which add behaviors to existing object types, this subkey should generally be the object type of the first-level folder under an iSeries server container object. These type strings are defined under HKEY\_CLASSES\_ROOT\IBM.AS400.Network\TYPES in the registry.

The second identifier in the pair identifies the specific object type that the plug-in wants to affect. If \* is specified, the plug-in will be called the for the folder type identified in the parent subkey, plus all folders

and objects which appear in the hierarchy under that folder. Otherwise, a specific type identifier must be specified, and the plug-in will then only be called for that object type.

### Checking for object types

When performing checks for existing object types, you should use the 3-character type identifiers that are defined under the key HKEY\_CLASSES\_ROOT\IBM.AS400.Network\TYPES in the registry. When performing checks for new object types that are defined by your plug-in, use a registry key. Use the registry key that identifies the folder that you specified as your junction point, or whatever type you will return to the Navigator when serving data for a folder that is defined by your plug-in.

### Customize the VB plug-in registry values

The sample plug-includes two registry files: VBSMPDBG.REG, a windows-readbale registry file for use during development and VBSMPRLS.REG, a registry file for distribution on the iSeries server.

The following table describes the sections in this registry file, and recommends changes for use when developing your own plug-in.

### Primary registry key

The primary registry key defines a set of fields which specify global information for the plug-in. This information is required.

**Note:** The subkey name must match the ProgID for your plug-in.

See Example Primary registry key for a description of each field.

```
[HKEY_CLASSES_ROOT\IBM.AS400.Network
\3RD PARTY EXTENSIONS\IBM.VBSample]
"Type"="Plugin"
"NLS"="vbsmpmri.dll"
"NameID"=dword:00000080
"DescriptionID"=dword:00000081
"MinimumIMPIRelease"="NONE"
"MinimumRISCRelease"="040200"
"ProductID"="NONE"
"ServerEntryPoint"="vbsample.dll"
```

Recomended changes:

- 1. Change the name "vbsample.dll" in the ServerEntryPoint key to match the name of the plug-in ActiveX server DLL.
- 2. Change the name "vbsmpmri.dll" in the NLS key to match the name of the C++ MRI resource DLL for your plug-in. Each Visual Basic plug-in must have a unique C++ MRI DLL name.

Note: Do not include the path in either of these changes.

### Registering a new folder

This section will register a Visual Basic Plug-in ListManager class implementation for each new folder added to the iSeries Navigator hierarchy. If your plug-in does not add any new folders to the iSeries Navigator hierarchy, delete this section and proceed to the next task.

The Visual Basic ListManager class is the main interface to serve data to your plug-in folder.

The sample places the Sample Visual Basic Folder into the root level of an iSeries server system name in the iSeries Navigator hierarchy. If you want your folder to appear at some other point in the hierarchy, you must change the "Parent" key value. See Parent field values for a listing of possible values.

See Example: New folder registry key for a description of each field, and the possible values.

[HKEY\_CLASSES\_ROOT\IBM.AS400.Network\ 3RD PARTY EXTENSIONS\IBM.VBSample\ folders\SampleVBFolder] "Parent"="AS4" "Attributes"=hex:00,01,00,20 "CLSID"="{040606B1-1C19-11d2-AA12-08005AD17735}" "VBClass"="vbsample.SampleListManager" "VBInterface"="{0FC5EC72-8E00-11D2-AA9A-08005AD17735}" "NameID"=dword:00000082 "DescriptionID"=dword:00000083 "DefaultIconIndex"=dword:00000001

Recomended changes:

- 1. Change all occurrences of the name "SampleVBFolder" in the registry file to a unique name that will identify your folder object. The name that is specified in the registry file must match the object name that is specified in your ListManager and ActionsManager Visual Basic classes. For the sample plug-in these Visual Basic source files are: **listman.cls** and **actnman.cls**.
- 2. Change the name "vbsample.SampleListManager" in the VBClass key to match the program identifier name of your ListManager class. For example, if your ActiveX Server DLL is named foo.dll, and your ListManager implementation class is MyListManager, then the program identifier is "foo.MyListManager". This name is case-sensitive.
- 3. Change the value of the "VBInterface" key to the ListManager implementation class interface ID.

### Registering VB plug-in objects

The final section of the registry specifies which objects in the Navigator hierarchy are affected by implementation of the Visual Basic plug-in.

On many of the ActionsManager, ListManager and DropTargetManager class methods, you will be passed in items or objects. To determine which folder object is being referenced, use the object type string that is defined in the Windows registry.

Property sheets still can be added to your plug-in by using a context menu item. You cannot use a registry key for a property sheet that is the mechanism that is used for a C++ plug-in. Property sheet

handlers including the Auto Refresh property sheet handler are not supported for Visual Basic plug-ins.

```
_____
; Register a context menu handler for the new folder and its objects
[HKEY CLASSES ROOT\IBM.AS400.Network\3RD PARTY EXTENSIONS\
IBM.VBSample\shellex\SampleVBFolder\*\
ContextMenuHandlers\{040606B2-1C19-11d2-AA12-08005AD17735}]
"VBClass"="vbsample.SampleActionsManager"
"VBInterface"="{0FC5EC7A-8E00-11D2-AA9A-08005AD17735}"
  _____
; Register drag and drop context menu handlers
[HKEY CLASSES ROOT\IBM.AS400.Network\3RD PARTY EXTENSIONS\
IBM.VBSample\shellex\SampleVBFolder\*\
DragDropHandlers\{040606B2-1C19-11d2-AA12-08005AD17735}]
"VBClass"="vbsample.SampleActionsManager"
"VBInterface"="{0FC5EC7A-8E00-11D2-AA9A-08005AD17735}"
;-----
; Register Drop Handler to accept drops of objects
[HKEY CLASSES ROOT\IBM.AS400.Network\3RD PARTY EXTENSIONS\IBM.VBSample\
shellex\SampleVBFolder\*\
DropHandler]
@="{040606B2-1C19-11d2-AA12-08005AD17735}"
"VBClass"="vbsample.SampleDropTargetManager"
"VBInterface"="{0FC5EC6E-8E00-11D2-AA9A-08005AD17735}"
```

Recommended changes:

- 1. The CLSID in the entries above should always have the following: "{040606B2-1C19-11d2-AA12-08005AD17735}"
- 2. The "VBClass" key contains the program identifier (ProgID) of the Visual Basic implementation class.
- 3. The "VBInterface" key contains the Visual Basic implementation class' interface ID.
- 4. If your plug-in will not be a drop handler for objects, remove the drag and drop context menu handler and drop handler registry entries.
- 5. Rename the subkeys \SampleVBFolder\\*\ and use a unique string to identify your folder object. This name is the object type that will be used in your Visual Basic source to identify when actions are taken on this folder in iSeries Navigator.
- 6. In the file that you created that was based on the ActionsManager interface, edit the code that checks for the object types that are defined by the sample to reflect the name of your new folder object. The sample's ActionsManager interface is located in actman.cls.

### **Global changes:**

Define a unique programmatic identifier, or ProgID for your plug-in. The ProgID should match the <vendor>.<component> text string, where vendor identifies the name of the vendor who developed the plug-in, and component describes the function being provided. In the sample plug-in, the string "IBM.Sample" identifies IBM as the vendor, and "Sample" as the description of the function that is provided by the plug-in. This will be used throughout the registry file, and will name the directory where your plug-in will reside on both the iSeries server and the workstation.

Replace all instances of "IBM.VBSample" with your new [vender].ProgID.

**Note:** iSeries Navigator provides built-in ActiveX server DLLs that manage plug-ins written in Java and in Visual Basic. Therefore, all Java and Visual Basic plug-ins register their own respective CLSID. The registry files that are provided with the programming samples already contain these predefined CLSIDs.

See Example: Primary registry key.

### Related concepts

"Example: Primary registry key" on page 75 The primary registry key defines a set of fields that specify global information for the plug-in. This information is required.

### Parent field values:

List of ID codes for the parent folders

A three-character ID that identifies the parent of the folder to be added. One of the following IDs may be specified:

| AS4 | iSeries server folder                               |  |  |
|-----|-----------------------------------------------------|--|--|
| BKF | Backup folder                                       |  |  |
| BOF | Basic Operations folder                             |  |  |
| CFG | Configuration and Service folder                    |  |  |
| DBF | Database folder                                     |  |  |
| FSF | File Systems folder                                 |  |  |
| JMF | Job Management folder                               |  |  |
| MCN | Management Central folder                           |  |  |
| MCS | Management Central Configuration and Service folder |  |  |
| MDF | Management Central Definitions folder               |  |  |
| MST | Management Central Scheduled Tasks                  |  |  |
| MSM | Management Central Monitors                         |  |  |
| MTA | Management Central Task Activity                    |  |  |
| MXS | Management Central Extreme Support                  |  |  |
| NSR | Network Servers folder                              |  |  |
| NWF | Network folder                                      |  |  |
| SCF | Security folder                                     |  |  |
| UGF | Users and Groups folder                             |  |  |

### **Related concepts**

"Example: New folder registry key"

A separate registry key must be defined for the root of each sub tree of objects that a plug-in chooses to add to the object hierarchy. This key contains information specific to the root folder of the sub tree.

### Example: New folder registry key:

A separate registry key must be defined for the root of each sub tree of objects that a plug-in chooses to add to the object hierarchy. This key contains information specific to the root folder of the sub tree.

Assign the registry key a meaningful folder name that is at least four characters in length.

```
; Register a new folder

[HKEY_CLASSES_ROOT\IBM.AS400.Network\3RD PARTY plug-inS\IBM.Sample\folders\Sample]

"Parent"="AS4"

"Attributes"=hex:00,01,00,20

"CLSID"="{D09970E1-9073-11d0-82BD-08005AA74F5C}"

"NameID"=dword:00000082
```

"DescriptionID"=dword:00000083 "DefaultIconIndex"=dword:00000000 "OpenIconIndex"=dword:00000001 "AdminItem"="QIBM\_SAMPLE\_SMPFLR"

| Parent                                                                                                    | A three-character ID that identifies the parent of the folder to be added.                                                                                                    |  |  |
|----------------------------------------------------------------------------------------------------|----------------------------------------------------------------------------------------------------|--|--|
|                                                                                                    | See Parent field values for a listing of possible values.                                                                                                    |  |  |
| Attributes                                                                                                    | A 4-byte binary field that contains the attributes for the folder, with the indicator bytes in reverse order. See the folder attribute flags defined for the IShellFolder::GetAttributesOf method in the Microsoft include file SHLOBJ.H.                                                                                                    |  |  |
| CLSID                                                                                                    | The CLSID of the IA4HierarchyFolder implementation that should be called by the iSeries Navigator to obtain the contents of the folder.                                                                                                    |  |  |
|                                                                                                    | For <b>Java plug-ins</b> , the CLSID always should be: 1827A856-9C20-11d1-96C3-00062912C9B2.                                                                                                    |  |  |
|                                                                                                    | For <b>Visual Basic plug-ins</b> , the CLSID should always be: 040606B1-1C19-11d2-AA12-08005AD17735}.                                                                                                    |  |  |
| JavaClass                                                                                                    | The fully-qualified Java class name of the <b>ListManager</b> implementation that should be called by the iSeries Navigator to obtain the contents of the folder. This field should be omitted if the plug-in is not a Java plug-in.                                                                                                    |  |  |
| VBClass                                                                                                    | The Program Identifier (ProgID) of the <b>ListManager</b> implementation class that should be called by iSeries Navigator to obtain the contents of the folder.                                                                                                    |  |  |
| VBInterface                                                                                                    | The GUID of the ListManager implementation class' interface.                                                                                                    |  |  |
| NameID                                                                                                    | A double word that contains the resource ID of the string that should appear as the name of the folder in the iSeries Navigator hierarchy.                                                                                                    |  |  |
| DescriptionID                                                                                                    | A double word that contains the resource ID of the string that should appear as the description of the folder in the iSeries Navigator hierarchy.                                                                                                    |  |  |
| DefaultIconIndex A double word that contains the index into the NLS resource DLL of the plug-in<br>icon that should be displayed for the folder in the iSeries Navigator hierarchy. The<br>zero-based index into the resource DLL, not the resource ID of the icon. For index<br>work properly, the icon resource IDs should be assigned sequentially. |                                                                                                    |  |  |
| OpenIconIndex                                                                                                    | A double word that contains the index into the NLS resource DLL of the plug-in for the icon that should be displayed for the folder in the iSeries Navigator hierarchy whenever it is selected by the user.                                                                                                    |  |  |
| AdminItem                                                                                                    | A STRING that contains the Function ID of the Application Administration function that controls access to the folder. If this field is omitted, no Application Administration function controls access to the folder. If specified, this must be the function ID of a Group or Administrable function. It cannot be the function ID of a Product Function. |  |  |

### **Related concepts**

"Parent field values" on page 81 List of ID codes for the parent folders

### Sample Java registry file

Each of the sample plug-ins written in Java provides its own registry file.

The following sections describe the important parts of the registry file and illustrate how to create appropriate entries for your own plug-ins. The examples are taken from the appropriate sample which illustrates the function described.

### Programmatic Identifier (ProgID)

Your plug-in is uniquely identified to iSeries Navigator by means of a text string of the form <vendor>.<component>, where vendor identifies the vendor who developed the plug-in, and component

describes the function being provided. In the examples below, the string IBM.MsgQueueSample3 identifies IBM as the vendor, and "MsgQueueSample3" as the description of the function provided by the plug-in. This string is known as the *programmatic identifier*, or ProgID. It's used throughout the registry file when specifying the function your plug-in provides, and it also names the directory where your plug-in will reside on both the iSeries server and the client workstation.

### Globally unique identifiers (GUIDs)

Microsoft's Component Object Model uses 16-byte hex integers to uniquely identify ActiveX implementation classes and interfaces. These integers are known as *Globally Unique Identifiers*, or *GUIDs*. GUIDs that identify implementation classes are called CLSIDs (pronounced "class IDs").

For iSeries Navigator components written in Java, you should not define new GUIDs. All Java plug-ins use a set of standard GUIDs that specify the built-in ActiveX server component which manages Java plug-ins. The standard CLSIDs to use are provided in the examples below.

### Defining your plug-in's primary attributes

;------; Define the primary registry key for Message Queue Sample 3. [HKEY\_CLASSES\_ROOT\IBM.AS400.Network\3RD PARTY EXTENSIONS\IBM.MsgQueueSample3] "Type"="PLUGIN" "NLS"="MessageQueuesMRI.dll" "NameID"=dword:00000001 "DescriptionID"=dword:00000002 "MinimumIMPIRelease"="NONE" "MinimumRISCRelease"="ANY" "ProductID"="NONE" "ServerEntryPoint"="NONE" "JavaPath"="MsgQueueSample3.jar" "JavaMRI"="MsgQueueSample3MRI.jar"

- Type If the plug-in adds new folders to the iSeries Navigator hierarchy, the value of this field should be PLUGIN. Otherwise, it should be EXT.
- NLS Identifies the name of the resource DLL that contains locale-dependent resources for the plug-in. In the development version of the registry file, this may be a fully-qualified pathname.

### NameID

A double word containing the resource identifier of the text string in the resource DLL which will be used to identify the plug-in in the iSeries Navigator user interface.

### DescriptionID

A double word that contains the resource identifier of the text string in the resource DLL. This resource DLL is used to describe the function of the plug-in in the iSeries Navigator user interface.

### MinimumIMPIRelease

A 6-character string that identifies the minimum release of i5/OS running on IMPI hardware that the plug-in requires. The string should be of the form vvrrmm, where vv is the i5/OS Version, rr is the Release, and mm is the Modification Level. For example, if the plug-in requires Version 3 Release 2 Modification Level 0, the value of this field should be "030200."

If the plug-in does not support any i5/OS release that runs on IMPI hardware (releases prior to Version 3 Release 6), the value of this field should be "NONE." If the plug-in can support any release that runs on IMPI hardware, the value of this field should be "ANY."

### MinimumRISCRelease

A 6-character string that identifies the minimum release of i5/OS running on RISC hardware that the plug-in requires. The string should be of the form vvrrmm, where vv is the i5/OS Version, rr is

the Release, and mm is the Modification Level. For example, if the plug-in requires Version 3 Release 7 Modification Level 1, the value of this field should be "030701."

If the plug-in does not support any i5/OS release that runs on RISC hardware (Version 3 Release 6 and above), the value of this field should be "NONE." If the plug-in can support any release that runs on RISC hardware, the value of this field should be "ANY."

#### ProductID

A 7-character string that specifies the product ID of a prerequisite iSeries server licensed program that is required by the plug-in. If the plug-in does not require that a particular licensed program be installed on the iSeries server, the value of this field should be "NONE."

Multiple comma-separated product IDs may be specified if multiple IDs exist for the same product.

#### ServerEntryPoint

The name of the code DLL that implements the server entry point. This entry point is called by the iSeries Navigator when it needs to determine whether the plug-in is supported on a particular iSeries server. If the plug-in does not implement the entry point, the value of this field should be "NONE." In the development version of the registry file, this may be a fully-qualified pathname.

#### JavaPath

The classpath string that identifies the location of your plug-in's Java classes. During development of your plug-in, this field might contain the directory paths for the directories where your class files reside. In the production version of the registry file, it should identify your JAR files. The JAR file names should not be qualified with any directory names - iSeries Navigator will qualify them automatically when it constructs the classpath string to be passed to the Java VM.

#### JavaMRI

The base names of the JAR files that contain locale-dependent resources for the plug-in. iSeries Navigator will search for each JAR file after first suffixing the name with the appropriate Java language and country identifiers. In the development version of the registry file this field may contain an empty string, since the resources for the base locale (usually US English) should reside in the code JAR.

### **Defining new folders**

·-----

```
; Register a new folder
```

```
[HKEY_CLASSES_ROOT\IBM.AS400.Network\3RD PARTY EXTENSIONS\IBM.MsgQueueSample3\folders\Sample3]
"Parent"="AS4"
"Attributes"=hex:00,01,00,a0
"CLSID"="{1827A856-9C20-11d1-96C3-00062912C9B2}"
"JavaClass"="com.ibm.as400.opnav.MsgQueueSample3.MqListManager"
"NameID"=dword:0000000b
"DescriptionID"=dword:0000000c
"DefaultIconIndex"=dword:00000001
"OpenIconIndex"=dword:00000000
"AdminItem"="QIBM_SAMPLE_SMPFLR"
"TaskpadNameID"=dword:00000003
"TaskpadDescriptionID"=dword:00000004
```

- Type Each new folder that your plug-in adds to the iSeries Navigator hierarchy has a unique logical type. In the example above, the string Sample3 is the type which will be used to identify the currently selected folder when control is passed to your plug-in at runtime.
- Parent A three-character ID that identifies the parent of the folder to be added. One of the following IDs may be specified:
- ADF Application Development folder

| AS4 | iSeries server folder                               |
|-----|-----------------------------------------------------|
| BKF | Backup folder                                       |
| BOF | Basic Operations folder                             |
| CFG | Configuration and Service folder                    |
| DBF | Database folder                                     |
| FSF | File Systems folder                                 |
| MCN | Management Central folder                           |
| MCS | Management Central Configuration and Service folder |
| MDF | Management Central Definitions folder               |
| MMN | Management Central Monitors                         |
| MST | Management Central Scheduled Tasks                  |
| MTA | Management Central Task Activity                    |
| MXS | Management Central Extreme Support                  |
| NSR | Network Servers folder                              |
| NWF | Network folder                                      |
| SCF | Security folder                                     |
| UGF | Users and Groups folder                             |
| WMF | Work Management folder                              |

#### Attributes

A 4-byte binary field that contains the attributes for the folder, with the indicator bytes in reverse order. See the folder attribute flags defined for the IShellFolder::GetAttributesOf method in the Microsoft include file SHLOBJ.H. To indicate that your folder has a taskpad, use 0x00000008.

#### CLSID

The CLSID of the IA4HierarchyFolder implementation that should be called by iSeries Navigator to obtain the contents of the folder. For Java plug-ins this CLSID should always be {1827A856-9C20-11d1-96C3-00062912C9B2}.

#### JavaClass

The fully-qualified Java class name of the **ListManager** implementation that should be called by the iSeries Navigator to obtain the contents of the folder.

#### NameID

A double word that contains the resource ID of the string that should appear as the name of the folder in the iSeries Navigator hierarchy.

#### DescriptionID

A double word that contains the resource ID of the string that should appear as the description of the folder in the iSeries Navigator hierarchy.

### DefaultIconIndex

A double word that contains the index into the NLS resource DLL of the plug-in for the icon that should be displayed for the folder in the iSeries Navigator hierarchy. This is a zero-based index into the resource DLL, not the resource ID of the icon. For indexing to work properly, the icon resource IDs should be assigned sequentially.

#### OpenIconIndex

A double word that contains the index into the NLS resource DLL of the plug-in for the icon that should be displayed for the folder in the iSeries Navigator hierarchy whenever it is selected by the user. This may be the same as the default icon index.

#### AdminItem

A STRING that contains the Function ID of the Application Administration function that controls access to the folder. If this field is omitted, no Application Administration function controls access to the folder. If specified, this must be the function ID of a Group or Administrable function. It cannot be the function ID of a Product Function.

#### TaskpadNameID

A double word that contains the resource ID of the string that should appear as the name of the taskpad in the iSeries Navigator hierarchy.

#### TaskpadDescriptionID

A double word that contains the resource identifier of the text string in the resource DLL. This resource DLL is used to describe the function of the taskpad in the iSeries Navigator user interface.

#### Adding context menu items

[HKEY\_CLASSES\_ROOT\IBM.AS400.Network\3RD PARTY EXTENSIONS\IBM.MsgQueueSample3\ shellex\Sample3\\*\DragDropHandlers\{1827A857-9C20-11d1-96C3-00062912C9B2}] "JavaClass"="com.ibm.as400.opnav.MsgQueueSample3.MqActionsManager"

### Adding taskpad tasks

;-----; Register a task handler for the new folder and its objects

[HKEY\_CLASSES\_ROOT\IBM.AS400.Network\3RD PARTY EXTENSIONS\IBM.MsgQueueSample5\ shellex\Sample5\\*\TaskHandlers\{1827A857-9C20-11d1-96C3-00062912C9B2}] "JavaClass"="com.ibm.as400.opnav.MsgQueueSample5.MqTasksManager" "JavaClassType"="TasksManager"

### Supporting drag/drop

```
; Register a drop handler for the new folder and its objects
[HKEY_CLASSES_ROOT\IBM.AS400.Network\3RD PARTY EXTENSIONS\IBM.MsgQueueSample3\
    shellex\Sample3\*\DropHandler]
@="{1827A857-9C20-11d1-96C3-00062912C9B2}"
"JavaClass"="com.ibm.as400.opnav.MsgQueueSample3.MqDropTargetManager"
```

\_\_\_\_\_

### Specifying the objects to be managed

A pair of object type identifiers is required under the shellex key. The first identifier in the pair specifies the root folder for an iSeries Navigator component. For new folders added by your plug-in, this identifier should match the logical type of the folder you specified as your junction point. For existing folders, this subkey should generally be the object type of the first-level folder under an iSeries server container object. These type strings are defined under HKEY\_CLASSES\_ROOT\IBM.AS400.Network\TYPES in the registry.

The second identifier in the pair identifies the specific object type that the plug-in wants to affect. If "\*" is specified, the plug-in will be called the for the folder type identified in the first identifier, plus all folders and objects which appear in the hierarchy under that folder. Otherwise, a specific type identifier should be specified, and the plug-in will only be called when the user performs an action on an object of that type.

Remember that any number of plug-ins may register their intent to add function to a given object type in the Navigator hierarchy. The plug-in should never assume that it is the only server component which is providing function for a given object type. This applies not only to existing object types, but also to any

new objects that a plug-in may choose to define. If your plug-in is widely used, there is nothing to prevent another vendor from extending object types that are defined by your plug-in.

### **CLSIDs**

The CLSIDs shown in the above examples specify the built-in ActiveX server component which manages Java plug-ins. For all non-folder related function this CLSID should always be {1827A857-9C20-11d1-96C3-00062912C9B2}.

### JavaClass

The fully-qualified Java class name of the interface implementation that should be called by the iSeries Navigator to support the designated function.

### SSL support

If a plug-in's communications with the iSeries server are performed by using the Sockets API or some other low-level communications service, then it is the responsibility of the plug-in to support SSL if it has been requested. If the plug-in doesn't provide this support, it should indicate that it doesn't support SSL as described below. When this is done, the plug-in's function will be disabled if the user has requested a secure connection.

;-----

; Indicate that this plug-in supports SSL.

[HKEY\_CLASSES\_ROOT\IBM.AS400.Network\3RD PARTY EXTENSIONS\IBM.MsgQueueSample3\SSL] "Support Level"=dword:00000001

#### Support Level

If the plug-in supports SSL, this value should be 1. Otherwise, it should be 0.

### Property pages for a property sheet handler

The Microsoft Foundation Class Library classes cannot be used to construct property pages for a property sheet handler. However, IBM provides **CExtPropertyPage**, which may be used in place of the MFC class CPropertyPage.

Property pages implemented by iSeries Navigator plug-ins should subclass CExtPropertyPage. The class declaration may be found in the header file PROPEXT.H, and the implementation is contained in the file PROPEXT.CPP. Both files are provided as part of the sample plug-in.

Note: It is necessary to include PROPEXT.CPP in the project workspace for your plug-in.

If a plug-in requires that a property sheet is associated with one of its own object types, the SFGAO\_HASPROPSHEET flag must be returned as part of the attributes of the object. When this flag is on, the Navigator automatically will add Properties to the context menu for the object. Also, when this flag is on, Navigator will call any registered property sheet handlers to add pages to the property sheet when the context menu item is selected.

In certain cases a plug-in may desire to implement a Properties context menu item that is defined for one of its own object types as a standard Windows dialog instead of a property sheet. A flag is defined for this situation that may be returned to the Navigator on calls to IContextMenu::QueryContextMenu. If the flag is returned, no automatic processing for Properties is performed, and it is up to the plug-in to add the context menu item and implement the associated dialog. This flag is documented in Description of QueryContextMenu flags.

If a plug-in intends to add property pages to one of the property sheets for an iSeries user, the key that specifies the CLSID of the property sheet handler must specify a PropSheet field that identifies the property sheet to which the specified handler will add pages. An example follows.

;------

Register a property sheet handler for the Network property sheet for iSeries users [HKEY\_CLASSES\_ROOT\IBM.AS400.Network\3RD PARTY plug-inS\IBM.Sample\shellex\Users and Groups\User\PropertySheetHandlers\{3D7907A1-9080-11d0-82BD-08005AA74F5C}] "PropSheet"="Networks"

Valid values for the PropSheet field are:

| PropSheet field valid values |                                 |                              |                              |                            |
|------------------------------|---------------------------------|------------------------------|------------------------------|----------------------------|
| Groups                       | Personal                        | Security or<br>Capabilities  | Jobs                         | Networks                   |
| Groups-Before-All            | Personal-Before-All             | Capabilities-Before-<br>All  | Jobs-Before-All              | Networks-Before-All        |
| Groups-After-Info            | Personal-After-Name             | Capabilities-After-          | Jobs-After-General           | Networks-After-<br>Servers |
|                              | Location<br>Personal-After-Mail | Capabilities-After-          | Jobs-After-Display           | Networks-After-<br>General |
|                              |                                 | Capabilities-Before-         | Jobs-After-Output            |                            |
|                              |                                 | Other                        | Jobs-After-<br>International |                            |
|                              |                                 | Capabilities-After-<br>Other |                              |                            |

To add pages to a property sheet for an iSeries user, the plug-in must implement the IA4PropSheetNotify interface (see IA4PropSheetNotify interface specifications listing).

### **Restriction:**

The following restriction currently applies to property sheets for iSeries user objects:

Multiple property sheet handlers for the various property sheets that are associated with an iSeries user cannot be implemented on the same implementation class. Each property sheet requires a separate CLSID.

### **Related concepts**

"Description of QueryContextMenu flags"

Add SHORT DESCRIPTION.

"IA4PropSheetNotify interface specifications listing" on page 31

The IA4PropSheetNotify interface supplies notifications to the implementation of IShellPropSheetExt that are needed when adding additional property pages to one of the Users and Groups property sheets.

### Description of QueryContextMenu flags:

Add SHORT DESCRIPTION.

iSeries Navigator supports the following enhancements to the IContextMenu interface:

### Ordering of context menu items

The iSeries Navigator has extended the IContextMenu interface to obtain more precise control over the order in which menu items are added to the menu for a particular folder or object. The Navigator structures its context menus in three sections. This structure ensures that when more than one component adds items to the context menu for an object, the items will still appear in the correct order that is defined for the Windows user interface.

The first section contains actions which are specific to the object type, such as Reorganize for a database table. The second section contains "object creation" items; these items are object types

which cascade off of a New menu item. Lastly there are the so-called "standard" Windows menu items, such as Delete or Properties. You may choose to add menu items to any section of the context menu.

The iSeries Navigator calls the QueryContextMenu method for a component three times in succession, once for each section of the menu. The following additional flags are defined in the uFlags parameter to allow you to determine which section of the context menu is currently being serviced.

### UNITY\_CMF\_CUSTOM

This flag indicates that you should add object-specific actions to the menu.

### UNITY\_CMF\_NEW

This flag indicates that you should add object creation items to the menu.

#### UNITY\_CMF\_STANDARD

This flag indicates that you should add standard actions to the menu.

#### UNITY\_CMF\_FILEMENU

This flag changes UNITY\_CMF\_STANDARD. It indicates construction of the File menu pull down for your object, as opposed to the menu that is displayed when the user clicks on an object with mouse button 2.

Items on the File pull down are arranged slightly differently. If you add Properties to the menu, you should avoid inserting a separator as is normally done before this item. Also, edit actions such as Copy or Paste should not be added to the File menu, because they appear on the Edit pull down instead. (The iSeries Navigator calls your shell plug-in at the appropriate time to obtain the items for the Edit menu, and does not set UNITY\_CMF\_FILEMENU).

#### Unique property dialogs

In certain cases, a plug-in may desire to implement a Properties context menu item that is defined for one of its own object types as a standard Windows dialog instead of a property sheet. A flag that is defined for this situation may be returned to the Navigator on calls to IContextMenu::QueryContextMenu when the UNITY\_CMF\_STANDARD flag is set. This flag, A4HYF\_INFO\_PROPERTIESADDED, should be OR'd with the HRESULT value that is returned by QueryContextMenu.

Returning this flag means that automatic processing for Properties is not performed. In this case, the plug-in must add the context menu item and construct the associated dialog.

#### **Related concepts**

"Property pages for a property sheet handler" on page 87

The Microsoft Foundation Class Library classes cannot be used to construct property pages for a property sheet handler. However, IBM provides **CExtPropertyPage**, which may be used in place of the MFC class CPropertyPage.

### Example: Constructing Visual Basic property pages for a property sheet handler

Property pages that are implemented by iSeries Navigator Visual Basic plug-ins can not use a registry key to specify property pages. You must add a specific property page context menu item in your ListManager class to implement a property page. You can not add a property page to any existing property sheet objects.

In the Visual Basic Sample plug-in, a property page is supported for Libraries in the iSeries Navigator List. This is done with the following steps:

1. In listman.cls, the Library object type specifies a properties page in the getAttributes method:

' Returns the attributes of an object in the list.
Public Function ListManager\_getAttributes(ByVal item As Object) As Long
 Dim uItem As ItemIdentifier
 Dim nAttributes As ObjectTypeConstants

```
If Not IsEmpty(item) Then
    Set uItem = item
End If
If uItem.getType = "SampleVBFolder" Then
    nAttributes = OBJECT_ISCONTAINER
ElseIf item.getType = "SampleLibrary" Then
    nAttributes = OBJECT_IMPLEMENTSPROPERTIES
Else
    nAttributes = 0
End If
ListManager getAttributes = nAttributes
```

```
End Function
```

2. In actnman.cls, the queryActions method specifies that properties should be shown on the Library object context menu.

```
Public Function ActionsManager queryActions(ByVal flags As Long) As Variant
        ' Add menu items to a Sample Library
        If selectedFolderType = "SampleLibrary" Then
             ' Standard Actions
             If (flags And STANDARD ACTIONS) = STANDARD ACTIONS Then
                   ReDim actions(0)
                   ' Properties
                   Set actions(0) = New ActionDescriptor
                   With actions(0)
                         .Create
                         .setID IDPROPERTIES
                         .SetText m uLoader.getString(IDS ACTIONTEXT PROPERTIES)
                         .setHelpText m uLoader.getString(IDS ACTIONHELP PROPERTIES)
                         .setVerb "PROPERTIES"
                         .setEnabled True
                         .setDefault True
                   End With
                   ' Properties is only selectable if there is ONLY 1 object selected
                   If Not IsEmpty(m_ObjectNames) Then
                        If UBound(m_ObjectNames) > 0 Then
                             actions(2).setEnabled False
                        End If
                   Fnd If
               End If
        End If
        .
```

End Function

**3**. In actnman.cls, the actionsSelected method displays a properties form when the properties context menu is selected.

```
Public Sub ActionsManager_actionSelected(ByVal action As Integer, ByVal owner As Long)
.
.
.
Select Case action
.
.
Case IDPROPERTIES
If (Not IsEmpty(m_ObjectNames)) Then
' Pass the System Name into a hidden field on the form for later use
frmProperties.lblSystemName = m_ObjectNames(0).getSystemName
' Pass the Display Name of the selected object into a hidden field on the form
frmProperties.lblLibName = m_ObjectNames(0).getDisplayName
```

```
' Show the properties
frmProperties.Show vbModal
End If
.
.
Case Else
'Do Nothing
End Select
```

End Sub

Note: The code to create and display the property sheet can be seen in propsht.frm

# Property sheet handling in Java

Add property pages to property sheets of Java plug-ins. This allows you to build object names, display properties, share objects with third parties, and mix C++ and Java code in the same plug-in.

To use property pages, you must build the properties manager interface, which provides the following methods:

Initialize

Identifies the container object for the properties.

getPages

Construct and provide a vector of PanelManager objects.

CommitHandlers

Returns a vector of handlers to be called upon Commit.

• CancelHandlers

Returns a vector of handlers to be called upon Cancel.

Then enable the properties menu by having the ListManager getAttributes method return ListManager.OBJECT\_HASPROPERTIES.

Finally, create a registry entry that identifies the PopertiesManagerInterface. For example: [HKEY\_CLASSES\_ROOT\IBM.AS400.Network\AS/400 Network\\* \shellex\PropertySheetHandlers\{1827A857-9C20-11d1-96C3-00062912C9B2}] "JavaClass"="com.ibm.as400.opnav.TestPages.TestPropertiesManager" "JavaClassType"="PropertiesManager"

**Note:** Multiple PropertiesManager implementations may register to provide property pages for a given object type. Do not assume that your entity is the only one supplying pages, or the order that the pages will be added.

For more information, see the Properties Manager example.

### **Related concepts**

"Example: Java Properties Manager" This is what a Java Properties Manager code might look like

### **Example: Java Properties Manager:**

This is what a Java Properties Manager code might look like package com.ibm.as400.opnav.Sample;

import com.ibm.as400.opnav.\*;

import java.awt.Frame;

```
import com.ibm.as400.ui.framework.java.*;
import java.awt.event.ActionListener;
import java.awt.event.ActionEvent;
public class SamplePropertiesManager implements
PropertiesManager
{
// The list of selected objects.
ObjectName[] m objectNames;
// Save the array of selected object names
//
public void initialize(ObjectName[] objectNames)
m objectNames = objectNames;
}
// Return an array of Panel Managers
//
public PanelManager[] getPages()
// Instantiate the data beans
MyDataBean dataBean = new MyDataBean();
dataBean.load();
AnotherDataBean dataBean2 = new AnotherDataBean();
dataBean2.load();
DataBean[] dataBeans = { dataBean };
DataBean[] dataBeans2 = { dataBean2 };
// Create the panel
PanelManager pm = null;
PanelManager pm2 = null; try
{
pm = new PanelManager("com.ibm.as400.opnav.Sample.Sample",
"PAGE1",
dataBeans);
pm2 = new PanelManager("com.ibm.as400.opnav.Sample.Sample",
"PAGE2",
dataBeans2);
}
catch (com.ibm.as400.ui.framework.java.DisplayManagerException
e)
{
Monitor.logError("SamplePropertiesManager: Exception when
creating pages "+e);
}
pm.setTitle("First Java Page");
pm2.setTitle("Second Java Page");
PanelManager[] PMArray = {pm, pm2};
return PMArray;
```

```
}
// Return a list of ActionListener objects to be notified when
commit is processed
public ActionListener[] getCommitListeners()
ActionListener[] al = new ActionListener[1];
al[0] = new ActionListener()
public void actionPerformed(ActionEvent evt)
Monitor.logError("SamplePropertiesManager: Processing Commit
Listener");
};
return al;
// Return a list of ActionListener objects to be notified when
cancel is selected
public ActionListener[] getCancelListeners()
ActionListener[] al = new ActionListener[1];
al[0] = new ActionListener()
public void actionPerformed(ActionEvent evt)
Monitor.logError("SamplePropertiesManager: Processing Cancel
Listener");
}
};
return al;
}
}
   Related concepts
   "Property sheet handling in Java" on page 91
```

Add property pages to property sheets of Java plug-ins. This allows you to build object names, display properties, share objects with third parties, and mix C++ and Java code in the same plug-in.

# Secure Sockets Layer (SSL) registry entry

iSeries Navigator users can request a secure connection to an iSeries server by selecting the **Use Secure Sockets Layer** checkbox on the **Connection** tab of the property sheet for iSeries objects. When this is done, only iSeries Navigator components that are capable of supporting SSL communications are enabled for activation by the user.

If all of a plug-in's communications with the iSeries server are managed by using the iSeries Access for Windows system handle (enter cwbCO\_SysHandle), or by using the class **com.ibm.as400.access.AS400** in the case of a Java plug-in, then it should indicate that it supports secure connections to the iSeries server. For C++ plug-ins, the cwbCO\_SysHandle is obtained by calling the cwbUN\_GetSystemHandle API. When the user requests a secure connection, the Navigator automatically will enable SSL. In the case of Java

plug-ins, the iSeries server object obtained by calling the **getSystemObject** method on the class **com.ibm.as400.opnav.ObjectName** actually will be an instance of **com.ibm.as400.access.SecureAS400**.

**Note:** If you are running Java over SSL, and creating your own CA certificate, iSeries Access for Windows GA service pack is required.

If a plug-in's communications with the iSeries server are performed by using the Sockets API or some other low-level communications service, then it is the responsibility of the plug-in to support SSL if it has been requested. If the plug-in doesn't provide this support, it should indicate that it doesn't support SSL as described below. When this is done, the plug-in's function will be disabled if the user has requested a secure connection.

### Example: Adding a registry key to enable SSL

The key is SSL under [HKEY\_CLASSES\_ROOT\IBM.AS400.Network\3RD PARTY EXTENSIONS\IBM.Sample\SSL] "Support Level"=dword:00000001 where IBM.Sample is the plug-in supplied product component.

;-----

; Example registry key that

says this plug-in supports SSL
{HKEY\_CLASSES\_ROOT\IBM.AS400.Network\3RD PARTY EXTENSIONS\IBM.Sample\SSL}

"Support Level"=dword:00000001

# Code license and disclaimer information

IBM grants you a nonexclusive copyright license to use all programming code examples from which you can generate similar function tailored to your own specific needs.

SUBJECT TO ANY STATUTORY WARRANTIES WHICH CANNOT BE EXCLUDED, IBM, ITS
 PROGRAM DEVELOPERS AND SUPPLIERS MAKE NO WARRANTIES OR CONDITIONS EITHER
 EXPRESS OR IMPLIED, INCLUDING BUT NOT LIMITED TO, THE IMPLIED WARRANTIES OR
 CONDITIONS OF MERCHANTABILITY, FITNESS FOR A PARTICULAR PURPOSE, AND
 NON-INFRINGEMENT, REGARDING THE PROGRAM OR TECHNICAL SUPPORT, IF ANY.

UNDER NO CIRCUMSTANCES IS IBM, ITS PROGRAM DEVELOPERS OR SUPPLIERS LIABLE FORANY OF THE FOLLOWING, EVEN IF INFORMED OF THEIR POSSIBILITY:

- I 1. LOSS OF, OR DAMAGE TO, DATA;
- 2. DIRECT, SPECIAL, INCIDENTAL, OR INDIRECT DAMAGES, OR FOR ANY ECONOMIC
   CONSEQUENTIAL DAMAGES; OR
- | 3. LOST PROFITS, BUSINESS, REVENUE, GOODWILL, OR ANTICIPATED SAVINGS.

SOME JURISDICTIONS DO NOT ALLOW THE EXCLUSION OR LIMITATION OF DIRECT,
 INCIDENTAL, OR CONSEQUENTIAL DAMAGES, SO SOME OR ALL OF THE ABOVE LIMITATIONS
 OR EXCLUSIONS MAY NOT APPLY TO YOU.

Note: "Support Level"=dword:0000001 = supports SSL, and "Support Level"=dword:0000000 = does NOT support SSL.

# **Appendix. Notices**

This information was developed for products and services offered in the U.S.A.

IBM may not offer the products, services, or features discussed in this document in other countries. Consult your local IBM representative for information on the products and services currently available in your area. Any reference to an IBM product, program, or service is not intended to state or imply that only that IBM product, program, or service may be used. Any functionally equivalent product, program, or service that does not infringe any IBM intellectual property right may be used instead. However, it is the user's responsibility to evaluate and verify the operation of any non-IBM product, program, or service.

IBM may have patents or pending patent applications covering subject matter described in this document. The furnishing of this document does not grant you any license to these patents. You can send license inquiries, in writing, to:

IBM Director of Licensing IBM Corporation North Castle Drive Armonk, NY 10504-1785 U.S.A.

For license inquiries regarding double-byte (DBCS) information, contact the IBM Intellectual Property Department in your country or send inquiries, in writing, to:

IBM World Trade Asia Corporation Licensing 2-31 Roppongi 3-chome, Minato-ku Tokyo 106-0032, Japan

The following paragraph does not apply to the United Kingdom or any other country where such provisions are inconsistent with local law: INTERNATIONAL BUSINESS MACHINES CORPORATION PROVIDES THIS PUBLICATION "AS IS" WITHOUT WARRANTY OF ANY KIND, EITHER EXPRESS OR IMPLIED, INCLUDING, BUT NOT LIMITED TO, THE IMPLIED WARRANTIES OF NON-INFRINGEMENT, MERCHANTABILITY OR FITNESS FOR A PARTICULAR PURPOSE. Some states do not allow disclaimer of express or implied warranties in certain transactions, therefore, this statement may not apply to you.

This information could include technical inaccuracies or typographical errors. Changes are periodically made to the information herein; these changes will be incorporated in new editions of the publication. IBM may make improvements and/or changes in the product(s) and/or the program(s) described in this publication at any time without notice.

Any references in this information to non-IBM Web sites are provided for convenience only and do not in any manner serve as an endorsement of those Web sites. The materials at those Web sites are not part of the materials for this IBM product and use of those Web sites is at your own risk.

IBM may use or distribute any of the information you supply in any way it believes appropriate without incurring any obligation to you.

Licensees of this program who wish to have information about it for the purpose of enabling: (i) the exchange of information between independently created programs and other programs (including this one) and (ii) the mutual use of the information which has been exchanged, should contact:

### **IBM** Corporation

Software Interoperability Coordinator, Department YBWA 3605 Highway 52 N Rochester, MN 55901 U.S.A.

Such information may be available, subject to appropriate terms and conditions, including in some cases, payment of a fee.

The licensed program described in this information and all licensed material available for it are provided
by IBM under terms of the IBM Customer Agreement, IBM International Program License Agreement,
IBM License Agreement for Machine Code, or any equivalent agreement between us.

Any performance data contained herein was determined in a controlled environment. Therefore, the results obtained in other operating environments may vary significantly. Some measurements may have been made on development-level systems and there is no guarantee that these measurements will be the same on generally available systems. Furthermore, some measurements may have been estimated through extrapolation. Actual results may vary. Users of this document should verify the applicable data for their specific environment.

Information concerning non-IBM products was obtained from the suppliers of those products, their published announcements or other publicly available sources. IBM has not tested those products and cannot confirm the accuracy of performance, compatibility or any other claims related to non-IBM products. Questions on the capabilities of non-IBM products should be addressed to the suppliers of those products.

All statements regarding IBM's future direction or intent are subject to change or withdrawal without notice, and represent goals and objectives only.

This information is for planning purposes only. The information herein is subject to change before the products described become available.

This information contains examples of data and reports used in daily business operations. To illustrate them as completely as possible, the examples include the names of individuals, companies, brands, and products. All of these names are fictitious and any similarity to the names and addresses used by an actual business enterprise is entirely coincidental.

### COPYRIGHT LICENSE:

This information contains sample application programs in source language, which illustrate programming techniques on various operating platforms. You may copy, modify, and distribute these sample programs in any form without payment to IBM, for the purposes of developing, using, marketing or distributing application programs conforming to the application programming interface for the operating platform for which the sample programs are written. These examples have not been thoroughly tested under all conditions. IBM, therefore, cannot guarantee or imply reliability, serviceability, or function of these programs.

Each copy or any portion of these sample programs or any derivative work, must include a copyright notice as follows:

© (your company name) (year). Portions of this code are derived from IBM Corp. Sample Programs. © Copyright IBM Corp. \_enter the year or years\_. All rights reserved.

If you are viewing this information softcopy, the photographs and color illustrations may not appear.

# **Programming Interface Information**

This Developing iSeries Navigator plug-ins publication documents intended Programming Interfaces that allow the customer to write programs to obtain the services of IBM i5/OS.

# Trademarks

The following terms are trademarks of International Business Machines Corporation in the United States, other countries, or both:

i5/OS IBM iSeries NetServer OS/400

Microsoft, Windows, Windows NT, and the Windows logo are trademarks of Microsoft Corporation in the United States, other countries, or both.

Java and all Java-based trademarks are trademarks of Sun Microsystems, Inc. in the United States, other countries, or both.

Other company, product, and service names may be trademarks or service marks of others.

# **Terms and conditions**

Permissions for the use of these publications is granted subject to the following terms and conditions.

**Personal Use:** You may reproduce these publications for your personal, noncommercial use provided that all proprietary notices are preserved. You may not distribute, display or make derivative works of these publications, or any portion thereof, without the express consent of IBM.

**Commercial Use:** You may reproduce, distribute and display these publications solely within your enterprise provided that all proprietary notices are preserved. You may not make derivative works of these publications, or reproduce, distribute or display these publications or any portion thereof outside your enterprise, without the express consent of IBM.

Except as expressly granted in this permission, no other permissions, licenses or rights are granted, either express or implied, to the publications or any information, data, software or other intellectual property contained therein.

IBM reserves the right to withdraw the permissions granted herein whenever, in its discretion, the use of the publications is detrimental to its interest or, as determined by IBM, the above instructions are not being properly followed.

You may not download, export or re-export this information except in full compliance with all applicable laws and regulations, including all United States export laws and regulations.

IBM MAKES NO GUARANTEE ABOUT THE CONTENT OF THESE PUBLICATIONS. THE PUBLICATIONS ARE PROVIDED "AS-IS" AND WITHOUT WARRANTY OF ANY KIND, EITHER EXPRESSED OR IMPLIED, INCLUDING BUT NOT LIMITED TO IMPLIED WARRANTIES OF MERCHANTABILITY, NON-INFRINGEMENT, AND FITNESS FOR A PARTICULAR PURPOSE.

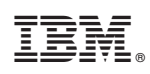

Printed in USA